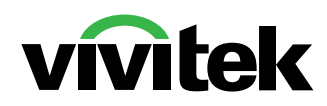

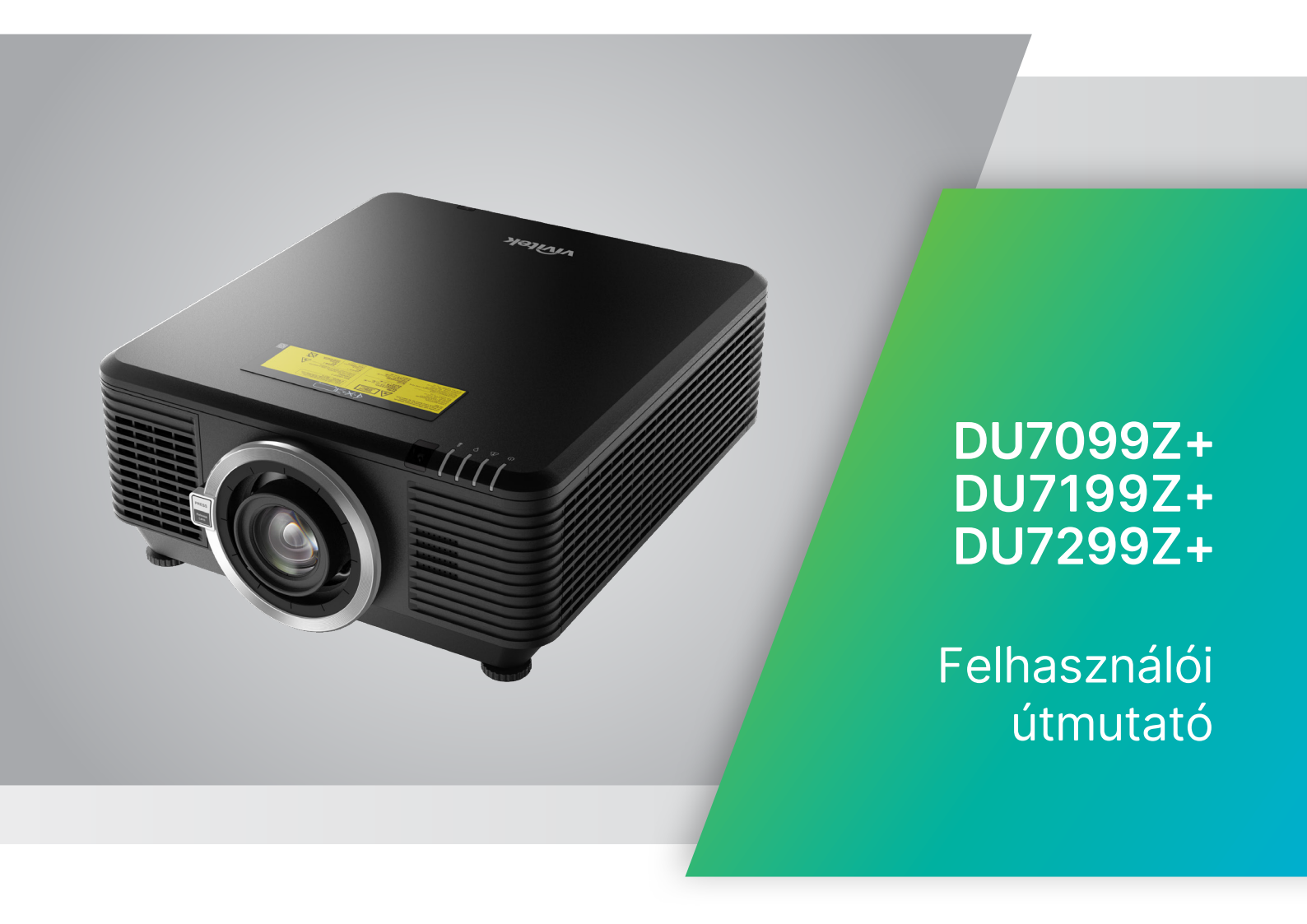

# Tartalomjegyzék

|                                                                                    | _        |
|------------------------------------------------------------------------------------|----------|
| 1. Altalános információk                                                           | 5        |
| Szerzői jog                                                                        | 5        |
| Felelősséget kizáró nyilatkozat                                                    | 5        |
| vedjegyek elismerese                                                               | 5        |
| Fontos biztonsági tudnivalók                                                       |          |
| Felhasznált szimbólumok                                                            | 6        |
| Altalanos biztonsagi informaciok                                                   | b        |
|                                                                                    |          |
| Lezer figyelmeztetes                                                               |          |
| Lezerparameterek                                                                   |          |
| 3. kockázati csoport Lézerveszély Telepítési óvintézkedések                        | 8        |
| Figyelmeztető címkék                                                               | 9        |
| A lézernyílás elhelyezkedése                                                       | 10       |
| Reteszelő kapcsolók                                                                | 10       |
| Általános közlemény                                                                |          |
| Tápegység                                                                          |          |
| A kivetítő tisztítása                                                              | 11       |
| Hatósági figyelmeztetések                                                          | 11       |
| A szimbólumok magyarázata                                                          |          |
| Kulonos gondossag a lezersugarakkal szemben!                                       |          |
|                                                                                    |          |
| 2. Kezdeti lépések                                                                 | 12       |
| A csomag tartalma                                                                  | 12       |
| A kivetítő jellemzői                                                               | 13       |
| Kivetítő funkciók                                                                  | 13       |
| Forráseszközök csatlakoztatása                                                     | 14       |
| Vezérlőbillentyűzet                                                                | 14       |
| Távvezérlő (SRC) + Funkció                                                         | 15       |
| Vezérlési azonosítószám beállítása                                                 |          |
| Működési hatótávolság                                                              |          |
| Elemek                                                                             |          |
| Üzembe helyezési útmutató                                                          | 18       |
| A felszerelési hely ellenőrzése                                                    |          |
| Hutessel kapcsolatos megjegyzesek                                                  |          |
| A kivetito telepítésele vollatkozo közlemeny<br>Beállítási és vetítési lehetőségek | 19<br>10 |
| A kivetítő felszerelése                                                            |          |
| Egyedi állványra szerelés megfelelése                                              |          |
| Az opcionális objektív felszerelése vagy eltávolítása                              |          |
| Objektív sorozat                                                                   | 22       |

# Tartalomjegyzék

| Kivetítő üzembe helyezési útmutató               | 23 |
|--------------------------------------------------|----|
| 1. Tápellátás és forráseszközök csatlakoztatása  | 23 |
| 2. Áramellátás BE/KI                             | 23 |
| <ol><li>Válassza ki a forráseszközt</li></ol>    | 23 |
| 4. A kivetítő dőlésszögének beállítása           | 24 |
| 3. A képernyőn megjelenő (OSD-) menü beállításai | 25 |
| OSD-menübeállítások                              | 25 |
| Navigáció az OSD-ben                             | 25 |
| Bemenet menü                                     |    |
| Auto. forrás                                     |    |
| HDMI                                             | 27 |
| Analóg                                           |    |
| 3D                                               |    |
| Bekapcsolas jelre                                |    |
| lesztminta                                       |    |
| KÉP menü                                         |    |
| Kép mód                                          |    |
| Fényerő                                          |    |
| Kontraszt                                        |    |
| Színkezelő                                       |    |
| Speciális                                        |    |
| Kép mód alaphelyzetbe állítása                   |    |
| lgazítás menü                                    |    |
| Képarány                                         | 33 |
| Digitális zoom                                   |    |
| Trapéz                                           |    |
| 4 sarok                                          |    |
| Maszkolás                                        |    |
| Vetités                                          |    |
|                                                  |    |
|                                                  |    |
| Igazītas visszaallītasa                          |    |
| VEZÉRLÉS menü                                    | 35 |
| Közvetlen bekapcsolás                            |    |
| Fényforrás                                       |    |
| Nagy magasság                                    |    |
| Infravoros vezerles                              |    |
| Iavvezerio azonosito                             |    |
|                                                  |    |
|                                                  |    |
| AI L-INEL DEAIIILASA                             |    |
| Koicsonzesi mod                                  |    |

# Tartalomjegyzék

| BEÁLL. menü                                 | 45 |
|---------------------------------------------|----|
| Есо                                         | 46 |
| Audió                                       | 46 |
| Filtro dell'aria                            | 46 |
| Ures képernyő színe                         | 46 |
| Menü                                        |    |
| Billentyűzár                                |    |
| Biztonsagi zar                              |    |
| Nyeiv<br>Kärnvazat éllenete                 |    |
|                                             |    |
|                                             |    |
|                                             |    |
| 4. KARBANTARTAS                             | 49 |
| A levegőszűrő tisztítása                    | 49 |
| Szűrőcsere                                  | 50 |
| 5. Hibaelhárítás                            | 52 |
| Gyakran előforduló problémák és megoldásaik | 52 |
| Hibaelhárítási tanácsok                     | 52 |
| LED-jelzőfény üzenetek                      | 53 |
| Képproblémák K. és V                        | 54 |
| Fényforrással kapcsolatos problémák         | 54 |
| Távvezérlő problémák                        | 54 |
| Audió problémák                             | 55 |
| A kivetítő szervizelése                     |    |
| HDMI K. es V                                |    |
| 6. Műszaki adatok                           | 57 |
| A kivetítő méretei                          | 57 |
| Kivetítő adatlap                            | 58 |
| Kivetítő Időzítési táblázat                 | 59 |
| 7. Szabványoknak való megfelelés            | 61 |
| FCC figyelmeztetés                          |    |
| Kanada                                      | 61 |
| Biztonsági minősítések                      | 61 |
| Ártalmatlanítás és újrahasznosítás          | 61 |
| 8. RS-232 kommunikáció                      | 62 |
| Kommunikációs paraméterek beállítása        | 62 |
| Vezérlési parancsok                         |    |
| Lens related function                       | 70 |
| 9. Szerviz                                  | 71 |

# 1. Általános információk

## Szerzői jog

A kiadvány – beleértve az öszes benne lévő fényképet, ábrát és szoftvert – a nemzetközi szerzői jogi törvények védelme alatt áll és minden jog fenntartva. Ezen kiadványt – beleértve a benne lévő anyagot is – az eredeti szerző írásbeli engedélye nélküli tilos bármilyen módon vagy formában másolni. © Szerzői jog 2023.

## Felelősséget kizáró nyilatkozat

A dokumentumban szereplő információk előzetes értesítés nélkül megváltoztathatók. A cég nem nyilatkozik sem nyíltan, sem burkoltan a kiadvány tartalmáról, és nem is ad rá garanciát, továbbá kifejezetten visszautasítja, hogy meghatározott célra való alkalmasságra vagy eladhatóságra vonatkozó garanciát nyújtana. A gyártó továbbá fenntartja a jogot a kiadvány átdolgozására, módosítására, illetve korszerűsítésére bármikor, anélkül, hogy köteles lenne az átdolgozásról vagy a változtatásról bárkit külön értesítenie.

## Védjegyek elismerése

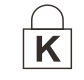

A Kensington az ACCO Brand Corporation USA-ban bejegyzett védjegye más országokban és egyéb országokban bejegyzések, illetve folyamatban lévő bejegyzési kérelmek léteznek.

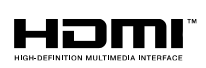

A HDMI név, a HDMI embléma és a High-Definition Multimedia Interface a HDMI Licensing LLC. védjegyei vagy bejegyzett védjegyei az Amerikai Egyesült Államokban és más országokban.

CHDBT<sup>™</sup> A HDBaseT<sup>™</sup> és a HDBaseT Alliance embléma a HDBaseT Alliance védjegyei.

Minden, a jelen kézikönyvben említett terméknevek az adott jogbirtokos tulajdonában vannak és elismertek.

# Fontos biztonsági tudnivalók

#### Fontos:

ZIN Tanácsos figyelmesen átolvasni e fejezetet, mielőtt használatba venné a kivetítőt. E biztonsági és használati utasítások betartása garantálja, hogy sok-sok évig biztonságosan használhassa a kivetítőt. Őrizze meg ezt a kézikönyvet a későbbi használatra.

## Felhasznált szimbólumok

A készüléken lévő és a kézikönyvben említett figyelmeztető szimbólumok veszélyes helyzetekre figyelmeztetnek.

A következő stílusok használata a kézikönyvben fontos információkra figyelmeztet.

#### Megjegyzés:

kiegészítő tájékoztatást kínál a témában.

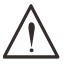

#### Fontos:

jiegészítő tájékoztatást nyújt, amit nem szabad figyelmen kívül hagyni.

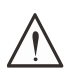

#### Vigyázat:

olyan helyzetekre figyelmeztet, amelyek megrongálhatják a készüléket.

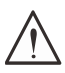

#### Figyelem:

olyan helyzetekre figyelmeztet, amelyek megrongálhatják a készüléket, veszélyhelyzetet teremthetnek, vagy személyi sérülést okozhatnak.

A kézikönyv egészében a részegységek és az OSD menük elemei félkövér betűtípusban szerepelnek, a következő példa szerint:

"Nyomja meg a távvezérlő Menü gombját a Főmenü megnyitásához."

## Általános biztonsági információk

• Ne nyissa fel a készülék burkolatát. A készülék nem tartalmaz felhasználó által javítható alkatrészeket.

Bízza a javítást képzett szakemberre.

- Tegyen eleget a kézikönyvben és a termék burkolatán feltüntetett minden gyelmeztetésnek és utasításnak.
- Látásának épsége érdekében ne nézzen a lencsébe, ha a fényforrás világít.
- Ne helyezze a monitort labilis felületre, kocsira vagy állványra.
- Kerülje a rendszer használatát víz közelében, közvetlen napfényben vagy fűtőkészülék mellett.
- Ne helyezzen nehéz tárgyakat, pl könyvet vagy zsákokat a készülékre.

## Felhasznált szimbólumok

Ez a termék olyan felnőttek számára készült, akik képesek kezelni a gépet.

Kérjük, írja fel a kivetítő típusszámát és sorozatszámát, és őrizze meg ezeket az információkat a jövőbeni karbantartás céljából. Ha a berendezés elveszik vagy ellopják, az információ a rendőrségi feljelentéshez is felhasználható.

Típusszám: Sorozatszám:

# Lézer figyelmeztetés

## Lézerparaméterek

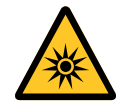

LÉZERFÉNY – KERÜLJE A SZEMMEL VALÓ KÖZVETLEN ÉRINTKEZÉST. Ne irányítsa a lézert, és ne engedje, hogy a lézerfényt más emberek vagy fényvisszaverő tárgyak felé irányítsák vagy tükrözzék.

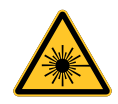

A közvetlen vagy szórt fény veszélyes lehet a szemre és a bőrre. A mellékelt utasítások be nem tartása esetén fennáll a szem lézersugárzásnak való kitettségének potenciális veszélye.

Vigyázat – Az ebben a használati útmutatóban leírt kezelőszervektől vagy beállításoktól, illetve eljárásoktól eltérő kezelőszervek és beállítások használata, illetve más eljárások végrehajtása veszélyes sugárzás kibocsátását eredményezheti.

| 449 nm - 461 nm (Kék)              |
|------------------------------------|
| Pulzált, a képkocka sebesség miatt |
| 1,12 ms                            |
| 120 Hz                             |
| 0,611 mJ                           |
| > 100 W                            |
| >10 mm, lencsevégállásnál          |
| > 100 milliradián                  |
|                                    |

## 3. kockázati csoport Lézerveszély Telepítési óvintézkedések

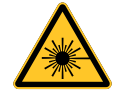

Ez a termék a 3. kockázati csoportba tartozó lézertermék. A készüléket biztonságos helyen kell felszerelni, és csak szakképzett és szakmailag felkészült személyzet kezelheti. Ne próbáljon meg hozzáférni a kivetítő belső hardveréhez. Ne kísérelje meg módosítani vagy eltávolítani a lézermodult.

Ne működtesse a kivetítőt a védőburkolatai nélkül.

Ne működtesse a kivetítőt beszerelt objektív nélkül.

Az objektív beszereléséhez vagy eltávolításához forduljon szakképzett szakemberhez.

#### Fényveszélyre vonatkozó figyelmeztetés

- A veszélyességi távolság az a vetítőobjektívtől mért távolság, ahol az egységnyi felületre jutó intenzitás vagy energia kisebb, mint a szaruhártyán vagy a bőrön alkalmazandó expozíciós határérték ①.
- A veszélyzóna a vetítőobjektívtől a veszélyességi távolságig terjedő terület, amely magában foglalja azt a területet, ahol a vetített fénysugár veszélyesnek tekinthető <sup>2</sup>.

 Ha a személy a veszélytávolságon belül van, a sugár nem tekinthető biztonságosnak az expozíció szempontjából.

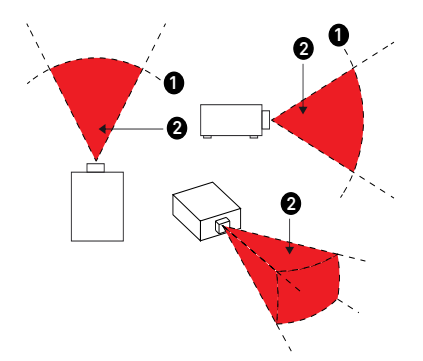

| Obiektív                      | (IEC/EN 62471-5) Veszélyes távolság (m) |           |            |             |            |                |                |                |  |
|-------------------------------|-----------------------------------------|-----------|------------|-------------|------------|----------------|----------------|----------------|--|
| gyári szám<br>és műszaki      | D86-0711                                | D86-1113  | D86-1216   | D86-1519    | D86-1929   | D88-<br>SMLZ01 | D88-<br>LOZ101 | D88-<br>LOZ201 |  |
| adatok                        | 0,77 - 1,1                              | 1,1 - 1,3 | 1,25 -1,60 | 1,54 - 1,93 | 1,93 - 2,9 | 2,22 -3,67     | 3,58 - 5,38    | 5,31- 8,26     |  |
| Kockázati<br>csoport          | RG2                                     | RG2       | RG2        | RG2         | RG3        | RG3            | RG3            | RG3            |  |
| Veszélyes<br>távolság<br>(HD) | Om                                      | 0m        | 0m         | 0m          | 1,25m      | 2,00m          | 2,50m          | 3,30m          |  |

#### Korlátozási zóna

A veszélyzóna körül korlátozási zónát kell kialakítani, amely megakadályozza, hogy bárki a testének bármely részével belépjen a veszélyzónába:

- Vízszintes távolság ❶. Ennek legalább 2,5 m-nek kell lennie a veszélyzóna körül ❷.
- Függőleges távolság 3. A veszélyzóna 2 és a padló között legalább 3 m távolságnak kell lennie, ha a kivetítő a mennyezetre van felszerelve.

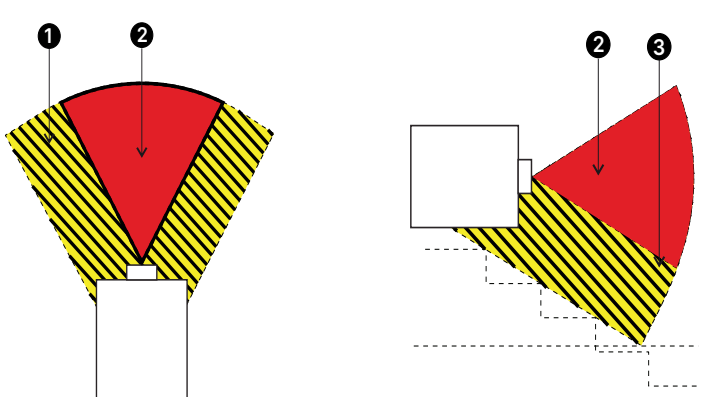

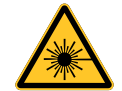

Tilos a közvetlen besugárzás, RG3 IEC 62471-5:2015.

Az üzemeltetőknek ellenőrizniük kell a sugárhoz való hozzáférést a veszélytávolságon belül, vagy a kivetítőt kellő magasságban kell felszerelniük, hogy a nézők szemét ne érje a veszélyzónán belül a sugárzás.

Ha a lézer mennyezetre van felszerelve, hagyjon legalább 3 m távolságot a padlófelület és a 3. kockázati csoportba tartozó terület között.

# Figyelmeztető címkék

A veszélyt jelző és figyelmeztető információkat tartalmazó címkék a következő helyeken találhatók:

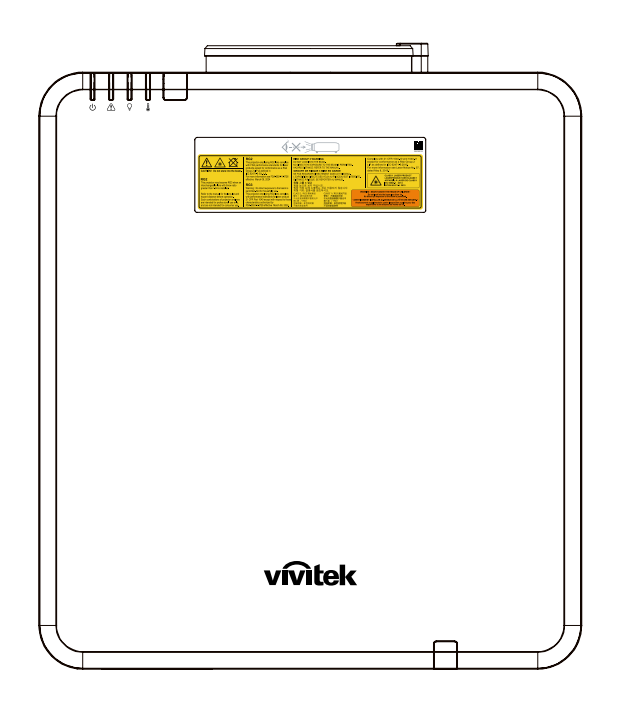

Veszélyre figyelmeztető szimbólum, nyíláscímke és magyarázó címke

|                                                                                                    | <b>A</b> -                                                                                                    | X->]                                                                                                    |                                                                                                    |
|----------------------------------------------------------------------------------------------------|----------------------------------------------------------------------------------------------------|----------------------------------------------------------------------------------------------------|----------------------------------------------------------------------------------------------------|
| CAUTENT To not stare into the bases,<br>CAUTENT To not stare into the bases,<br>The projector may become RGS when an<br>intercomposite for switcher water<br>and the start of the bases and<br>the start of the bases and<br>the start of the bases and<br>the start of the bases and<br>the start of the bases and<br>the start of the bases and<br>the start of the bases and<br>the start of the bases and<br>the start of the bases and<br>the start of the bases and<br>the start of the start of the bases and<br>the start of the start of the start of the<br>senitence of the start of the start of the<br>senitence of the start of the start of the<br>senitence of the start of the start of the<br>senitence of the start of the start of the<br>senitence of the start of the start of the start of the<br>senitence of the start of the start of the start of the<br>senitence of the start of the start of the start of the<br>senitence of the start of the start of the start of the<br>start of the start of the start of the start of the<br>start of the start of the start of the start of the start of the<br>start of the start of the start of the start of the<br>start of the start of the start of the start of the<br>start of the start of the start of the start of the<br>start of the start of the start of the start of the start of the<br>start of the start of the star | FR2<br>The signature employing PR2 lens complex<br>with TCA performance as individue for faser<br>products accept to conformance as a fixed<br>for any 10% software for<br>the normal information as information<br>efforts that no 0, 2014<br>FR2<br>Warning 1, 00 direct exposure to the team in<br>primiter. Not for some stoppare to the team in<br>the performance estimated trains.<br>This projection employing FR2 lens complex<br>and the performance estimates the laser products to these<br>characteristics authorized by<br>PA-20224-V/TZ effective March 00, 2024 | BASK GROUP 3 WARNING           DO NOT LOOK ITO'S EEM.           NO DIRECT EYE EXPOSURE TO THE BEAM IS PERMITTIN           MARAD DETANGE REPERT TO THE MANAL           GROUPE OF REQUES IN BEEN CARDE           LAVAD DETANGE OF REQUES IN BEST           DISTORTE OF REQUES IN BEST           DISTORTE ARSOLUES IN BEST           DISTORTE ARSOLUES OF REPORTER AI MANUE.           DISTORTE ARSOLUES EN EXPORTER AI MANUE.           DISTORTE ARSOLUES EN EXPORTER AI MANUE.           DISTORTE ARSOLUES EN EXPORTER AI MANUE.           DISTORTE ARSOLUES EN EXPORTER AI MANUE.           DISTORTE ARSOLUES EN EXPORTER AI MANUE.           DISTORTE ARSOLUES EN EXPORTER AI MANUE.           DISTORTE ARSOLUES EN EXPORTER AI MANUE.           DISTORTE ARSOLUES EN EXPORTER AI MANUE.           DISTORTE ARSOLUES EN EXPORTER AI MANUE.           DISTORTE ARSOLUES EN EXPORTER AI MANUE.           DISTORTE ARSOLUES EN EXPORTER AI MANUE.           DISTORTE ARSOLUES EN EXPORTER AI MANUE.           DISTORTE ARSOLUES EN EXPORTER AI MANUE.           DISTORTE ARSOLUES EN EN EN EN EN EN EN EN EN EN EN EN EN | Examples sub 21 CFR 1040.10 and 100.11<br>sub 21 CFR 1040.10 and 100.11<br>sub 21 CFR 1040.10 and |

# A lézernyílás elhelyezkedése

Az alábbi rajz a lézernyílás helyét mutatja. Vigyázzon, nehogy közvetlenül a fénybe nézzen.

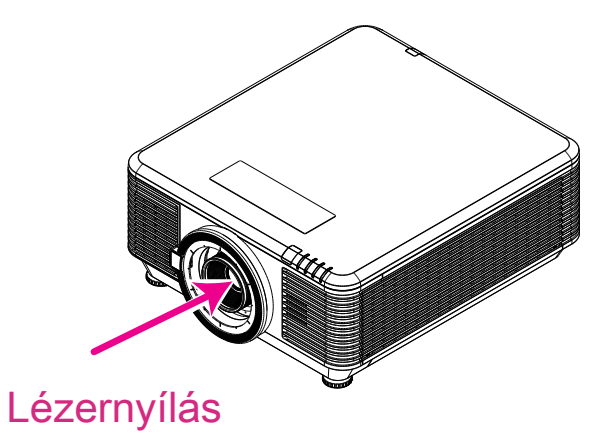

## Reteszelő kapcsolók

Ez a gép 2 db. (felső fedél x 1, lencse x 1) reteszelő kapcsolóval rendelkezik a lézerfény szivárgásának megakadályozása érdekében.

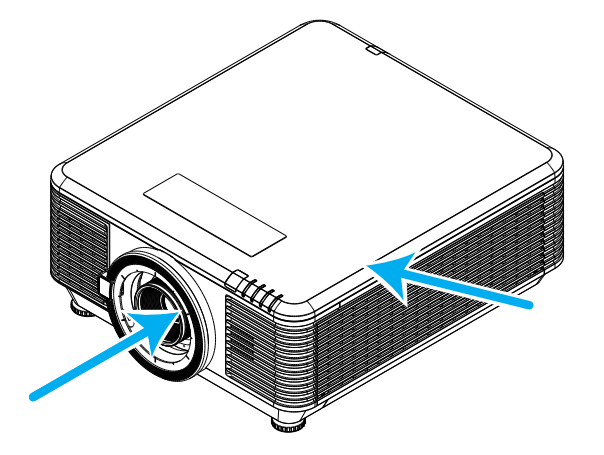

- 1. A felső fedél eltávolítása esetén egyenként kikapcsolja a rendszert.
- 2. A lencse eltávolítása vagy helytelen felszerelése esetén egyenként kikapcsolja a rendszert.

# Általános közlemény

## Tápegység

- Kizárólag a mellékelt hálózati tápkábelt használja.
- Ne helyezzen tárgyakat a tápkábelre. A tápkábelt oly módon kell elhelyezni, hogy ne lehessen rálépni.
- A távirányítóból vegye ki az elemeket, ha tárolja vagy hosszú ideig nem kívánja használni.

## A kivetítő tisztítása

- Tisztítás előtt húzza ki a hálózati tápkábelt.
- Hagyja körülbelül egy óráig hűlni a fényforrást.

## Hatósági figyelmeztetések

A kivetítő üzembe helyezése és használata előtt olvassa el a hatósági figyelmeztetéseket a(z) 61. oldalon.

## A szimbólumok magyarázata

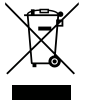

**ÁRTALMATLANÍTÁS:** az elhasznált elektromos és elektronikus berendezések elhelyezéséhez ne vegyen igénybe lakossági vagy városi hulladékgyűjtő szolgáltatást. Az Európai Unió országaiban előírják az elkülönített újrahasznosítási gyűjtőrendszerek használatát.

## Különös gondosság a lézersugarakkal szemben!

Különös gondossággal kell eljárni, ha DLP-kivetítőket és nagy teljesítményű lézerberendezéseket használnak egy helyiségben. A lézersugárnak a kivetítő lencséjére történő közvetlen vagy közvetett belépése súlyosan károsíthatja a digitális tüköreszközöket (DMD™).

## Napfényre vonatkozó figyelmeztetés

Kerülje a kivetítő sorozat használatát a közvetlen napfényben. A kivetítő lencséjére érkező napfény súlyosan károsíthatja a digitális tüköreszközöket (DMD™).

# 2. Kezdeti lépések

## A csomag tartalma

Óvatosan nyissa ki a kivetítő csomagját és győződjön meg arról, hogy az alábbi tételek hiánytalanul megvannak:

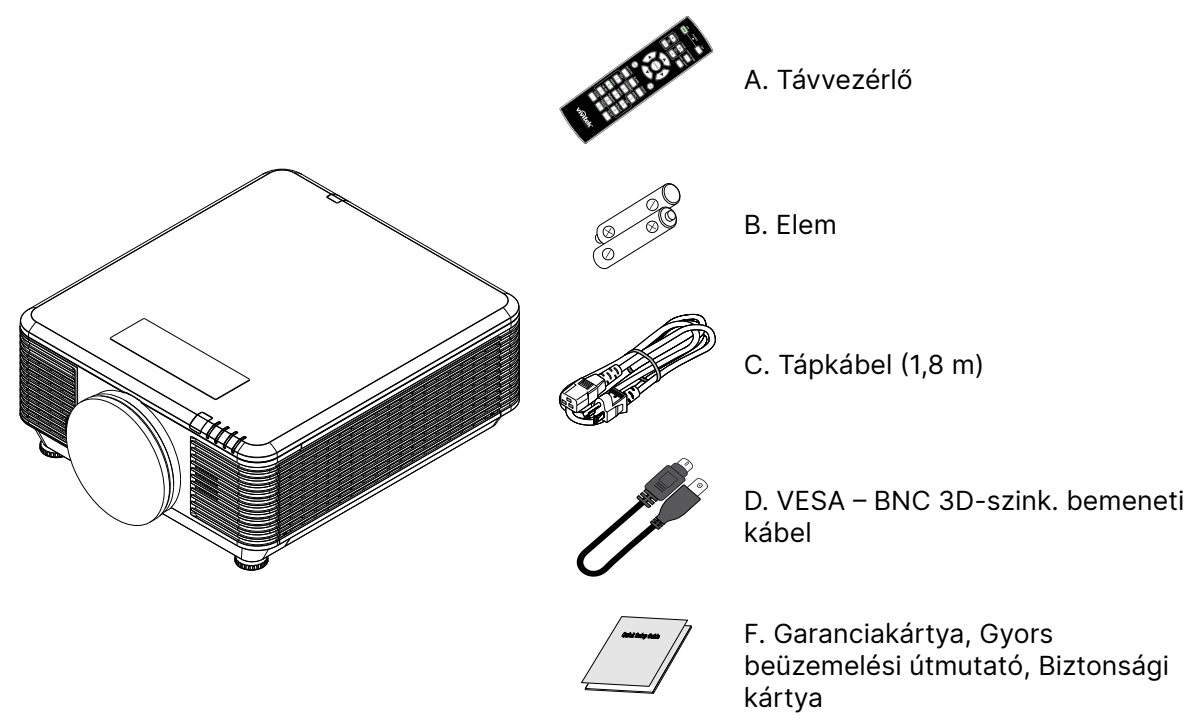

**Megjegyzés:** Amennyiben a fenti tételek közül bármelyik hiányozna vagy sérültnek tűnik, vagy a készülék nem működik, azonnal lépjen kapcsolatba a forgalmazóval. Javasoljuk, hogy őrizze meg az eredeti csomagolást arra az esetre, ha bármikor vissza kellene szállíttatnia a berendezést garanciális javításra.

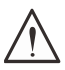

Vigyázat: Kerülje a kivetítő használatát poros környezetben.

# A kivetítő jellemzői

- Kompatibilis minden fontosabb videó szabvánnyal, pl. NTSC, PAL és SECAM.
- A nagy fényerő lehetővé teszi a napfényben vagy kivilágított helyiségben történő vetítést.
- A rugalmas felállítás lehetővé teszi az első vagy hátsó vetítést.
- A látómező tengelyével párhuzamosan vetített kép négyzetes marad, a szögben történő vetítés esetében pedig fejlett trapézkorrekció áll rendelkezésre.
- Bemeneti jelforrás automatikus észlelése.
- Nagy fényerő a vetítéshez szinte bármilyen környezetben.
- Akár 4K UHD felbontást is támogat a tiszta és éles képek érdekében.
- A Texas Instruments DLP®- and BrilliantColor™-technológiája.
- Középre helyezett lencse az egyszerű telepítéshez.
- Vízszintes és függőleges lencseeltolás.
- Hálózati integrációra és rendszeradminisztrációra kész RJ45-ön keresztül.
- Lezárt motor a por és a füst hatásának minimalizálása érdekében.
- Lopásgátló biztonsági funkciók a következőkkel: Kensington biztonsági nyílás, biztonsági rúd.
- Beépített HDBaseT vevőegység. HDBaseT<sup>™</sup> interfész, amely támogatja a HD videó, digitális audiotartalom RS232, RJ45 és IR funkciót a szabványos CAT5e/6 LAN-kábelen keresztül.
- Fejlett lézerfoszfor fénymotor a kiváló fényerő és színegyenletesség érdekében.
- A lézer kialakítása akár 20 000 óra üzemidőt biztosít.

## Kivetítő funkciók

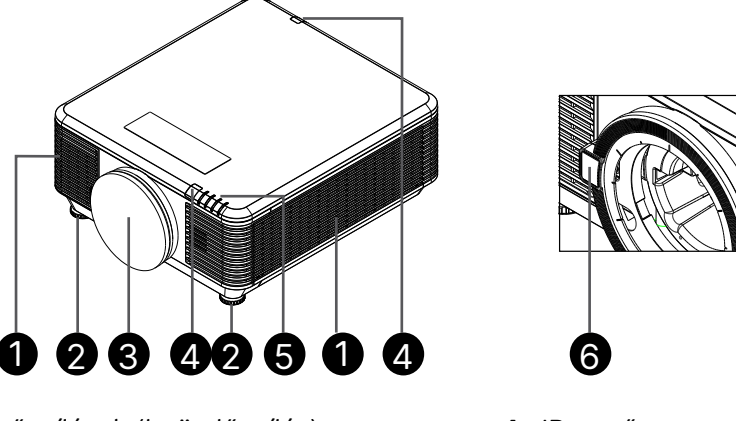

- 1. Szellőzőnyílások (beömlőnyílás)
- 2. Dönthető láb
- 3. Objektívszűrő szivacs

- 4. IR-vevő
- 5. LED-jelzőfény
- 6. Lencse kioldó gomb

Fontos: A kivetítőn lévő szellőzőnyílások lehetővé teszik a levegő megfelelő keringetését, ami hűti a kivetítő fényforrását. Ne zárja el a szellőzőnyílások útját.

## Forráseszközök csatlakoztatása

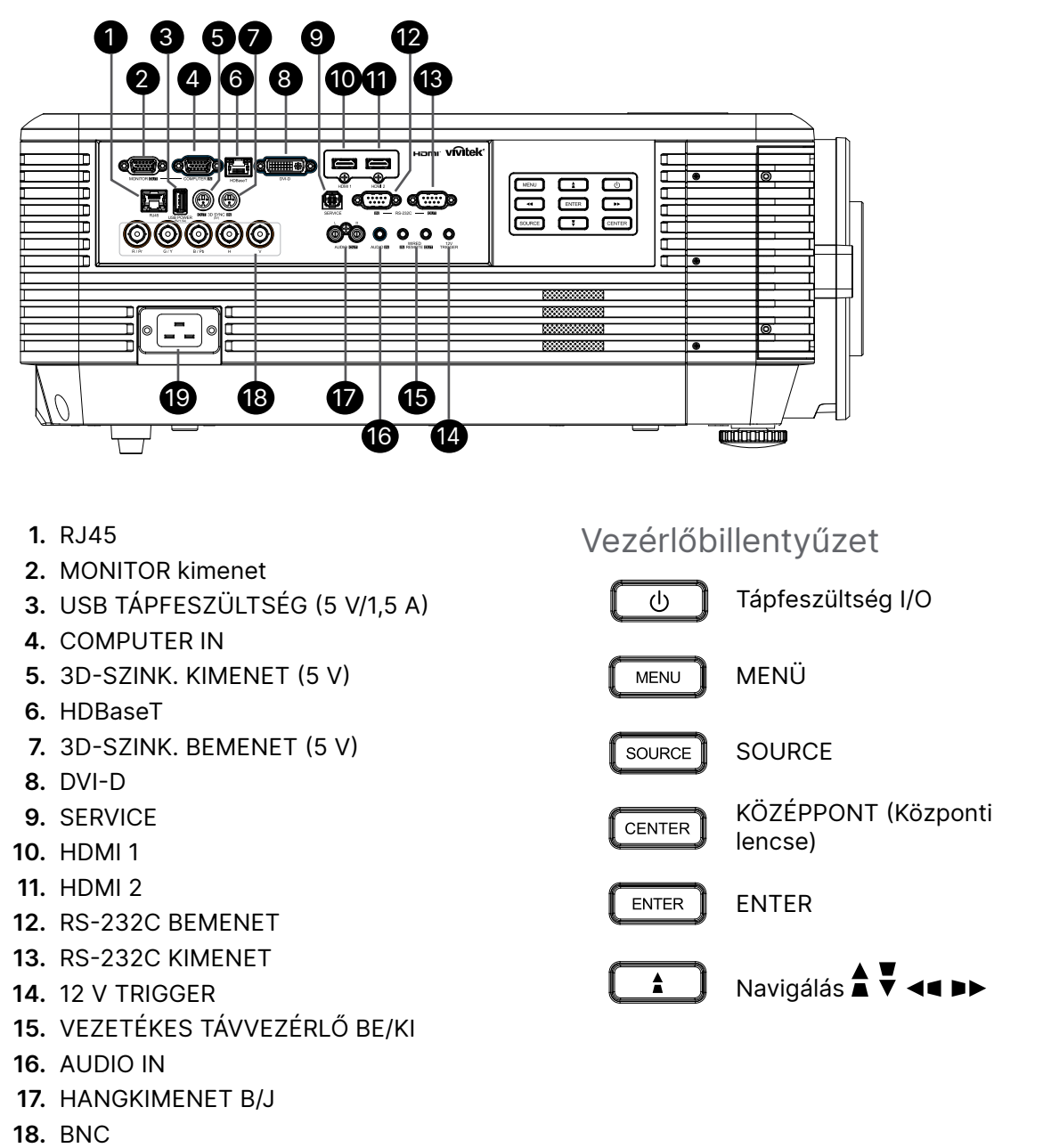

19. AC IN

Megjegyzés:

- E funkció használatához be kell dugni a kivetítőt, mielőtt be-/kikapcsolja.
- A vetítővászon-vezérlőket a vetítővászon-gyártók szállítják és támogatják.
- Ne használja a csatlakozót más célra, mint amire tervezték.

#### Figyelem: elővigyáza

elővigyázatosságból csatlakoztatás előtt válassza le a kivetítő és a csatlakoztatni kívánt eszközök összes tápellátását.

## Távvezérlő (SRC) + Funkció

- 1. IR-adó
- 2. Bekapcsolás
- 3. Kikapcsolás
- 4. NAGYÍTÁS +
- 5. FÓKUSZ +
- 6. FÓKUSZ -
- 7. NAGYÍTÁS -
- 8. TESZTMINTA
- 9. LENCSEMOZGATÁS
- 10. Navigáció
- 11. menü
- 12. Kilépés
- 13. BLANK
- 14. AUTO. PC
- 15. ÁLLAPOT
- 16. KÉPARÁNY / ID 3
- 17. VGA / ID 1
- 18. KOMPONENS / ID 2
- 19. HDMI1 / ID 4
- 20. HDMI2 / ID 5
- 21. 3G-SDI / ID 7 (Nem elérhető)
- 22. Displayport / ID 8 (Nem elérhető)
- 23. DVI / ID 6
- 24. HDBaseT / ID 9
- 25. TÖRLÉS
- 26. Kimerevítés / ID 0
- 27. AZON. BEÁLLÍTÁS
- 28. Vezetékes jack-csatlakozó

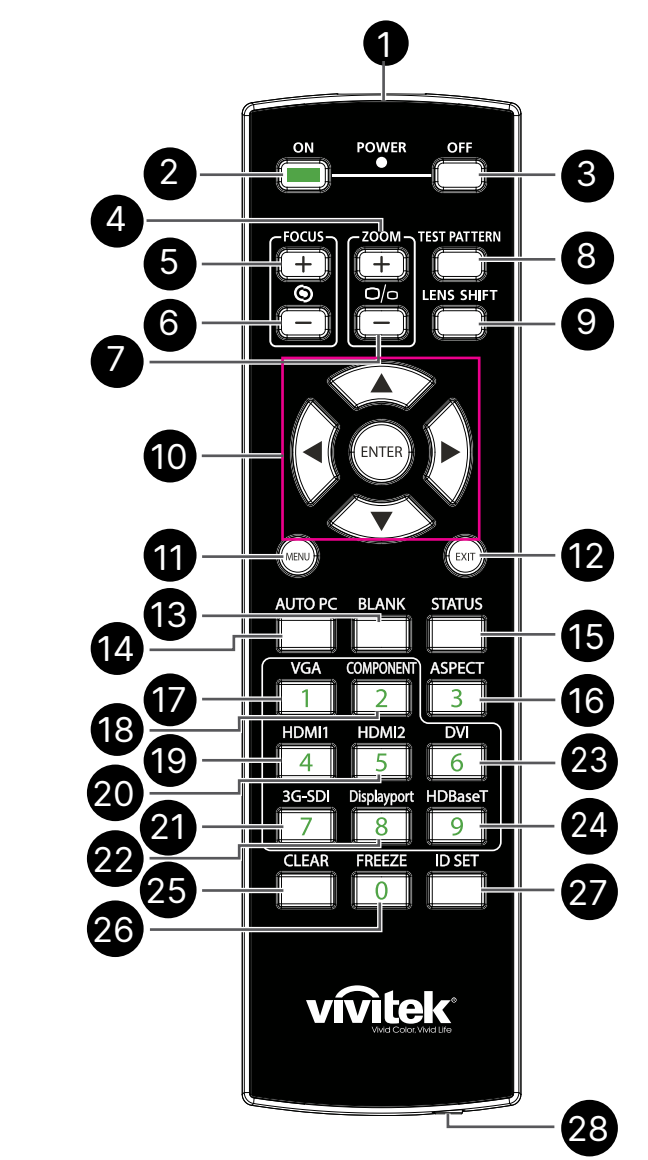

#### Fontos:

 Kerülje a kivetítő használatát bekapcsolt nagy fényerejű fénycsövek mellett. Bizonyos nagyfrekvenciás fénycsövek zavarhatják a távvezérlő működését.

2. Győződjön meg arról, hogy a kivetítő és a távvezérlő között nincs semmiféle akadály. Ha a távvezérlő és a kivetítő között akadály van, a jelet bizonyos fényvisszaverő felületekről, pl. vetítővászonról tudja tükrözni.

 A kivetítő gombjainak és billentyűinek funkciói megegyeznek a távvezérlőn lévő megfelelőikkel. A használati utasítás a távvezérlő szerint írja le a funkciókat.

## Vezérlési azonosítószám beállítása

Válassza ki a Control ID Number (Vezérlési azonosítószám) opciót, majd nyomja meg az Enter gombot. A szám növeléséhez használja a ▶ gombot, a csökkentéséhez pedig a ◀ gombot. Ez az opció akkor érhető el, ha a Kivetítőazonosító-vezérlés be van kapcsolva.

## A távvezérlő azonosítószámának beállítása

Nyomja meg és tartsa lenyomva az ID SET gombot a távvezérlőn kb. 5 másodpercig. A működésjelző LED kijelzője időszakosan piros színnel villog. Nyomjon meg két számjegyet a kívánt azonosítószám beállításához, minden egyes megnyomásnak nyugodtan kell történnie. A működésjelző LED egyszer felvillan, amikor a távvezérlő megerősíti a beállítást.

Nyomja meg és tartsa lenyomva az ID SET gombot kb. 5 másodpercig.

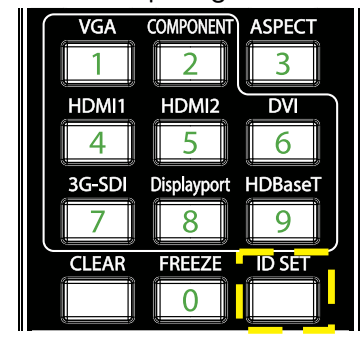

A működésjelző LED villog.

OFF

TEST PATTERN

LENS SHIFT

Nyomja meg a két számjegyet az azonosítószámhoz.

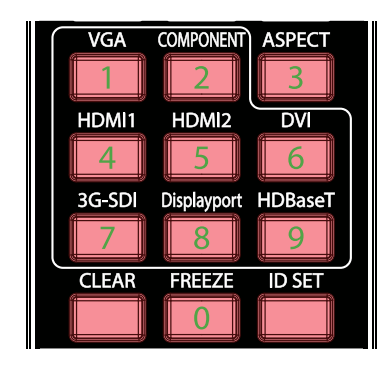

#### Megjegyzés:

Az azonosítószám beállítása felülírja a korábban beállított azonosítószámot. Az azonosítószámot közvetlenül is beállíthatja, ha új azonosítószámot szeretne adni a távvezérlőnek.

O/a

#### A távvezérlő azonosítószámának törlése

A beállított azonosítószám felülíródik, ha új azonosítószámot állít be, az ID SET és a CLEAR gomb megnyomásával törölheti a távvezérlő azonosítószámát.

Nyomja meg egyszerre az ID SET és a CLEAR A gombok háttérvilágítása egyszer felvillan. gombokat.

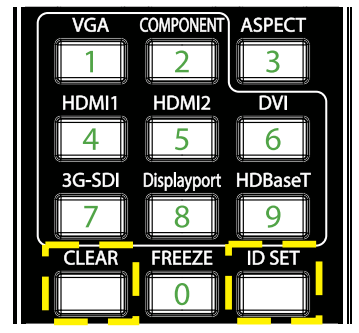

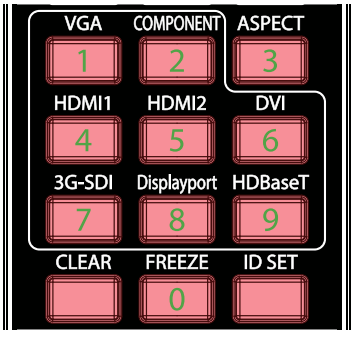

## Működési hatótávolság

- A távvezérlő infravörös jel segítségével irányítja a kivetítőt.
- Nem szükséges pontosan a kivetítőre irányítani.
- A távvezérlő körülbelül 10 méteres (25 láb) távolságon belül és 15 fokos függőleges szögben a kivetítő szintje felett vagy alatt megfelelően működik.

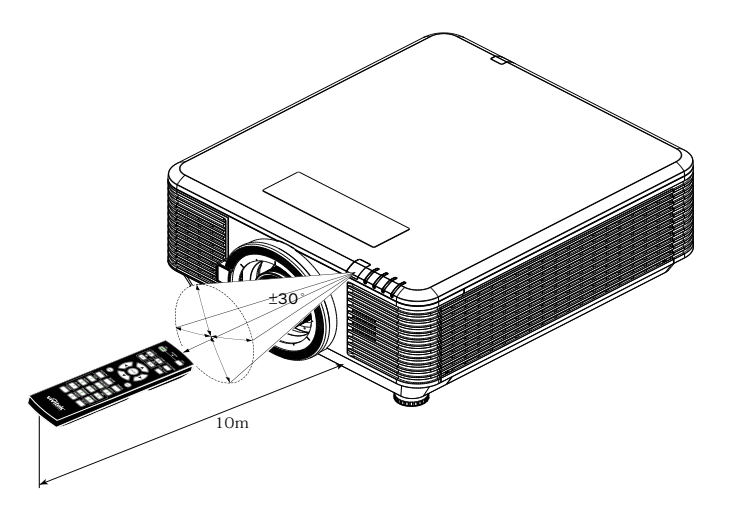

#### Megjegyzés:

Ha a kivetítő nem reagál a távvezérlőre, menjen közelebb, vagy cserélje ki az elemeket.

#### Elemek

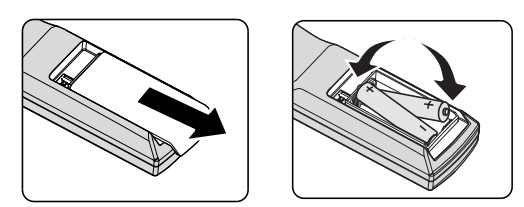

- Csúsztassa be/ki az elemtartó fedelét.
- Helyezze be az elemet úgy, hogy a pozitív pólusa felfelé nézzen.

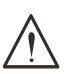

#### Vigyázat:

- 1. Kizárólag AAA méretű elemeket használjon (alkáli elemek használatát javasoljuk).
- 2. Az elhasznált elemektől a helyi szabályozást betartva szabaduljon meg.
- 3. Az elemeket ki kell venni, ha hosszabb időn át nem használja a kivetítőt.

# Üzembe helyezési útmutató

## A felszerelési hely ellenőrzése

- Tápfeszültség ellátásához 3 villás (földelt vezetővel ellátott) aljzatot kell használni a vetítőrendszer összes berendezése megfelelő földelésének biztosítása és egyenlő potenciálra hozása érdekében.
- Csak a kivetítőhöz mellékelt tápkábelt használja. Ha bármely tétel hiányozna, másik minősített 3 villás (földelővezetékkel ellátott) tápkábel is használható helyette, azonban TILOS 2 VILLÁS TÁPKÁBELT HASZNÁLNI.
- Ellenőrizze, hogy a feszültség stabil, megfelelően földelt és nincs szivárgási áram.
- Mérje meg a teljes áramfogyasztást, amelynek nem szabad meghaladnia a biztonságos kapacitást, és kerülje a veszélyforrás valamint a rövidzárlat okozását.
- Kapcsolja be az Altitude Mode (Nagy magasság mód) funkciót, ha hegyvidéken használja.
- A kivetítő bármilyen szögben vagy tájolásban telepíthető és korlátozás nélkül megfelelően működik.
- Győződjön meg arról, hogy a szerelőkonzolok szilárdan rögzítve vannak és elbírják a kivetítő súlyát.
- Kerülje a klímacsatorna vagy a mélynyomó közelében történő telepítést.
- Kerülje a készülék telepítését magas hőmérsékletnek, elégtelen hűtésnek és nagymértékű pornak kitett helyeken.
- A térméket tartsa távol fénycsővilágítástól (>1 méter), hogy elkerülje az infravörös zavar okozta hibás működést.
- Győződjön meg arról, hogy a VGA IN csatlakozó szorosan csatlakozik a VGA IN aljzathoz. A mindkét oldalon biztonságosan rögzített csavarok biztosítják a megfelelő csatlakozást és a vezetékjelet az optimális megjelenítés elérése érdekében.
- Az AUDIO IN csatlakozót csak az AUDIO IN aljzathoz szabad csatlakoztatni.NE csatlakoztassa az AUDIO OUT aljzathoz vagy más aljzatokhoz, mint például BNC, RCA.
- A bekapcsolás előtt győződjön meg arról, hogy a tápkábel és a jelkábel megfelelően csatlakoztatva van. A kivetítő indítás és működés közbeni károsodásának elkerülése érdekében NE csatlakoztassa vagy húzza ki a jelkábelt vagy a tápkábelt.

## Hűtéssel kapcsolatos megjegyzések

## Légkifúvó nyílás

- A megfelelő hűtés biztosítása érdekében győződjön meg arról, hogy a légkifúvó nyílás és a környező tárgyak között legalább 50 cm távolság van.
- A légkifúvó nyílás helye ne egy másik kivetítő lencséje előtt legyen, mert ez zavarossá tehet annak a képét.
- A légkifúvó nyílás legalább 100 cm távolságra legyen más kivetítők beszívó nyílásától
- A kivetítő nagy mennyiségű hőt termel működés közben. A beépített ventilátor szétoszlatja a kivetítő által termelt hőt, amikor kikapcsolódik, és az ilyen folyamatok bizonyos ideig folytatódhatnak. Miután a kivetítő KÉSZENLÉTI MÓDBA lépett, nyomja meg az üzemkapcsoló gombot, hogy kikapcsolja, majd húzza ki a tápkábelt. NE húzza ki a tápkábelt a leállítási folyamat során, mivel ettől megrongálódhat a kivetítő. Közben a hő késleltetett kisugárzása is befolyásolhatja a kivetítő hasznos élettartamát. A kikapcsolás folyamata a használt típustól függően eltérhet. Bármilyen esetben is ne feledje leválasztani a tápkábelt miután a kivetítő KÉSZENLÉTI MÓDBA lépett.

#### Beszívó nyílás

- Győződjön meg arról, hogy a beszívó nyílás és a környező tárgyak között legalább 30 cm távolság van.
- A beszívó nyílást tartsa távol más hőforrásoktól.
- Kerülje a rendkívül poros helyeket.

## A kivetítő telepítésére vonatkozó közlemény

• Nincs korlátozó szög a kivetítő telepítésénél

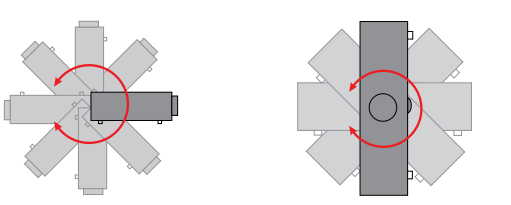

• Biztosítson legalább > 500 mm (19,7 hüvelyk) távolságot minden kifúvó nyílás körül.

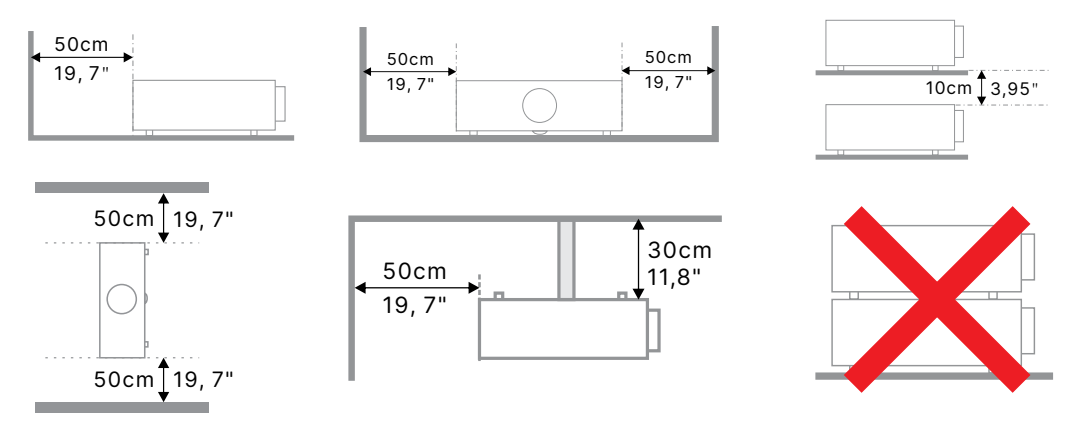

 Ha a kivetítőt zárt térben üzemelteti, győződjön meg arról, hogy a környező levegő hőmérséklete nem haladja meg a maximálisan megengedett üzemi hőmérsékletet, és hogy a levegő be- és kivezető nyílások szabadok.

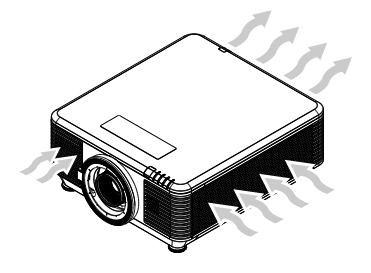

- Ügyeljen arra, hogy a beszívó szellőzőnyílások ne szívjanak vissza forró levegőt a kifúvó szellőzőnyílásokból, mivel ez a készülék leállását okozhatja még akkor is, ha a burkolat hőmérséklete az elfogadható üzemi hőmérséklet-tartományon belül van.
- Minden burkolatnak át kell esnie egy hitelesített hőtechnikai vizsgálaton annak biztosítása érdekében, hogy a kivetítő nem forgatja vissza a kifúvott levegőt.

## Beállítási és vetítési lehetőségek

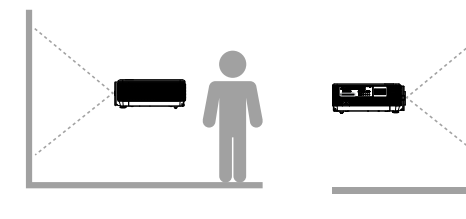

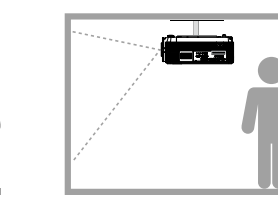

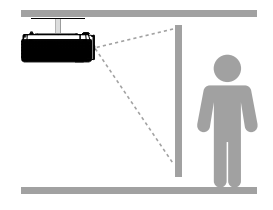

Elölről

Hátulról

Mennyezet, hátulról

## A kivetítő felszerelése

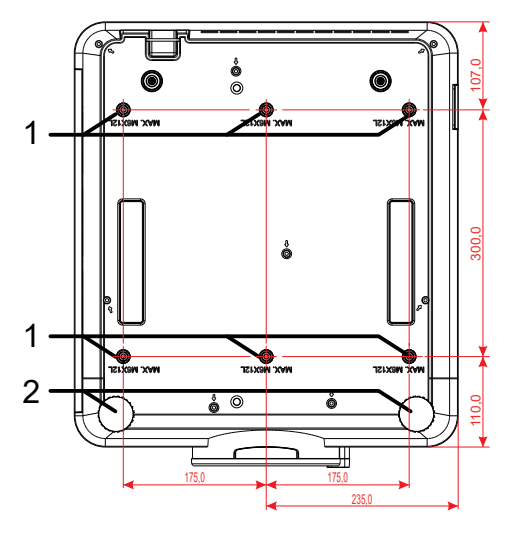

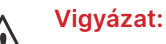

 Kizárólag UL-minősítéssel rendelkező fali konzollal használható.

Mennyezetre szerelés esetén jóváhagyott szerelőeszközöket és M6 csavarokat használjon, amelyek maximális mélysége 12 mm (0,47 hüvelyk).

Mennyezetre szerelés esetén a konzolnak megfelelő alakúnak és szilárdságúnak kell lennie. A mennyezeti konzol teherbírásának meg kell haladnia a rászerelt berendezés tömegét, illetve további óvintézkedésképpen el kell bírnia a készülék súlyának háromszorosát több mint 60 másodpercig.

## Egyedi állványra szerelés megfelelése

Egyedi kialakítású szereléshez, mint például álló helyzetben. Kérjük, tartsa be az alábbiakat:

- Hat (6) csavarral rögzítse a kivetítőt a tartóhoz.
- Csavarfurat középső mérete: 300 × 350 (osztás = 175) mm
- Biztosítsa a stabil alap kialakítását, hogy elbírja a kivetítő súlyát, és elkerülje a felborulást.

#### Megjegyzés:

Az alább látható rajz csak tájékoztató jellegű. Ez nem egy pontos állvány tervrajz.

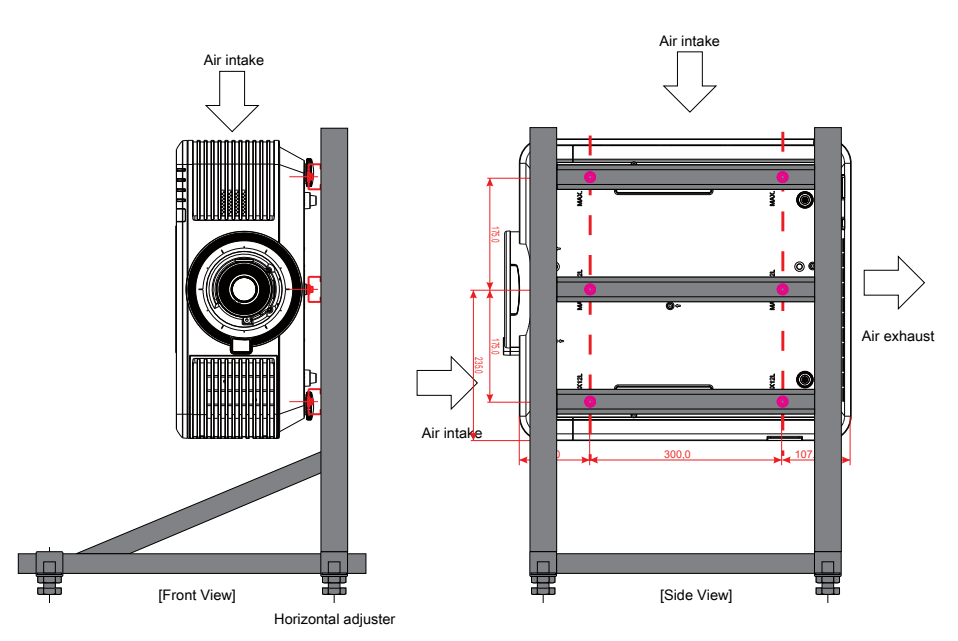

## Az opcionális objektív felszerelése vagy eltávolítása

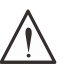

#### Vigyázat:

1. Ne rázza vagy gyakoroljon túlzott nyomást a kivetítőre vagy az objektív részegységeire, mivel a kivetítő és az objektív részegységei precíziós alkatrészeket tartalmaznak.

2. Az objektív eltávolítása vagy felszerelése előtt ne feledje el kikapcsolni a kivetítőt, várjon amíg a hűtőventilátorok leállnak, majd kapcsolja ki a főkapcsolót.

- 3. Ne érjen a lencse felületéhez annak eltávolítása vagy felszerelése közben.
- 4. Tartsa ujjlenyomattól, portól és olajtól mentesen a lencse felületét.
- 5. Ne karcolja meg a lencse felületét.
- 6. Puha kendővel beborított, sík felületen dolgozzon, hogy megóvja a karcolástól.

7. Ha leszereli és tárolja az objektívet, helyezze fel rá a lencsevédő kupakot a porral és piszokkal szembeni védelme érdekében.

#### Új objektív felszerelése

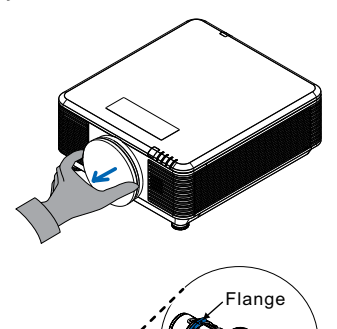

Kérjük, vegye le az objektívszűrő szivacsot.

Igazítsa be a peremet, és helyezze el a képen látható módon a megfelelő pozícióba.

Forgassa az óramautató járásának megfelelő irányba az objektívet, amíg a helyére nem kattan.

#### A meglévő objektív leszerelése a kivetítőről

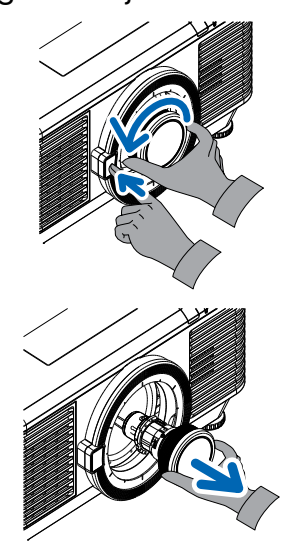

Tolja a LENS RELEASE (OBJEKTÍV-KIOLDÓ) gombot kioldott állásba.

Fogja meg az objektívet.

Forgassa el az objektívet az óramutató járásával ellentétes irányba. Ezzel kioldja a meglévő objektívet.

Lassan húzza ki a meglévő objektívet.

## Objektív sorozat

Az alábbi táblázat szerint nyolcféle opcionális elektromos objektív áll rendelkezésre a kivetítőhöz. A részletekért forduljon a Vivitek hivatalos forgalmazójához.

#### Lencse csoport (opcionális)

| Objektív                                     | Vetítővászon-<br>távolság | Nagyítás<br>mértéke | Kép mérete<br>(átlós) | Vetítési távolság |
|----------------------------------------------|---------------------------|---------------------|-----------------------|-------------------|
| Rövidtávú nagyítólencse<br>D86-0711          | 0.77 - 1.1                | 1.42x               | 42,3"~300"            | 1 – 4,98 m        |
| Normál rövidtávú lencse<br>D86-1113          | 1.1 - 1.3                 | 1.18x               | 35,8" - 379,8"        | 1 – 9 m           |
| Közepesen rövidtávú<br>lencse<br>D86-1216    | 1.25 -1.60                | 1.28x               | 39,1"~300"            | 1,35 – 8,08 m     |
| Normál<br>D86-1519                           | 1.54 - 1.93               | 1.25x               | 48,2"~300''           | 2 – 10 m          |
| Hosszútávú lencse<br>D86-1929                | 1.93 - 2.9                | 1.5x                | 32,1" – 481,1"        | 2,0 – 20 m        |
| Közepesen hosszútávú<br>lencse<br>D88-SMLZ01 | 2.22 -3.67                | 1.65x               | 40"~500"              | 1,05 – 19,59 m    |
| Hosszútávú<br>nagyítólencse<br>D88-LOZ101    | 3.58 - 5.38               | 1.5x                | 40"~500"              | 1,05 – 19,59 m    |
| Hosszútávú<br>nagyítólencse<br>D88-LOZ201    | 5.31 - 8.26               | 1.55x               | 40"~500"              | 1,05 – 19,59 m    |

#### Megjegyzés:

A fenti zoomobjektívek legjobb teljesítménye a függőleges eltolás -40% ~ 50%, vízszintes eltolás ±13%, a kivetítő támogathatja a szélesebb állítható eltolási tartományt a telepítés rugalmassága érdekében.

## Kivetítő üzembe helyezési útmutató

Tápellátás és forráseszközök csatlakoztatása

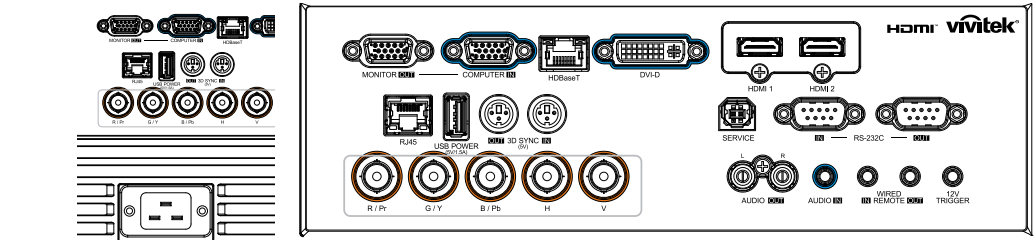

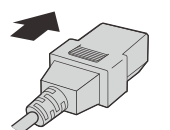

SOURCE

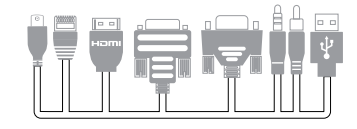

 Biztonságosan csatlakoztassa a mellékelt tápkábelt és a forráskészülékeket. (HDMI, USB, VGA, RJ45, Computer, HDBaseT stb.) Ha csatlakoztatva van, a működésjelző LED zöld színben villog, majd egyszínű zöld színben világít.

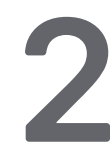

| Áramellátás BE/K | I            |           |            |       |  |
|------------------|--------------|-----------|------------|-------|--|
|                  |              |           | LANGUAGE   |       |  |
|                  | ON POWER OFF | English   | Nederlands | Dansk |  |
|                  |              | Français  | Русский    |       |  |
|                  |              | Deutsch   |            |       |  |
|                  |              | Español   | Suomi      |       |  |
| MENU 🛔 🕛         |              | Português | Ελληνικά   |       |  |
|                  |              | 简体中文      | 한국어        |       |  |
|                  |              | 繁體中文      | Magyar     |       |  |
|                  |              | Italiano  | Čeština    |       |  |
|                  |              | Nevel     | Türken     |       |  |

- Bekapcsolás: Nyomja meg a () gombot a kivetítőn, vagy az ON (Be) gombot a távvezérlőn. A bekapcsolt állapotot jelző PWR LED zöld fénnyel villog. Az induló kép körülbelül 30 másodperc elteltével megjelenik.
- A kivetítő első bekapcsolása alkalmával kiválaszthatja a kívánt nyelvet. Lásd: Nyelv beállítása a(z) 47 oldalon.
- Kikapcsolás: Nyomja meg a (<sup>1</sup>) gombot a kivetítőn, vagy az OFF (Ki) gombot a távvezérlőn. A "Power Off? /Press Power again" (Kikapcsolja? / Nyomja meg újra a Power gombot) üzenet jelenik meg a vásznon

Nyomja meg újra a POWER gombot a kivetítő kikapcsolásának megerősítéséhez.

## Válassza ki a forráseszközt

CENTER

- Nyomja meg a SOURCE (Forrás) gombot, és a ▼▲ gombbal görgessen a Forráseszközök között.
- Nyomja meg a 🔶 gombot a forráseszköz kiválasztásához.

| Í | Foi                                                     | rás            |      |  |
|---|---------------------------------------------------------|----------------|------|--|
|   | HDMI 1<br>HDMI 2<br>DVI<br>Számítógép<br>BNC<br>HDBaseT |                | ]]]  |  |
|   | Enter= Megerősíté                                       | es / Menu⊨ Kil | épés |  |

#### Megjegyzés:

A komponens jel kizárólag az RGB – Komponens adapteren keresztül támogatott. Egyetlen HDBaseT CAT5e (fenti) kábel használatával a kivetítő 100 m/328 láb távolságig támogatja a HDBaseT-kapcsolatot.

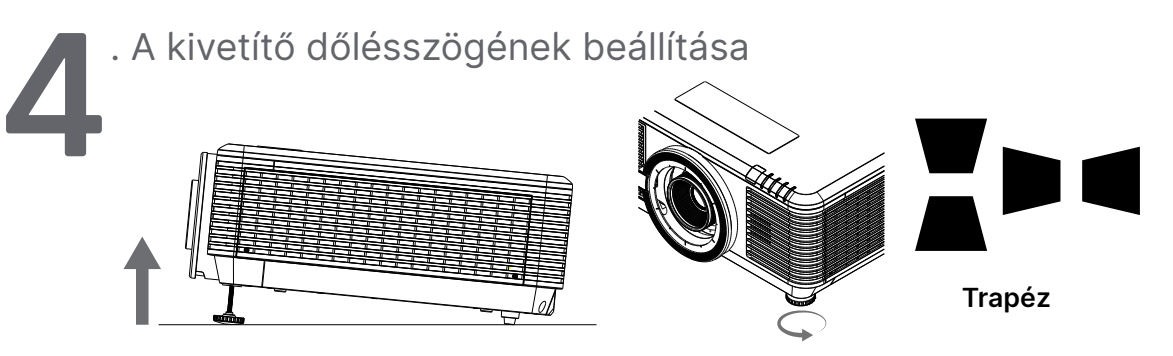

- A dőlésszög emeléséhez forgassa az óramutató járásával ellentétesen a bal és a jobb dőlésbeállító lábat.
- Nyomja meg a KEYSTONE gombot a képernyő dőlésszögének beállításához.
   A trapézkorrekció kezelőszerve megjelenik a képen.Nyomja meg a gombot

a kép F. trapéztorzításának korrigálásához.Nyomja meg a 🕨 / 🖣 gombot a kép V. trapéztorzításának korrigálásához.

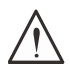

Vigyázat: A kivetítő beállítása során

1. A kivetítőt tartó asztalnak vagy állványnak síknak és stabilnak kell lennie.

- 2. Úgy helyezze el a kivetítőt, hogy merőlegesen álljon a vászonhoz viszonyítva.
- 3. Győződjön meg arról, hogy a kábelek biztonságos helyen futnak. Megbotolhat bennük.

## A kivetített kép helyzetének beállítása lencsemozgatás segítségével

A kivetítő motoros lencsemozgatási funkcióval rendelkezik, azaz a kép függőlegesen vagy vízszintesen mozgatható a kivetítő mozgatása nélkül. A lencse mozgatási tartománya a kép magasságának és szélességének százalékában van megadva, a maximális függőleges eltolási tartomány a kép magasságának 70%-áig és a kép magasságának 50%-áig terjedhet, a maximális vízszintes mozgatási tartomány pedig a kép szélességének 15%-a jobbra és balra. Lásd az alábbi ábrát.

#### Lencsemozgatás tartománya diagram

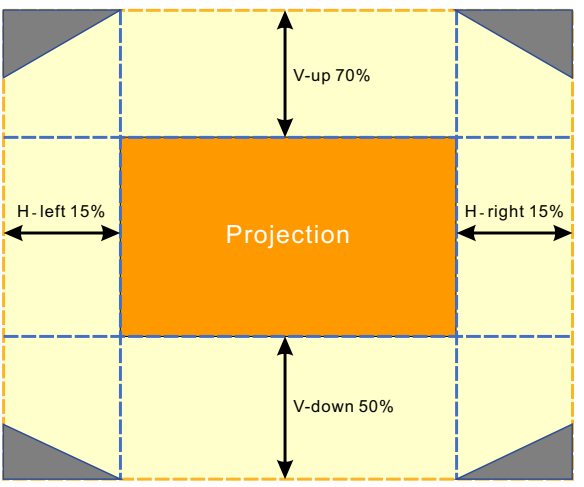

A terület a lencsemozgatás határa

#### Megjegyzés:

A kivetítő biztonsági kapcsolóval van felszerelve a lencsetartó nyíláson belül. A vetítőlencsét a bekapcsolás előtt be kell szerelni a kivetítőbe, különben a vetítés nem indítható el.

Az OSD-menüben van egy objektívzár funkció az objektívvezérlés beállításának letiltására, hogy a beállítás befejezése után elkerülje az esetleges hibás működést. Kérjük, győződjön meg arról, hogy a lencse vezérlése előtt kikapcsolja a zárat.

# 3. A képernyőn megjelenő (OSD-) menü beállításai

## OSD-menübeállítások

A képernyőn megjelenő menü (OSD) lehetővé teszi a kép beállítását, különböző beállítások módosítását és a kivetíítő aktuális állapotának ellenőrzését.

## Navigáció az OSD-ben

A távvezérlővel vagy a kivetítő vezérlőgombjaival navigálhat az OSD-ben, és módosíthatja a beállításait.

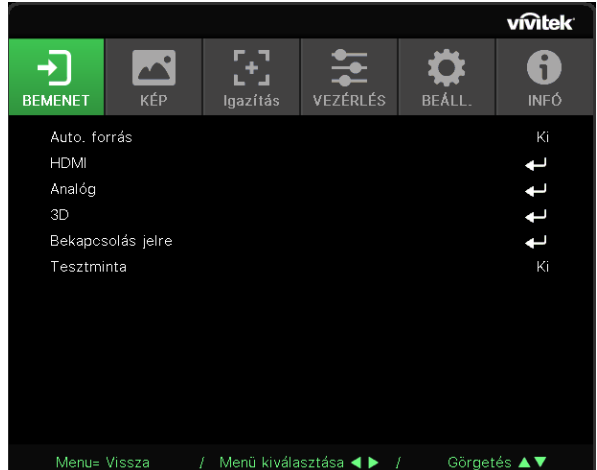

- Az OSD-menübe történő belépéshez nyomja meg a MENU gombot.
- Hat felső menü ikon van. Nyomja meg a ◀ / ▶ gombokat a menük kiválasztásához.
- Nyomja meg a ▼/▲ gombokat az almenük görgetéséhez.
- Nyomja meg a ◀ / ▶ gombokat az almenük beállításainak módosításához.
- Nyomja meg a 🕂 gombot a speciális almenük beállításainak megnyitásához
- Nyomja meg a MENU gombot az OSD-menü bezárásához, illetve almenü elhagyásához.
- Nyomja meg az EXIT gombot az előző menübe történő visszatéréshez.

#### Megjegyzés:

az OSD elérhető elemei a videó jelforrástól függően eltérhetnek. Például a Computer (Számítógép) menü Horizontal/Vertical Position (Vízszintes/Függőleges helyzet) elemei csak akkor módosíthatók, ha a kivetítő PC-hez csatlakozik. A rendelkezésre nem álló elemek nem választhatók ki és kiszürkítve jelennek meg.

## Bemenet menü

| Auto forrás | Be, Ki                                                                                                    |                   |         |                |                |                    |                  |
|-------------|----------------------------------------------------------------------------------------------------|-------------------|---------|----------------|----------------|--------------------|------------------|
|             |                                                                                                    |                   |         |                |                |                    | vívitek          |
| HDMI        | HDMI-formátum: Automatikus,<br>RGB korlátozott, RGB teljes,<br>YUV korlátozott, YUV teljes                                                                                                    | +)<br>BEMENET     | KÉP     | LJ<br>Igazítás | VEZÉRLÉS       | <b>Č</b><br>BEÁLL. | <b>G</b><br>INFÓ |
|             | HDR: Auto, Ki, HDR 10                                                                                                    | Auto. forrás      |         |                |                |                    | Ki               |
|             | HDMI EDID: HDMI1, HDMI2                                                                                                    | Analóg            |         |                |                |                    | <b>↓</b>         |
|             | ,                                                                                                    | 3D<br>Bekanosolás | s ielre |                |                |                    |                  |
| Analóg      | V. pozíció: -5~5                                                                                                    | Tesztminta        |         |                |                |                    | Ki               |
| 5           | F. pozíció: -5~5                                                                                                    |                   |         |                |                |                    |                  |
|             | Fázis: 0~31                                                                                                    |                   |         |                |                |                    |                  |
|             | Fázis: 0~31                                                                                                    |                   |         |                |                |                    |                  |
|             | Auto. szink.: Be, Ki                                                                                                    |                   |         |                |                |                    |                  |
|             |                                                                                                    | Menu= Viss        | za /    | ′ Menü kivála  | sztása ৰ 🕨 🕧 / | Görget             | tés ▲▼           |
| 3D          | 3D: DLP-Link, IR                                                                                                    |                   |         |                |                |                    |                  |
|             | 3D szink. megfordítás: Ki, Be                                                                                                    |                   |         |                |                |                    |                  |
|             | 3D formátum: Automatikus,<br>Felül, Alul, Szekvenciális<br>képkockák, Kerettömörítés,<br>Egymás melletti, Ki                                                                                        |                   |         |                |                |                    |                  |
|             | 3D szink. kimenet<br>késlekedése: 0 ~ 359                                                                                                    |                   |         |                |                |                    |                  |
|             | 3D szink. kimenet: Belső,<br>Külső                                                                                                    |                   |         |                |                |                    |                  |
| Bekapcsolás | Számítógép: Ki, Be                                                                                                    |                   |         |                |                |                    |                  |
| jeire       | HDMI: Ki, Be                                                                                                    |                   |         |                |                |                    |                  |
|             |                                                                                                    |                   |         |                |                |                    |                  |
| Tesztábra   | Háló, Fehér, Vörös, Zöld,<br>Kék, Fekete, RGB rámpák,<br>Színsáv, Lépcsősáv,<br>Sakktábla, Vízszintes vonalak,<br>Függőleges vonalak, Átlós<br>vonalak, Vízszintes rámpák,<br>Függőleges rámpák, Ki |                   |         |                |                |                    |                  |

## Auto. forrás

- Használja a ◀/▶ gombokat a Be-/Kikapcsoláshoz.
- Be: Lehetővé teszi, hogy a kivetítő automatikusan bemeneti jelet keressen.
- Ki: A bemeneti jel manuális kiválasztása.

#### HDMI

- Nyomja meg a ← gombot és használja a ▼/▲ gombokat az almenük görgetéséhez.
- HDMI-formátum: HDMI-formátum beállítása.Auto.: A HDMI Info Frame szerint a színtér automatikus felismerése.RGB Limited (RGB korlátozott): Kényszeríti az RGB korlátozott tartományú színtér kiválasztását.RGB Full (RGB teljes): Kényszeríti az RGB teljes tartományú színtér kiválasztását.YUV Limited (YUV korlátozott): Kényszeríti az YUV korlátozott tartományú színtér kiválasztását.YUV Full (YUV teljes): Kényszeríti az YUV teljes tartományú színtér kiválasztását.
- HDR: Használja a </ ▶ gombokat az Auto (Automata), Off (Ki) vagy HDR 10 beállításához. Auto.: A HDR szink. észlelése esetén automatikusan átvált HDR beállításra.Ki: A HDR szinkronizálás észlelésétől függetlenül kényszeríti a HDR beállítások bezárását.HDR 10: A HDR szinkronizálás észlelésétől függetlenül kényszeríti a HDR beállítások kiválasztását.
- HDMI EDID: Nyomja meg a ← gobmot és használja a ▼/▲ gombokat a HDMI1 vagy HDMI2 beállításához
   Speciális: Válassza ki a HDMI 2.0 EDID használatához.Szabványos: Válassza ki a HDMI 1.4b

Speciális: Válassza ki a HDMI 2.0 EDID használatához.Szabványos: Válassza ki a HDMI 1.4b EDID használatához.

## Analóg

- Nyomja meg a ← gombot és használja a ▼/▲ gombokat az almenük görgetéséhez.
- V. pozíció: Használja a ◀/▶ gombokat a megjelenített kép vízszintes irányban történő állításához.
- F. pozíció: Használja a ◀/▶ gombokat a megjelenített kép függőleges irányban történő állításához.
- Fázis: Használja a ◀/▶ gombokat a frekvencia beállításához az analóg RGB-kép torzításának csökkentése érdekében.
- Órajel: Használja a 
   gombokat az analóg RGB kép vízszintes szélességének beállításához.
- Auto. szink.: Használja a ◀/▶ gombokat a Be/Kikapcsolás kiválasztásához a képszinkronizálás rögzítése érdekében.

#### 3D

- Nyomja meg a ← gombot és használja a ▼/▲ gombokat a 3D forrás, a szinkronizálási mód és a 3D formátum beállításához.
- A 3D beállítás elvégzése előtt győződjön meg arról, hogy a 3D szinkronizálással rendelkező bemeneti jel csatlakoztatva van.
- 3D: Használja a ◀/▶ gombokat a 3D funkciók engedélyezéséhez vagy letiltásához.DLP-Link: Belső 3D szink. engedélyezése.IR: Külső 3D szink. engedélyezése.
- 3D szink. megfordítás: Használja a ◀/▶ gombokat a 3D-jel B/J vagy J/B felcseréléséhez.Be: Fordított jel engedélyezése.Ki: A fogadott jel szinkronizálása szerint.
- 3D formátum: Nyomja meg a ← gombot és használja a ▼/▲ gombokat a 3D formátum kiválasztásához: Automatikus, Felül, Alul, Szekvenciális képkockák, Képkocka-tömörítés, Egymás melletti, Ki.
- 3D szink. bemenet késlekedése: A ◄/▶ gombok segítségével állítsa be a Bemeneti 3D szink. késlekedését.
- 3D szink. kimenet késlekedése: A ◄/► gombok segítségével állítsa be a Kimeneti 3D szink. késlekedését.

 3D szink. kimenet: Használja a </ → gombokat a 3D formátum típusának kiválasztásához: Belső: A 3D szinkronizálás a belső szinkrongenerátorból származik.Külső: A 3D szinkronizálás külső bemeneti csatlakozóról történik.

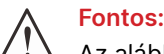

Az alábbi betegségekben szenvedőknek 3D-s képeket nagy körültekintéssel kell nézniük:

Hat éven aluli gyermekek.

Fényérzékeny vagy fényallergiás, egészségtelen és szív- és érrendszeri betegségekkel küzdő személyek.

Fáradt vagy alváshiányos személyek.

Kábítószer vagy alkohol hatása alatt álló személyek.

Általában biztonságos a 3D-s képek megtekintése. Néhányan azonban kényelmetlenül érezhetik magukat. Lásd a 3D Liga által 2008. december 10-én felülvizsgált és közzétett irányelveket. Azt állítja, hogy azoknak, akik 3D-s képeket néznek, harminc percenként vagy egy óránként legalább 5-15 perc szünetet kell tartaniuk.

## Bekapcsolás jelre

- Számítógép: Használja a ◀/▶ gombokat a Be/Kikapcsolás beállításához a VGA-bemenet általi automatikus bekapcsolás engedélyezése, illetve letiltása érdekében.
- HDMI: Használja a ◀/▶ gombokat a Be/Kikapcsolás beállításához a HDMI-bemenet általi automatikus bekapcsolás engedélyezése, illetve letiltása érdekében.

#### Tesztminta

Használja a </ >
 gombokat a Grid (Rács), White (Fehér), Red (Vörös), Green (Zöld), Blue (Kék), Black (Fekete), RGB Ramps (RGB rámpák), Color Bar (Színsáv), Step Bar (Lépcsősáv), Checkboard (Sakktábla), Horizontal Lines (Vízszintes vonalak), Vertical Lines (Függőleges vonalak), Diagonal Lines (Átlós vonalak), Horizontal Ramps (Vízszintes rámpák), Vertical Ramps (Függőleges rámpák), vagy Off (Ki) kiválasztásához a tesztmintakép engedélyezése érdekében.

# KÉP menü

| Kép mód       | Bemutató, Fényes, Játék,<br>Film, Élénk, Keverés, sRGB,                             |                                       |              | <b>г</b> ٦    | <b>—</b>        |        | vívitek <sup>.</sup> |
|---------------|-------------------------------------------------------------------------------------|---------------------------------------|--------------|---------------|-----------------|--------|----------------------|
|               | DICOM SIM, Felh., (3D),<br>(HDR 10)                                                 | →<br>BEMENET                          | KÉP          | lgazítás      | VEZÉRLÉS        | BEÁLL. | INFÓ                 |
|               |                                                                                     | Kép mód                               |              |               |                 | В      | emutató              |
| Fényerő       | 0~100                                                                               | Fenyero<br>Kontraszt                  |              |               |                 |        | 50<br>50             |
|               | 7                                                                                   | Színkezelő<br>Speciális               | 5            |               |                 |        | L<br>L               |
| Kontraszt     | 0~100                                                                               | Kép mód a                             | alaphelyzetb | e állítása    |                 |        | ₽                    |
| Színkezelő    | Szín: R.G. R.C. M. Y. W.                                                            |                                       |              |               |                 |        |                      |
| Szinkezeit    | Színárnyalat: -99~99                                                                |                                       |              |               |                 |        |                      |
|               | Vörös: 0~399 (csak W)                                                               |                                       |              |               |                 |        |                      |
|               | Telítettség: 0~199<br>Zöld: 0~399 (csak W)                                          | Menu= Vi                              | ssza /       | Menü kivála   | sztása ৰ 🕨 /    | Görgel | tés ▲▼               |
|               | Nyereség: 5~195                                                                     | ſ                                     |              |               |                 |        | vívitek              |
|               | Kék: 0~399 (csak W)                                                                 |                                       |              |               |                 | BEÁLL  |                      |
| Speciális     | Brilliant Color: 0~10                                                               | DEMENCI                               | Sp           | eciális > Ber | neneti egyensú  | ily    |                      |
|               | Élesség: 0~31                                                                       | R erősítés                            | S            |               |                 |        |                      |
| -             | Gamma: 1.8, 2.0, 2.2, 2.4, B&W<br>(FF), Lineáris, DICOM SIM                         | G erosite:<br>B erősíté:<br>R eltolás | s            |               |                 |        | 0<br>0<br>0          |
|               | HDR PQ: PQ-L300, PQ-L400,<br>PQ-L500, PQ-L600, PQ-L700<br>(csak HDR esetében)       | G eltolás<br>B eltolás                |              |               |                 |        |                      |
|               | Színhőmérséklet: Meleg,<br>Normál, Hideg                                            |                                       |              |               |                 |        |                      |
|               | Bemeneti egyensúly:<br>R erősítés, G erősítés,<br>B erősítés, R eltolás, G eltolás, | Menu= Vi                              | issza /      | Menü kivála   | asztása ৰ 🕨 /   | Görge  | tés ▲▼               |
|               | B eltolás                                                                           |                                       |              |               | -               |        | vivitek              |
| Kép mód       | Aktuális: (OK Mégse)                                                                | BEMENET                               | KÉP          | lgazítás      | VEZÉRLÉS        | BEÁLL. | <b>i</b> NFÓ         |
| alaphelyzetbe | Összes: (OK Mégse)                                                                  |                                       | Ké           | p mód alaph   | elyzetbe állítá | sa     |                      |
| állítása      |                                                                                     | Aktuális<br>Összes                    |              |               |                 |        | t t                  |
|               |                                                                                     |                                       |              |               |                 |        |                      |
|               |                                                                                     |                                       |              |               |                 |        |                      |
|               |                                                                                     |                                       |              |               |                 |        |                      |
|               |                                                                                     |                                       |              |               |                 |        |                      |
|               |                                                                                     |                                       |              |               |                 |        |                      |

/ Menü kiválasztása ◀ ► / Görgetés ▲▼

## Kép mód

- Használja a ◀/▶ gombokat az üzemmód kiválasztásához személyes igényeinek megfelelően.
- Bemutató: Használata ajánlott. A legjobb vetítési effektus prezentációkhoz.
- Fényes: Az üzemmód alkalmas olyan alkalmazási környezethez, ahol a legnagyobb fényerőre van szükség.
- Játék: Videojátékhoz.
- Film: A színtelítettség, a kontraszt és a fényerő megfelelő egyensúlyának biztosítása. Javasoljuk, hogy sötét környezetben használja.
- Élénk: Élénk színek biztosítása.
- Keverés: Magával ragadó élményhez alkalmas üzemmód.
- sRGB: RGB színek optimalizálása az élethű képek eléréséhez korlátozott fényerő-beállítással.
- **DICOM SIM:** A digitális képalkotás és kommunikáció az orvostudományban (Digital Imaging and Communications in Medicine) alkalmazásához.
- Felh.: Személyre szabás a fényerő, kontraszt, szín beállításával.
- 3D: Automatikus váltás 3D szinkronizálás észlelése esetén.
- HDR 10: Automatikus váltás HDR szinkronizálás észlelése esetén.

## Fényerő

• Használja a ◀/▶ gombokat a kép fényerejének növeléséhez vagy csökkentéséhez.

#### Kontraszt

• Használja a ◀/▶ gombokat a kép kontrasztarányának beállításához.

## Színkezelő

- Nyomja meg a ← gombot és használja a ▼/▲ gombokat az almenük görgetéséhez.
- Szín: A szín kiválasztása és beállítása (vörös, zöld, kék, ciánkék, bíborvörös, sárga, fehér).
- Színárnyalat: Használja a ◀/▶ gombokat a színárnyalat értékének beállításához.
- Telítettség: Használja a ◀/▶ gombokat a színtelítettség értékének beállításához.
- Nyereség: Használja a ◀/▶ gombokat a szín nyereségértékének beállításához.
- Vörös: Használja a ◀/▶ gombokat a fehér szín vörös értékének állításához.
- Zöld: Használja a ◀/▶ gombokat a fehér szín zöld értékének állításához.
- Kék: Használja a ◀/▶ gombokat a fehér szín kék értékének állításához.
- Ez a három beállítás a teljes kép bemeneti színtartományának beállítására szolgál. Ha minimális mennyiségű vörös, zöld vagy kék jelenik meg a szürke területeken, csökkentse ennek megfelelően a megfelelő szín nyereségét. A nyereség növekedésével a kép kontrasztja csökken.

## Speciális

- Nyomja meg a ← gombot és használja a ▼/▲ gombokat az almenük görgetéséhez.
- Brilliant Color: Használja a ◀/▶ gombokat a kép brilliant color értékének beállításához.
- Élesség: Használja a ◀/▶ gombokat a kép élességének beállításához.
- Gamma: Használja a ◀/▶ gombokat a kép különböző színárnyalatainak kiválasztására.Ha a környezeti fény olyan erős, hogy az befolyásolhatja a vetítési képet a félhomályos területen, megváltoztathatja a gammát a színtelítettség beállításához. A rendelkezésre álló opciók a következők: 1.8, 2.0, 2.2, 2.4, B&W (FF), Linear (Lineáris), DICOM SIM.
- HDR PQ: Használja a ◀/▶ gombokat a PQ-L300, PQ-L400, PQ-L500, PQ-L600, PQ-L700 PQ-beállítások kiválasztására.
- Színhőmérséklet: Használja a ◀/▶ gombokat a színhőmérséklet kiválasztásához. Meleg : A képet vörösesfehérré változtatja. Normál: A fehér normál megjelenése. Hideg: A képet kékesfehérré változtatja.
- Bemeneti egyensúly: Nyomja meg a ← gombot és használja a ▼/▲ gombokat az almenük közötti görgetéshez.

Használja a ◀/▶ gombokat a vörös ,zöld ,kék szín nyereség- és eltérés értékeinek beállítására a fehéregyensúlyhoz.Nyereség: Állítsa be a vörös, zöld és kék fényerősségét. Eltérés: Állítsa be a vörös, zöld és kék kontrasztarányát.

## Kép mód alaphelyzetbe állítása

- Nyomja meg a ← gombot és használja a ▼/▲ gombokat az almenük görgetéséhez.
- Aktuális: Nyomja meg a ← gombot az aktuális Képmód beállításainak visszaállításához.
- Összes: Nyomja meg a ← gombot az összes Képmód beállításainak visszaállításához.

#### Megjegyzés:

A "Képmód visszaállítása" csak a bemeneti jelnek megfelelően végezhető el.

# lgazítás menü

| Képarány          | Kitöltés, 4:3, 16:9,<br>Postaláda, 2,35:1, 16:10,<br>Automatikus | <b>→</b>              | KÉD.        |             |               |        | vívitek    |
|-------------------|------------------------------------------------------------------|-----------------------|-------------|-------------|---------------|--------|------------|
| Digitális zoom    | Nagy(tás: 0~10 (10x~20x)                                         | Képarány              | NEP         | цагназ      | ¥EZERLEƏ      | DEALL. | omatikus   |
| Digitalis 20011   | Kicsipvítás: -40~0                                               | Digitális zo          | om          |             |               | Adi    | ←          |
|                   | (0.8x~1.0x)                                                      | Trapéz<br>4. carok    |             |             |               |        | <b>↓</b>   |
|                   | Képmozgatás:                                                     | Maszkolás             |             |             |               |        | t t        |
|                   | V. képeltolás, F. képeltolás                                     | Vetítés<br>Váczonboál | lítácok     |             |               |        | Elülső     |
|                   |                                                                  | Lencsebeá             | llítások    |             |               |        | <b>†  </b> |
| Trapéz            | F. trapézkorrekció:<br>-30~0~30                                  | lgazítás vis          | szaállítása |             |               |        | Ļ          |
|                   | V. trapézkorrekció:                                              |                       |             |             |               |        |            |
|                   | -30~0~30                                                         | Menu= Vis             |             | Menű kivála | asztása ৰ 🕨 / | Görge  | tés ▲▼     |
| 1 corel           | Sarak: Dal falañ Jabb                                            |                       |             |             |               |        |            |
| 4 Saluk           | felső Bal-alsó Jobb-alsó                                         |                       |             |             |               |        |            |
|                   | V: 0~60                                                          |                       |             |             |               |        |            |
|                   | F: 0~60                                                          |                       |             |             |               |        |            |
|                   | 10*00                                                            |                       |             |             |               |        |            |
| Maszkolás         | Felül: 0~100                                                     |                       |             |             |               |        |            |
|                   | Alul: 0~100                                                      |                       |             |             |               |        |            |
|                   | Bal: 0~100                                                       |                       |             |             |               |        |            |
|                   | Jobb: 0~100                                                      |                       |             |             |               |        |            |
|                   | L                                                                |                       |             |             |               |        |            |
| Vetítés           | Elülső, Hátsó, Elülső/                                           |                       |             |             |               |        |            |
|                   | mennyezeti                                                       |                       |             |             |               |        |            |
|                   |                                                                  |                       |             |             |               |        |            |
| Vaszondeallitasok | 16:9, 4:3, 2,35:1                                                |                       |             |             |               |        |            |
|                   | Vászon helyzete:                                                 |                       |             |             |               |        |            |
|                   | KISZURKITES, -60~0~60 (ha                                        |                       |             |             |               |        |            |
|                   | -191~0~191 (ha 2 35:1)                                           |                       |             |             |               |        |            |
|                   |                                                                  |                       |             |             |               |        |            |
| Lencsebeállítások | Lencsezár: Ki, Be                                                |                       |             |             |               |        |            |
|                   | Lencsetipus: nem UST<br>lencse, UST lencse                       |                       |             |             |               |        |            |
|                   | Lencsevezérlés: Nagyítás<br>és fókusz, Lencsemozgatás            |                       |             |             |               |        |            |
|                   | Lencsememória: Mentés,<br>Memória betöltése: 1~10                |                       |             |             |               |        |            |
|                   | Lencse központosítása<br>(végrehajtás)                           |                       |             |             |               |        |            |
|                   |                                                                  |                       |             |             |               |        |            |
| lgazítás          | (OK, Mégse)                                                      |                       |             |             |               |        |            |
| visszaállítása    |                                                                  |                       |             |             |               |        |            |

## Képarány

 Használja a ◀/▶ gombokat a képarány kiválasztásához (Fill [Kitöltés],4:3 ,16:9 vagy 16:10 , Letter Box [Levélszekrény], 2,35:1, Auto).

## Digitális zoom

- Nyomja meg a ← gombot és használja a ▼/▲ gombokat az almenük görgetéséhez.
- Nagyítás: Használja a ◀/▶ gombokat, hogy 0~10 mértékben nagyítsa a tartalmat.
- Kicsinyítés: Használja a ◀/▶ gombokat, hogy 0~-40 mértékben kicsinyítse a tartalmat. A Kicsinyítés állítása visszaállítja a VF képeltolódást az alapértelmezett értékre.
- Képmozgatás: Nyomja meg a ← gombot és használja a ▼/▲ gombokat az almenük görgetéséhez.
  - V. képmozgatás: Használja a <//>
     → gombokat a kép vízszintes (balra/jobbra) mozgatásához.
     F. képmozgatás: Használja a <//>
     → gombokat a kép függőleges (fel/le) mozgatásához.
  - A kicsinyítéstől függ, nem rögzített

## Trapéz

- Nyomja meg a ← gombot és használja a ▼/▲ gombokat az almenük görgetéséhez.
- F. trapézkorrekció: Használja a ◀/▶ gombokat az érték beállításához a kép függőleges torzításának korrekciója érdekében. Az állítható érték ±30.
- V. trapézkorrekció: Használja a ◀/▶ gombokat az érték beállításához a kép vízszintes torzításának korrekciója érdekében. Az állítható érték ±30.

#### 4 sarok

Ez a funkció a telepítés vagy a vetített felület miatt a sarokban esetleg fellépő képtorzulás korrigálására szolgál.

- Nyomja meg a ← gombot és használja a ▼/▲ gombokat az almenük görgetéséhez.
- Sarok: Használja a ◀/▶ gombokat egy sarok kiválasztásához (bal felső, jobb felső, bal alsó, jobb alsó).
- V.: Használja a ◀/▶ gombokat a Vízszintes érték növeléséhez vagy csökkentéséhez.
- F.: Használja a ◀/▶ gombokat a függőleges érték növeléséhez vagy csökkentéséhez.

## Maszkolás

- Nyomja meg a ← gombot és használja a ▼/▲ gombokat az almenük görgetéséhez.
- Felül: Használja a ◀/▶ gombokat a kitakarás funkció beállításához a képernyőn a Felső oldal, az Alsó oldal, a Bal oldal és a Jobb oldal értékek között.

#### Vetítés

- Használja a ◀/▶ gombokat a vetítés helyzetének kiválasztásához.
- Elölről: Telepítse a kivetítőt az asztalra, és vetítse előre a képet.
- Hátulról: Telepítse a kivetítőt az asztalra, és vetítse a képet a vetítővászon hátulja felől.
- Elölről, mennyezetről: Szerelje fel a kivetítőt a mennyezetre, és vetítse előre a képet.
- Hátulról, mennyezetről: Szerelje fel a kivetítőt a mennyezetre, és vetítse a képet a vetítővászon hátulja felől.

## Vászonbeállítások

- Nyomja meg a ← gombot és használja a ▼/▲ gombokat az almenük görgetéséhez.
- Vászonformátum: Használja a ◀/▶ gombokat a vetítővászon formátumának 16:10, 16:9, 4:3 és 2,35:1 közötti kiválasztásához.
- Vászon helyzete: Használja a ◀/▶ gombokat a vetítővászon helyzetének beállításához.

## Lencsebeállítások

- Nyomja meg a ← gombot és használja a ▼/▲ gombokat az almenük görgetéséhez.
- Lencsezár: Használja a ◀/▶ gombokat a lencsezár be- vagy kikapcsolásához.
- Lencsetípus: Használja a ◀/▶ gombokat a lencsetípus beállításához nem-UST lencse vagy UST lencse típusra.
- Lencsevezérlés: A ◀▶ gombok segítségével állítsa be a lencse fókuszát. Használja a ▼▲ gombokat a lencse nagyításának beállításához. Nyomja meg az ENTER gombot, hogy belépjen a Lencsemozgatás menübe. Nyomja meg a ▼▲◀▶ gombokat a lencsemozgatás beállításához. Nyomja meg az ENTER gombot, hogy belépjen a Lencsevezérlés menübe.
- Lencsememória: Nyomja meg a ← gombot és használja a ▼/▲ gombokat az almenük görgetéséhez.Memória mentése: Nyomja meg a ← gombot a beállítás tárolására szolgáló memóriahely kiválasztásához, majd nyomja meg az ENTER gombot a megerősítéshez. Memória betöltése: nyomja meg a ← gombot a kívánt memóriabeállítás kiválasztásához, majd nyomja meg az ENTER gombot a lencsebeállítás végrehajtásához, a kivetítő automatikusan beállítja a lencse pozícióját, a nagyítást és a fókuszt.
- Lencse központosítása: Nyomja meg a 🔶 a Lencsemozgatás központosító kalibráláshoz.

## Igazítás visszaállítása

• Nyomja meg a 🖵 gombot az összes Igazítás beállításainak visszaállításához.

# VEZÉRLÉS menü

| Közvetlen<br>bekapcsolás | Кі, Ве                                                     |                                                  | ۲.٦                          | •               | <u>.</u>            | vívitek            |
|--------------------------|------------------------------------------------------------|--------------------------------------------------|------------------------------|-----------------|---------------------|--------------------|
|                          |                                                            |                                                  | L <sup>T</sup> J<br>Igazítás | VEZÉRLÉS        | BEÁLL.              | ΙΝΕΟ               |
| Fényforrás               | Világítási mód: Normál, ECO,<br>Egyedi világítás           | Közvetlen bekapcsolás<br>Fényforrás              | 3                            |                 |                     | Ki<br><b>4</b>     |
|                          | Egyedi világítás: 25~100                                   | Nagy magasság<br>Infravörös vezérlés             |                              |                 | Elülső/háts         | Normál<br>só IR be |
|                          | Állandó fényerő: Ki, Be                                    | Távvezérlő-azonosító<br>HDBaseT                  | Alapérte                     | Alapértelmezett |                     |                    |
|                          | ViviBlack: Dinamikus fekete,<br>Lámpa kikapcsolási időzítő | Hálózat<br>Art-Net beállítása<br>Kölcsönzési mód |                              |                 |                     | t t t 1            |
| Nagy magasság            | Normál, Magas                                              |                                                  |                              |                 |                     |                    |
|                          |                                                            | Menu= Vissza /                                   | Menü kivála                  | asztása ৰ 🕨 /   | Görget              | és <b>▲▼</b>       |
| Infravörös               | Elülső+ Hátsó IR be, Elülső                                |                                                  |                              |                 |                     |                    |
| vezérlés                 | IR be, Hátsó IR be, Elülső+                                |                                                  |                              |                 |                     | vivitek            |
|                          |                                                            | → <b>⊼</b>                                       |                              |                 | \$                  | 6                  |
| Távvezérlő-<br>azonosító | Alapértelmezett~99                                         | BEMENET KEP                                      | igazītas<br>Hál              | lózat           | BEALL.              |                    |
|                          |                                                            | Hálózat állapota                                 |                              |                 |                     |                    |
|                          | ~                                                          | DHCP<br>IP-cím                                   |                              |                 | 255.255.            | Ki<br>255.255      |
| HDBaseT                  | HDBaseT-IR_RS232_RJ45:                                     | Alhálózati maszk<br>Átiáró                       |                              |                 | 255.255.<br>255 255 | 255.255<br>255 255 |
|                          | Кі, Ве                                                     | DNS                                              |                              |                 | 255.255.            | 255.255            |
|                          | HDBaseT EDID: Fejlett,<br>Normál                           | Alkalmaz                                         |                              |                 |                     |                    |
|                          | _                                                          |                                                  |                              |                 |                     |                    |
| Hálózat                  | Hálózat állapota:<br>Csatlakozás, Kapcsolat<br>bontása     | Menu= Vissza /                                   | Menü kivála                  | asztása ৰ 🕨 🕧   | Görget              | és ▲▼              |
|                          | DHCP: Ki, Be                                               |                                                  |                              |                 |                     |                    |
|                          | IP-cím: 0~255, 0~255,<br>0~255, 0~255                      |                                                  |                              |                 |                     |                    |
|                          | Alhálózati maszk: 0~255,<br>0~255, 0~255, 0~255            |                                                  |                              |                 |                     |                    |
|                          | Átjáró: 0~255, 0~255,<br>0~255, 0~255                      |                                                  |                              |                 |                     |                    |
|                          | DNS: 0~255, 0~255, 0~255, 0~255, 0~255                     |                                                  |                              |                 |                     |                    |
|                          | Alkalmaz: OK, Mégse                                        |                                                  |                              |                 |                     |                    |

| Art-Net<br>beállítása | Art-Net engedélyezése: Ki,<br>Be (2.X.X.X), Be (10.X.X.X),<br>Be (Manuális)                                                   | <b>→</b>               |                      | [+]         | <b>•</b> ••   | \$                           | vívitek<br>6 |  |
|-----------------------|----------------------------------------------------------------------------------------------------|------------------------|----------------------|-------------|---------------|------------------------------|--------------|--|
|                       | Háló: 0~127                                                                                                    | BEMENET                | KÉP                  | lgazítás    | VEZÉRLÉS      | BEÁLL.                       | INFÓ         |  |
|                       | Alháló: 0~15                                                                                                    | Fényforrá              | s<br>s               | 2           |               |                              | ł            |  |
|                       | Univerzum: 0~15                                                                                                    | Nagy mag<br>Infravörös | jasság<br>s vezérlés |             |               | Normál<br>Elülső/hátsó IR be |              |  |
|                       | Univerzum: 0~15                                                                                                    | Távvezéri<br>HDBaseT   | ő-azonosító          |             |               | Alapérte                     | elmezett     |  |
|                       | Alkalmaz: (OK, Mégse)                                                                                                    | Hálózat                | 1111.1               |             |               |                              | <b>•</b>     |  |
|                       | Art-Net csatornabeállítások:<br>1. csatorna, 2. csatorna,<br>3. csatorna, 4. csatorna,<br>5. csatorna                         | Art-Net b<br>Kölcsönzé | eallítasa<br>ési mód |             |               |                              | t t          |  |
|                       |                                                                                                    | Menu= Vi               | issza /              | Menü kivála | asztása ◀ ► / | Görget                       | iés ▲▼       |  |
| Kölcsönzési<br>mód    | Zárolt tápfesz. szint:<br>60~100<br>Zárolt tápfesz. szint<br>alaphelyzet<br>Zárolt használat ideje:<br>Letiltás, Engedélyezés |                        |                      |             |               |                              |              |  |

Közvetlen bekapcsolás

Használja a ◀/▶ gombokat a Be-/Kikapcsoláshoz.
 Ez a funkció alapértelmezés szerint Ki van kapcsolva. Ha Be van kapcsolva, akkor a kivetítő automatikusan bekapcsolódik, amikor legközelebb bekapcsolja a hálózati áramot. Ezt a funkciót és a főkapcsolót (a távvezérlő helyett) használhatja a kivetítő bekapcsolásához.

## Fényforrás

- Nyomja meg a ← gombot és használja a ▼/▲ gombokat az almenük görgetéséhez.
- Lámpa mód: Használja a ◀/▶ gombokat a (Normál, Eco, Egyedi világítás) kiválasztásához.
- Egyedi világítás: Használja a ◀/▶ gombokat a fényerősség 25% és 100% közötti beállításához.
- Állandó fényerő: Használja a ◀/▶ gombokat a Be-/Kikapcsoláshoz.

Zárolt használat beállításai

Lejárati idő alaphelyzet Jelszó módosítása: Új jelszó, Jelszó megerősítése

(HRS): 1~9999

 ViviBlack: Nyomja meg a ← gombot és használja a ▼/▲ gombokat az almenük görgetéséhez.Dinamikus fekete: Használja a ◀/▶ gombokat a Be-/Kikapcsoláshoz.Lámpa kikapcsolási időzítő: Használja a ◀/▶ gombokat a lámpa kikapcsolási idő kiválasztásához (Letiltva, 1 mp./ 2 mp., 3 mp., 4 mp.).

## Nagy magasság

• Használja a ◀/▶ gombokat a hűtőventilátor sebességének beállításához (Normál, Magas).
## Infravörös vezérlés

 Használja a </l>
 Jombokat az IR-vezérlés kívánt helyének kiválasztásához (Elülső+ Hátsó IR be, Elülső IR be, Hátsó IR be, Elülső+ Hátsó IR ki).Ezzel a funkcióval kiválaszthatja, hogy melyik IR-távvezérlő vevő legyen aktív.

## Távvezérlő azonosító

A kivetítő aktuális azonosítójának és a távvezérlő azonosítószámának megjelenítése. Egyedi azonosító beállítása a kivetítőhöz és a távvezérlőhöz egymástól függetlenül.

### **HDBaseT**

- Nyomja meg a ← gombot és használja a ▼/▲ gombokat az almenük görgetéséhez.
- HDBaseT-IR\_RS232\_RJ45: Használja a ◀/▶ gombokat a HDBaseT-IR\_RS232\_RJ45 Be-/ Kikapcsolásához. A HDBaseT IR, RS232 és RJ45 vezérlési funkciójának engedélyezése.
- HDBaseT EDID: Használja a ◀/▶ gombokat a HDBaseT üzemmód kiválasztásához (Fejlett, Normál).

#### Megjegyzés:

Ha a HDBaseT-vezérlés Be van kapcsolva, az Alacsony energiafogyasztású üzemmód a "HDBaseT által bekapcsolva" állapotba kerül, és letiltja a funkció kiválasztását.

## Hálózat

Ezzel a funkcióval konfigurálhatja a hálózati beállításokat, hogy a kivetítőt a hálózaton keresztül vezérelhesse.

- Nyomja meg a ← gombot és használja a ▼/▲ gombokat az almenük görgetéséhez.
- Hálózat állapota: A hálózat automatikus csatlakoztatása / leválasztása.
- DHCP: Használja a ◀/▶ gombokat a DHCP Be-/Kikapcsolásához. Ha a DHCP Be van kapcsolva, a tartomány DHCP-kiszolgálója rendel IP-címet a kivetítőhöz. Az IP-cím minden további bevitel nélkül megjelenik az IP-cím ablakban. Ha a tartomány nem tud IP-címet rendelni, az IP-cím ablakban 0.0.0.0 jelenik meg.
- IP-cím: Nyomja meg a ← gombot az IP-cím beviteli ablak megjelenítéséhez. Használja a ◀/▶ gombokat a címben szereplő szám módosításához. Használja a ▼/▲ gombokat az IP-címben szereplő szám növeléséhez vagy csökkentéséhez. (Példa: Hálózati IP-cím 172. xxx. xxx.)
- Alhálózati maszk: Az alhálózati maszk beállítása. A beviteli módszer megegyezik az IP-cím beállításával.
- Átjáró: Az átjáró beállítása. A beviteli módszer megegyezik az IP-cím beállításával.
- DNS: A DNS beállítása. A beviteli módszer megegyezik az IP-cím beállításával.
- Alkalmaz: Nyomja meg a ← gombot és használja a ▼/▲ gombokat az almenük görgetéséhez.

#### Vezetékes LAN-aljzat funkciók

A kivetítő PC-ről (vagy Laptopról) vezetékes LAN-on történő távvezérlése és figyelése is lehetséges. A Crestron / AMX (Device Discovery) / Extron vezérlődobozokkal való kompatibilitás lehetővé teszi a csoportos vetítőkezelés mellett a PC (vagy Laptop) böngésző vezérlőpultjáról történő kezelést is hálózaton keresztül.

- A Crestron a Crestron Electronics, Inc. bejegyzett védjegye az Egyesült Államokban.
- Az Extron az Extron Electronics, Inc. bejegyzett védjegye az Egyesült Államokban.
- Az AMX az AMX LLC bejegyzett védjegye az Egyesült Államokban.
- A PJLink a JBMIA által Japánban, az Amerikai Egyesült Államokban és más országokban kérelmezte a védjegy és az embléma bejegyzését.

#### Támogatott külső eszközök

A kivetítő támogatja a Crestron Electronics vezérlő és a kapcsolódó szoftver bizonyos parancsait (pl. RoomView ®).

#### http://www.crestron.com/

Ez a kivetítő AMX (Device Discovery) támogatással rendelkezik.

http://www.amx.com/

Ez a kivetítő hivatkozásképpen támogatja az Extron eszköz(öke)t.

http://www.extron.com/

Ez a kivetítő támogatja a PJLink Class1 (1.00-s verzió) összes parancsát.

http://pjlink.jbmia.or.jp/english/

Bővebb információkért a LAN/RJ45 porthoz csatlakoztatható és a kivetítő távvezérlésére alkalmas külső eszközök típusairól, illetve az egyes külső eszközöket támogató távvezérlő parancsokról, közvetlenül vegye fel a kapcsolatot Támogatás-Szerviz csapattal.

#### Csatlakozás a LAN-hoz

1. Csatlakoztassa az RJ45 kábelt a kivetítő és a PC (Laptop) megfelelő RJ45 csatlakozójához.

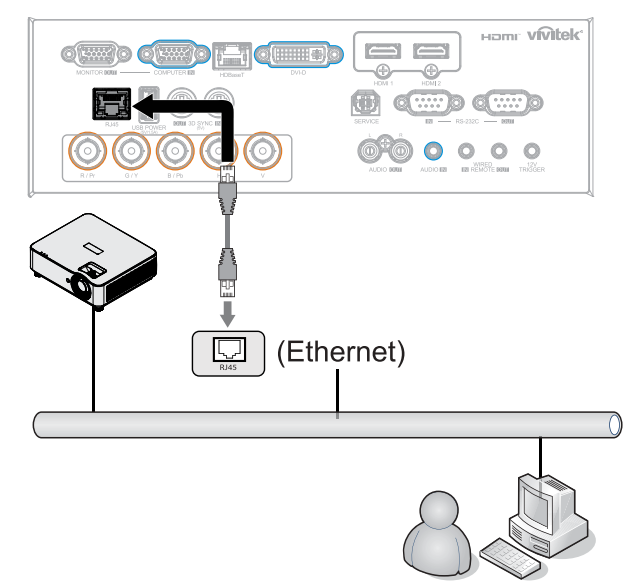

2. A PC-n (Laptopon) jelölje ki a Start → Vezérlőpult → Hálózat és internet elemet.

| Opera +                   |                                    |                                                                |                                                |
|---------------------------|------------------------------------|----------------------------------------------------------------|------------------------------------------------|
| Mozilla Firefox           | Administrator                      |                                                                |                                                |
| Magnifier                 | Pictures                           |                                                                |                                                |
| Remote Desktop Connection | Music<br>Games                     |                                                                |                                                |
| Snipping Tool             | Computer                           |                                                                |                                                |
| Getting Started           | Control Panel Devices and Printers |                                                                |                                                |
|                           | Default Programs                   | G v ∰ « Net → Netwo                                            | ork and Sharing C • • • Search Control Panel   |
| All Programs              | Help and Support                   | Control Panel Home                                             | View your basic network information and set up |
| Search programs and files | Shut down                          | Change adapter settings<br>Change advanced sharing<br>settings | XATTY Multiple networks Internet               |

- **3.** A jobb gombbal kattintson a Local Area Connection (Helyi kapcsolat) elemre és jelölje ki a Properties (Tulajdonságok) elemet.
- A Properties (Tulajdonságok) ablakban jelölje ki a Networking (Hálózatkezelés) lapfület, majd az Internet Protocol (TCP/IP) elemet.
- 5. Kattintson a Properties (Tulajdonságok) elemre.
- 6. Kattintson a Use the following IP address (A következő IP-cím használata) elemre, majd billentyűzze be a megfelelő adatokat az IP address (IP-cím) és Subnet mask (Alhálózati maszk) mezőkbe, majd kattintson az OK gombra.

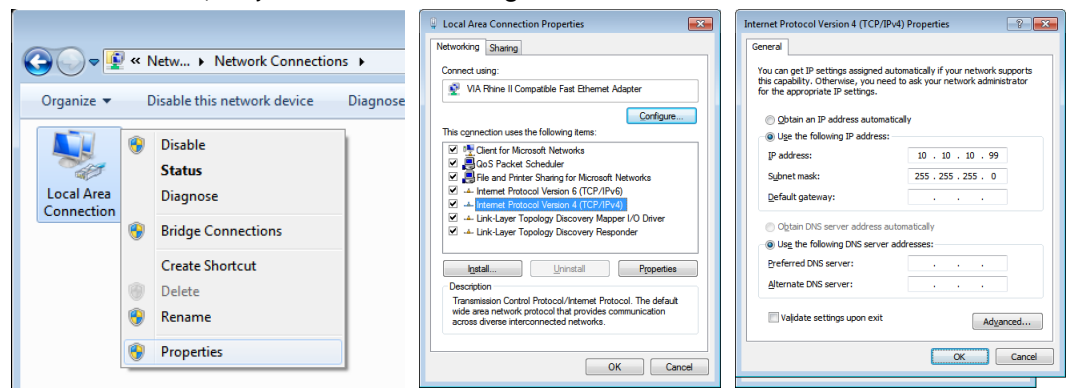

- 7. Nyomja meg a Menu (Menü) gombot a kivetítőn.
- **8.** Jelölje ki a CONTROL (Vezérlés)  $\rightarrow$  Network (Hálózat) elemet.
- 9. Miután belépett a Network (Hálózat) menübe, adja meg a következőket:
  - DHCP: Ki
  - IP-cím: 10.10.10.10
  - Alhálózati maszk: 255.255.255.0
  - Átjáró: 0.0.0.0
  - DNS-szerver: 0.0.0.0

**10.** Nyomja meg az (Enter) / ▶ gombot a beállítások megerősítéshez.

Indítson el egy böngészőprogramot

(Például: Microsoft Internet Explorer Adobe Flash Player 9.0 vagy újabb verzióval).

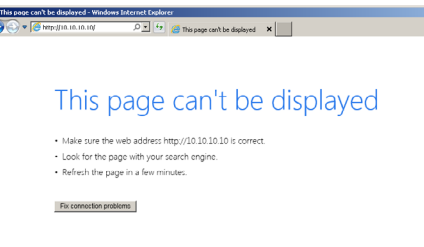

**11.** A címsorban adja meg az IP-címet: 10.10.10.10.

**12.** Nyomja meg az (Enter) / ▶ gombot.

A kivetítőt beállította távkezelésre. A LAN/RJ45 funkció a következőképpen jelenik meg:

| Projector Info      | Model Name      |                   |
|---------------------|-----------------|-------------------|
|                     |                 | System            |
| Projector Control   | System Status   | Power Off         |
| Network Setup       | Display Source  | No Source         |
|                     | Lamp Hours      | 10                |
| Alert Mall Settings | Display Mode    | N/A               |
|                     | Projection Mode | N/A               |
|                     | Light Mode      | N/A               |
|                     | Error Status    | No Error          |
|                     |                 | LAN Status        |
|                     | IP address      | 10.10.10.10       |
|                     | Subnet mask     | 255.255.255.0     |
|                     | Default gateway | 0.0.0.0           |
|                     | DNS Server      | 0.0.0.0           |
|                     | MAC address     | 00:18:23:00:00:00 |
|                     |                 | Version           |
|                     | LAN Version     |                   |
|                     | F/W Version     |                   |

| Projector Info<br>Projector Control<br>Network Setup | Projector Name:         | 000000 Apply                                          |
|------------------------------------------------------|-------------------------|-------------------------------------------------------|
| Alert Mail Settings                                  | Crestron Control        |                                                       |
|                                                      | IP ID:<br>Control Port: |                                                       |
|                                                      | CAUTION: Incorrect      | Apply<br>settings will break the Crestron connection. |
|                                                      |                         |                                                       |

| KATEGÓRIA        | ELEM          | BEVITELI HOSSZÚSÁG |
|------------------|---------------|--------------------|
| Crestron Control | IP-cím        | 15                 |
|                  | IP ID         | 3                  |
|                  | Port          | 5                  |
| Kivetítő         | Kivetítő neve | 10                 |

A részleteket olvassa el a következő webhelyen: http://www.crestron.com.

#### Email figyelmeztetések előkészítése

- Győződjön meg arról, hogy a felhasználó el tudja érni a LAN RJ45 funkció kezdőlapját a webböngészővel (például Microsoft Internet Explorer v6.01/v8.0).
- 2. A LAN/RJ45 kezdőlapon kattintson az Alert Mail Settings (Figyelmeztető e-mail beállítások) elemre.
- Alapértelmezésképpen az Alert Mail Settings (Figyelmeztető e-mail beállítások) mezői üresek.

|                 |                 |                   | vívitek                             | 49<br>4<br>0                                    |                               |
|-----------------|-----------------|-------------------|-------------------------------------|-------------------------------------------------|-------------------------------|
| jector Info     | Model Name      | 1                 | Projector Info<br>Projector Control | Send E-Mail<br>Enter the appropriate settings i | the fields below:             |
|                 |                 | System            | Alert Mail Cattings                 | (Your SMTP server may not req                   | ure a user name or password.) |
| ector Control   | System Status   | Power Off         | Alert Hall Settings                 |                                                 |                               |
| vork Setup      | Display Source  | No Source         |                                     | SMTP Server:                                    | Port: 25                      |
|                 | Lamp Hours      | 10                |                                     | User Name:                                      |                               |
| t Mail Settings | Display Mode    | N/A               |                                     | Password:                                       |                               |
|                 | Projection Mode | N/A               |                                     |                                                 | Mail Server Appl              |
|                 | Light Mode      | N/A               |                                     | From:                                           |                               |
|                 | Error Status    | No Error          |                                     | To:                                             |                               |
|                 |                 | LAN Status        |                                     | cc:                                             |                               |
|                 | IP address      | 10.10.10.10       |                                     |                                                 | Mail Address Apply            |
|                 | Subnet mask     | 255.255.255.0     |                                     | E-mail Alert Options                            | Over lieat:                   |
|                 | Default gateway | 0.0.0.0           |                                     | Case Open:                                      | V Lamp Fail:                  |
|                 | DNS Server      | 0.0.0.0           |                                     | Lamp Hours Over:                                | V Filter Hours Over: V        |
|                 | MAC address     | 00:18:23:00:00:00 |                                     | Weekly Report:                                  |                               |
|                 |                 | Version           |                                     |                                                 | Alert Option Apply            |
|                 | LAN Version     |                   |                                     |                                                 | Send Test Mail                |
|                 | F/W Version     |                   |                                     |                                                 |                               |
|                 |                 |                   |                                     |                                                 |                               |

- 4. Figyelmeztető e-mail küldéséhez adja meg a következőket:
  - Az SMTP mező az e-mail küldésére szolgáló levelezőszerver (SMTP protokoll). Ez egy kötelezően kitöltendő mező.
  - A To (Címzett) mező a címzett e-mail címe (például a kivetítő rendszergazdája). Ez egy kötelezően kitöltendő mező.
  - A Cc mező a figyelmeztetés másolatát küldi el a megadott e-mail címre. Ez egy opcionális mező (például a kivetítő rendszergazdájának helyettese).
  - A From (Feladó) mező a feladó e-mail címe (például a kivetítő rendszergazdája). Ez egy kötelezően kitöltendő mező.
  - Válassza ki a riasztási feltételeket a kívánt négyzetek bejelölésével.

| vivitek                                                                     |                                                 |                                                  |                                                            |                    |
|-----------------------------------------------------------------------------|-------------------------------------------------|--------------------------------------------------|------------------------------------------------------------|--------------------|
| Projector Info<br>Projector Control<br>Network Setup<br>Alert Mail Settings | Send E-<br>Enter the approp<br>(Your SMTP serve | Mail<br>riate settings in t<br>er may not requir | ne fields below:<br>a user name or pa                      | ssword.)           |
|                                                                             | SMTP S<br>User Na<br>Passwo                     | erver: mail.<br>ime: Send<br>rd:                 | corp.com<br>ler.US                                         | Port: 25           |
|                                                                             | From:<br>To:                                    | send<br>rovr1                                    | (<br>@mail.corp.com<br>@mail.corp.com                      | Mail Server Apply  |
|                                                                             | CC:<br>E-mail<br>Fan loc                        | ron2<br>Alert Options:<br>:k :                   | @mail.corp.com                                             | Tail Address Apply |
|                                                                             | Case C<br>Lamp H<br>Weekly                      | ipen:<br>Iours Over:<br>/ Report:                | <ul> <li>✓ Lamp Fail:</li> <li>✓ Filter Hours 0</li> </ul> | Ver: V             |
|                                                                             |                                                 |                                                  | Send Te                                                    | st Mail            |
|                                                                             |                                                 |                                                  |                                                            |                    |

Megjegyzés: Töltse ki az összes mezőt az utasítások szerint. A Send Test Mail (Próbaüzenet küldése) elemre kattintással a felhasználók ellenőrizhetik, mely beállítás a helyes. Az e-mailes figyelmeztetés sikeres küldéséhez ki kell választania a figyelmeztetés feltételeit és meg kell adnia a helyes e-mail címet.

#### RS232 Telnet funkción keresztül

Amellett, hogy a kivetítőt RS232 interfészen keresztül csatlakoztatják "Hyper-Terminal" kommunikációhoz célra rendelt RS232 parancsvezérlés mellett, másfajta RS232 parancsvezérlés is lehetséges, nevezetesen az "RS232 by TELNET" az LAN/RJ45 interfészen keresztül.

#### Gyors üzembe helyezési útmutató az "RS232 by TELNET" használatához

Ellenőrizze és jegyezze fel a kivetítő IP-címét az OSD-ről.

Győződjön meg arról, hogy laptop/PC eléri a kivetítő weboldalát.

Győződjön meg arról, hogy a "Windows Tűzfal" le van tiltva a "TELNET" funkció laptop/PC általi szűrése esetén.

Start  $\Rightarrow$  All Programs (Minden program)  $\Rightarrow$  Accessories (Kellékek)  $\Rightarrow$  Command Prompt (Parancssor)

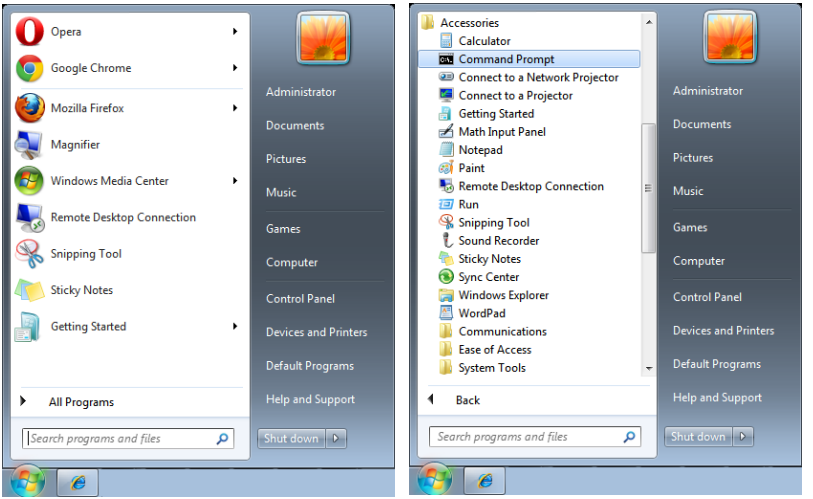

Az alábbi formátum szerint adja meg a parancsot:

telnet ttt.xxx.yyy.zzz 7000 ("Enter" gomb megnyomva)

(ttt.xxx.yyy.zzz: a kivetítő IP-címe)

Ha a Telnet-kapcsolat készen ál és RS232 parancs adható meg, nyomja meg az "Enter" gombot, és az RS232 parancs végrehajtára kerül.

#### A TELNET engedélyezése Windows alatt

A Windows alapértelmezésképpen nem tartalmazza a "TELNET" funkciót. A végfelhasználók azonban engedélyezhetik a "Windows-szolgáltatások Be- vagy Kikapcsolása révén".

Nyissa meg a "Vezérlőpultot" Windows alatt

Nyissa meg a "Programok" mappát

|     |          |                               |            | - • •                           |                                                                                    | -                                                                                                    |                                  | _             |         | x       |
|-----|----------|-------------------------------|------------|---------------------------------|------------------------------------------------------------------------------------|----------------------------------------------------------------------------------------------------|----------------------------------|---------------|---------|---------|
| 00- | 💷 🕨 Co   | ntrol Panel 🕨                 | -          | Search Control Panel            | 🔾 🗢 🖾 🕨 Control Panel                                                              | Programs      Programs and Features                                                                                                    | + 4+ Search Pro                  | grams and Fe  | atures  | م       |
|     | Adjust y | our computer's settings       |            | View by: Category 👻             | Control Panel Home<br>View installed updates<br>Turn Windows features on or<br>off | Uninstall or change a program<br>To uninstall a program, select it from the                                                                                                    | list and then click Uninstall, ( | lhange, or Re | pair.   | 0       |
|     |          | System and Security           |            | User Accounts and               | Install a program from the                                                         | Organize +                                                                                                    |                                  |               | 8== •   |         |
|     |          | Review your computer's status |            | Family Safety                   | network                                                                            | Name                                                                                                    | Publisher                        | Installed     | Size    | Ve ^    |
|     |          | Back up your computer         |            | Add or remove user accounts     |                                                                                    | 7-Zip 15.08 beta                                                                                                    | Igor Pavlov                      | 10/5/2015     | 3.40 MB | \$ 15   |
|     |          | Find and fix problems         |            | Set up parental controls for    |                                                                                    | Adobe Acrobat Reader DC - Chinese Tra                                                                                                    | Adobe Systems Incorpor           | 1/14/2016     | 215 MB  | \$ 15   |
|     |          | ALC: 1 17.2                   |            | any user                        |                                                                                    | Adobe Flash Player 16 ActiveX                                                                                                    | Adobe Systems Incorpor           | 10/5/2015     | 6.00 MB | \$ 16 - |
|     | <b>A</b> | Network and Internet          |            |                                 |                                                                                    | Adobe SVG Viewer 3.0                                                                                                    | Adobe Systems, Inc.              | 10/5/2015     |         | 3.0     |
|     |          | View network status and tasks |            | Appearance and                  |                                                                                    | Cisco AnyConnect Secure Mobility Client                                                                                                    | Cisco Systems, Inc.              | 10/5/2015     | 5.85 MB | \$ 4.0- |
|     |          | Choose homegroup and sharing  |            | Personalization                 |                                                                                    | the DeltaBox                                                                                                    | Delta Electronics, Inc           | 10/5/2015     |         | 2.0     |
|     |          | options                       | - <b>N</b> | Change the theme                |                                                                                    | Desktop Streamer 1.1.14726                                                                                                    | Delta Electronics, Inc.          | 10/5/2015     |         | 1.1     |
|     |          | Used over and Count           |            | Change the there is a large and |                                                                                    | Dolby Advanced Audio v2                                                                                                    | Dolby Laboratories Inc           | 9/30/2015     | 12.8 MB | \$ 7.2  |
|     |          | Hardware and Sound            |            | Change desktop background       |                                                                                    | FastStone Image Viewer 5.3                                                                                                    | FastStone Soft                   | 10/6/2015     |         | 5.3     |
|     | S (1)    | View devices and printers     |            | Adjust screen resolution        |                                                                                    | Porefront TMG Client                                                                                                    | Microsoft Corporation            | 10/5/2015     | 1.87 MB | \$ 7.0  |
|     |          | Add a device                  |            | Clock Language and              |                                                                                    | EI Fuji Xerox Network Scanner Utility2                                                                                                    |                                  | 10/5/2015     |         |         |
|     |          |                               |            | clock, Earlydage, and           |                                                                                    | Coogle Chrome                                                                                                    | Google Inc.                      | 10/5/2015     |         | 48      |
|     |          | Programs                      | (+)        | Region                          |                                                                                    | EII IBM Installation Manager                                                                                                    |                                  | 12/15/20      |         |         |
|     | e a li   | Uninstall a program           |            | Change keyboards or other input |                                                                                    | EII IBM Rational Team Concert Client                                                                                                    |                                  | 1/12/2016     |         |         |
|     |          | of instan a program           |            | methods                         |                                                                                    | Additional Camera                                                                                                    | Realtek Semiconductor            | 9/30/2015     | 11.7 MB | \$ 6.2  |
|     |          |                               |            | - ()                            |                                                                                    | 💝 Intel(R) Manageability Engine Firmware                                                                                                    | Intel Corporation                | 9/30/2015     | 54.9 MB | \$ 1.1  |
|     |          |                               |            | Ease of Access                  |                                                                                    | Intel(R) Network Connections 20.0.10.0                                                                                                    | Intel                            | 9/30/2015     | 21.2 MB | \$ 20 - |
|     |          |                               |            | Let Windows suggest settings    |                                                                                    | ۲ ( III ) III ) III ) III / III / IIII / III / IIII / III / III / III / |                                  |               |         | •       |
|     |          |                               |            | Optimize visual display         |                                                                                    | Currently installed programs<br>52 programs installed                                                                                                    | Total size: 1.08 GB              |               |         |         |
|     |          |                               |            |                                 |                                                                                    |                                                                                                    |                                  |               |         |         |

Jelölje ki a "Windows-szolgáltatások be- és kikapcsolása" elemet a megnyitásához. Jelölje ki a "Telnet kliens" lehetőség jelölőnégyzetét, majd nyomja meg az "OK" gombot.

| Windows Features                                                                                                    |                                                                                       |
|----------------------------------------------------------------------------------------------------|---------------------------------------------------------------------------------------|
| Turn Windows features on or off<br>To turn a feature on, select its check box. To turn a feature off, clear its<br>check box. A filled box means that only part of the feature is turned on.                                                                                                    |                                                                                       |
| Remote Differential Compression  RIP Listener  Compression  RIP Listener  Compression  RIP Listener  Compression  RIP Listener  Compression  RIP Listener  RIP Listener |                                                                                       |
| Evices for NFS     Simple Network Management Protocol (SNMP)     Simple TCPIP services (i.e. echo. davtime etc)                                                                                                    | Microsoft Windows                                                                     |
| Subsystem for UNIX-based Applications  Tablet PC Components  Telnet Client                                                                                                    | Please wait while Windows makes changes to features. This might take several minutes. |
| Telnet Server  TFTP Client  Windows Gadget Platform                                                                                                    |                                                                                       |
| Windows Process Activation Service                                                                                                    | Cancel                                                                                |

#### Az "RS232 by TELNET" specifikációja:

- 1. Telnet: TCP
- 2. Telnet port: 7000
  - (a részletekért lépjen kapcsolatba a szervizügynökkel vagy -csapattal)
- 3. Telnet segédprogram: Windows "TELNET.exe" (konzol mód)
- **4.** Az RS232-by-Telnet vezérlés általános leválasztása: Zárja be a Windows Telnet segédprogramot közvetlenül azután, hogy a TELNET kapcsolat készenlétbe került.
- 5. A Telnet-vezérlés 1. korlátozása: kevesebb mint 50 bájt folytonos hálózati terhelése lehet a Telnet vezérlés alkalmazásnak. A Telnet-vezérlés 2. korlátozása: kevesebb mint 26 bájtot tartalmazhat egy-egy teljes RS232 parancs Telnet vezérlés esetén. A Telnet vezérlés 3. korlátozása: A következő RS232 parancsig tartó minimális késleltetés több mint 200 (ms) lehet.(\*, A Windows beépített "TELNET.exe" segédprogramja esetén az "Enter" gomb megnyomása "Kocsi vissza" és "Sordobás" parancsot eredményez.)

## Art-Net beállítása

- Nyomja meg a ← gombot és használja a ▼/▲ gombokat az almenük görgetéséhez.
- Art-Net engedélyezése: Használja a ◀/▶ gombokat az Art-Net kiválasztásához Ki: Art-Net letiltása.Be (2.X.X.X) és Be (10.X.X.X): Az IP-cím automatikusan kiszámításra kerül. Be (Manuális): Az IP-cím kézi beállítása.
- Háló: Használja a ◀/▶ gombokat a hálózati csoportok kiválasztásához.
- Alháló: Használja a ◀/▶ gombokat az egyes hálózatok alhálózatainak kiválasztásához.
- Univerzum: Használja a ◀/▶ gombokat az egyes alhálózatok univerzumainak kiválasztásához.
- Kezdőcím: Használja a ◀/▶ gombokat a Cím kezdőpontjának kiválasztásához.
- Alkalmaz: Az ArtNet-beállítások befejezése után használja a ◀/▶ gombokat az OK vagy a Mégsem kiválasztásához.
- Art-Net csatornabeállítások: Használja a ◀/▶ gombot az Art-Net egyes csatornái funkcióhozzárendelésének beállításához. A Csatornabeállítás meghatározás a kivetítő Art-Net segítségével történő vezérlésére szolgál. Lásd az alábbi ábrát:

| Csatorna | Csatornafunkció   | Teljesítmény          | Csatorna<br>paraméter | Alapértelmezett<br>érték | Művelet tartalma              |  |
|----------|-------------------|-----------------------|-----------------------|--------------------------|-------------------------------|--|
|          |                   | Készenlét             | 0 ~ 63                |                          |                               |  |
| 1        | Tápfeszültség     | Nem működik           | 64 ~ 191              | 128                      | ki                            |  |
|          |                   | Bekapcsolás           | 192 ~ 255             | -                        |                               |  |
|          |                   | Zár nyitva            | 0 ~ 63                |                          | AV némítás                    |  |
| 2        | PIC-MUTE          | Nem működik           | 64 ~ 191              | 128                      | engedélyezése /               |  |
|          |                   | Zár lezárva           | 192 ~ 255             |                          | letiltása                     |  |
|          |                   | 30%                   | 0 ~ 115               |                          |                               |  |
|          |                   | 31%                   | 116~ 117              |                          | A kivetítő                    |  |
| 3        | Teljesítményszint |                       |                       | 255                      | fényerőszintjének             |  |
|          |                   | 99%                   | 252 ~ 253             | -                        | beállítása                    |  |
|          |                   | 100%                  | 254 ~ 255             |                          |                               |  |
|          |                   | Nem működik           | 0 ~ 31                |                          | Bemeneti forrás<br>módosítása |  |
|          | Bemenet           | HDMI 1                | 32 ~ 47               |                          |                               |  |
|          |                   | HDMI 2                | 48 ~ 63               |                          |                               |  |
|          |                   | VGA                   | 64 ~ 79               |                          |                               |  |
|          |                   | BNC<br>(Komponens)    | 80 ~ 95               |                          |                               |  |
| 4        |                   | DisplayPort           | 96 ~ 111              | 0                        |                               |  |
|          |                   | Nem működik           | 112 ~ 127             | -                        |                               |  |
|          |                   | HDBaseT               | 128 ~ 143             | -                        |                               |  |
|          |                   | 3G-SD                 | 144 ~ 159             | -                        |                               |  |
|          |                   | DVI                   | 160 ~ 175             | -                        |                               |  |
|          |                   | Nem működik           | 178 ~ 255             | -                        |                               |  |
|          |                   | A                     |                       |                          |                               |  |
|          |                   | csatornavezérlés      | 0 ~ 63                |                          | 0                             |  |
|          | Contornovozárlás  | le van tiltva         |                       |                          | Usatorna                      |  |
| 5        | Csatornavezeries  | Nem működik           | 64 ~ 191              | 0                        | mukodesenek                   |  |
|          |                   | A<br>csatornavezérlés | 192 ~ 255             |                          | engedélyezése /<br>letiltása  |  |
|          |                   | engedélyezett         |                       |                          |                               |  |

(\*): Nem fogadják el az összes többi csatorna működéséhez, ha "Letiltva" értékre van állítva.

## Kölcsönzési mód

- Nyomja meg a ← gombot és használja a ▼/▲ gombokat az almenük közötti görgetéshez és az 5 számjegyű jelszó megadásához.
- Zárolt tápfesz. szint: Nyomja meg a ← gombot és használja a ▼/▲ gombokat az almenük görgetéséhez.

Zárolt tápfesz. szint: Rögzített szintű kimeneti teljesítmény kiválasztása (60~100). Zárolt tápfesz. szint alaphelyzet: A kimeneti teljesítményszint alapértelmezettre történő visszaállítása.

- Zárolt használat ideje: Nyomja meg a ← gombot és használja a ▼/▲ gombokat az almenük görgetéséhez.Zárolt használat ideje: Használati zárolt idő letiltásához / engedélyezéséhez. Zárolt használat beállítása (HRS): A használati idő beállítása. Felugró figyelmeztető ablak jelenik meg, amikor az idő lejár.Lejárati idő alaphelyzet: A lejárati idő újraindítása és visszaszámlálása
- Jelszó módosítása: Nyomja meg a ← gombot a Bérlet mód jelszavának módosításához.

#### Megjegyzés:

Ha engedélyezni szeretné a bérleti módot, kérjük, lépjen kapcsolatba a helyi ügynökkel az 5 számjegyű jelszó megszerzése érdekében.

## BEÁLL. menü

| Eco                    | Készenléti tápfeszültség:<br>Normál, ECO, Bekapcsolás<br>LAN által, (Bekapcs.<br>HDBaseT által)<br>Kikapcs. jelhiánynál (perc):<br>0~30~180<br>Alvásidőzítő (perc): 0~600                         | Eco<br>Audió<br>Filtro dell'aria<br>Üres képernyő színe<br>Menű<br>Billentyűzár | Igazítás VEZÉRLÉS           | Findblefma               |
|------------------------|----------------------------------------------------------------------------------------------------|---------------------------------------------------------------------------------|-----------------------------|--------------------------|
| Audió                  | Hangerö: 0~5~10<br>Beépített hangszóró: Ki,<br>Be<br>Némítás: Ki, Be                                                                                                    | Biztonsági zár<br>Nyelv<br>Környezet állapota<br>Összes visszaállítása          |                             | Ki<br>Magyar<br>◀┛<br>◀┛ |
| Filtro dell'aria       | Légszűrő óraszám (csak<br>olvasható)                                                                                                    | Menu= Vissza /                                                                  | Menű kiválasztása ৰ 🕨       | / Görgetés ▲▼            |
|                        | óra., 500 óra, 1000 óra,<br>1500 óra, 2000 óra                                                                                                    |                                                                                 | LANGUAGE                    |                          |
|                        | Időzítő visszaállítása:<br>Időzítő visszaállítása<br>(végrehajtás)                                                                                                    | English<br>Français                                                             | Nederlands<br>Русский       | Dansk                    |
| Üres képernyő<br>színe | Embléma, Fekete, Vörös,<br>Zöld, Kék, Fehér                                                                                                    | Deutsch<br>Español<br>Português                                                 | Polski<br>Suomi<br>Ελληνικά |                          |
| Menü                   | Embléma: Normál, Fekete,<br>Kék                                                                                                    | 简体中文<br>繁體中文<br>Italiana                                                        | 한국어<br>Magyar<br>Čočtipo    |                          |
|                        | Uzenet: Ki, Be<br>Menü helyzete: Közép,<br>Fent, Lent, Balra, Jobbra                                                                                                    | Norsk<br>Svenska                                                                | Cestina<br>Türkçe<br>日本語    |                          |
|                        | Menü időzítő: Ki, 20 mp,<br>40 mp, 60 mp<br>Menü áttetszőség: Ki,<br>50%, 100%                                                                                                    | Enter                                                                           | = Confirm / Menu            | = Exit                   |
| Billentyűzár           | Кі, Ве                                                                                                    |                                                                                 |                             |                          |
| Biztonsági zár         | Кі, Ве                                                                                                    |                                                                                 |                             |                          |
| Nyelv                  | English, Français, Deutsch,<br>Español, Português,<br>简体中文, 繁體中文,<br>Italiano, Norsk, Svenska,<br>Nederlands, Русский,<br>Polski, Suomi, Ελληνικά,<br>한국어, Magyar, Čeština,<br>Türkçe, 日本語, Dansk |                                                                                 |                             |                          |

| állapota |  |
|----------|--|

Összes OK, Mégse visszaállítása

#### Eco

- Nyomja meg a ← gombot és használja a ▼/▲ gombokat az almenük görgetéséhez.
- Készenléti tápfeszültség: Használja a ◀/▶ gombokat a Normal / Eco / On by LAN / On By HDBaseT váltásához (Csak akkor látható és szürke, ha a HDBaseT-IR\_RS232\_RJ45 beállítása "Be").
- Kikapcs. jelhiánynál (perc): Használja a ◄/▶ gombokat az automatikus kikapcsolás előtti időtartam növeléséhez, illetve csökkentéséhez, hogy jel hiányánál visszaszámoljon a kivetítő automatikus kikapcsolása előtt.
- Alvásidőzítő (perc): Használja a ◀/▶ gombokat az automatikus alvó üzemmód előtti időtartam növeléséhez vagy csökkentéséhez.

#### Audió

- Nyomja meg a ← gombot és használja a ▼/▲ gombokat az almenük görgetéséhez.
- Hangerő: Használja a ◀/▶ gombokat a kivetítő hangerejének növeléséhez vagy csökkentéséhez.
- Beépített hangszóró: Használja a 
   gombokat a kivetítő beépített hangszórójának be-/ kikapcsolásához.
- Némítás: Használja a ◀/▶ gombokat a kivetítő beépített hangszórójának be-/ kikapcsolásához.

### Filtro dell'aria

- Nyomja meg a ← gombot és használja a ▼/▲ gombokat az almenük görgetéséhez.
- Légszűrő órák: A légszűrő felhalmozott óraszámának megjelenítése.
- Idő emlékeztető: Használja a ◀/▶ gombokat a Légszűrő időzítő be-/kikapcsolásához.
- Időzítő visszaállítása: Nyomja meg a ← gombot a légszűrő időzítő visszaállításához.

#### Üres képernyő színe

 Használja a ◀/▶ gombokat a kép háttérszínének kiválasztásához (Embléma, Fekete, Vörös, Zöld, Kék, Fehér).

#### Menü

- Nyomja meg a ← gombot és használja a ▼/▲ gombokat az almenük görgetéséhez.
- Embléma: Használja a ◀/▶ gombokat az embléma kiválasztásához (Normál, Fekete, Kék).
- Üzenet: Használja a ◀/▶ gombokat a Be-/Kikapcsolásához.
- Menü helyzete: Használja a ◀/▶ gombokat a menü helyzetének kiválasztásához (Középen, Fent, Lent, Balra, Jobbra).
- Menü időzítő: Használja a ◀/▶ gombokat az idő váltásához: Ki / 20 mp. / 40 mp. / 60 mp. a menü kikapcsolásához.
- Menü áttetszőség: Használja a ◀/▶ gombokat a Menü átlátszóságának beállítására Ki / 50% / 100% értékre.

### Billentyűzár

• Használja a ◀/▶ gombokat a Billentyűzár Be-/Kikapcsolásához.

#### Megjegyzés:

A billentyűzettel történő feloldáshoz nyomja meg a "▼" gombot 5 másodpercig, amire felugrik a "billentyűzet feloldása" üzenet.

## Biztonsági zár

• Használja a **4**/**>** gombokat a Biztonsági zár be-/kikapcsolásához.

#### Jelszó

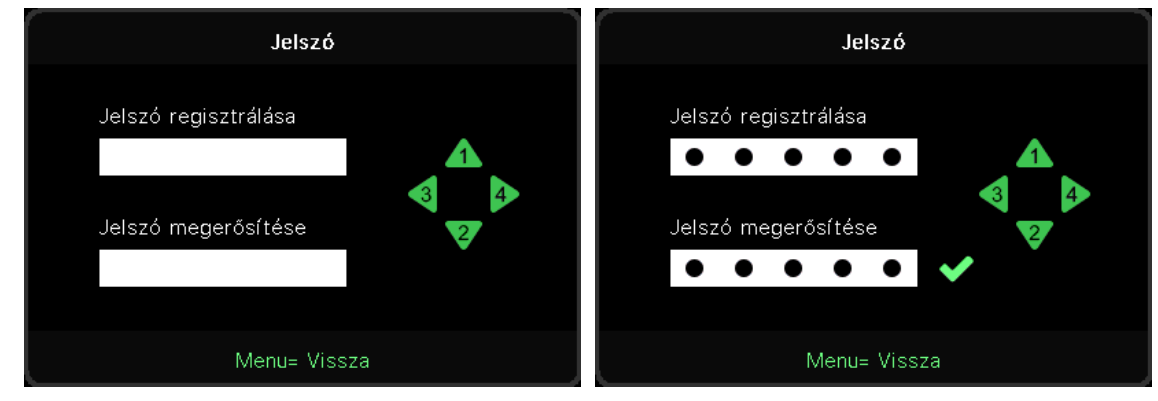

- Ha a biztonsági zár be van kapcsolva, megjelenik a "jelszó bevitele" felugró ablak.
- Nyomja meg a ▲/▼/◀/▶ gombokat a jelszó beállításához, összesen 5 számjegy.

**Megjegyzés:** Minden alkalommal megjelenik a "jelszóellenőrzés" ablak, amelyet indítás során meg kell adni. Ha több mint 5 alkalommal hibásan adják meg, kérjük, forduljon a helyi szervizközponthoz.

#### Nyelv

- Nyomja meg a gombot és használja a ▼/▲ gombokat az almenük görgetéséhez.
- Nyomja meg a ┵ gombot a nyelvi almenübe történő belépéshez.
- Nyomja meg a ▲/▼/◀/▶ gombokat a görgetéshez, majd jelölje ki a kívánt nyelvet.
- Nyomja meg a MENU gombot a nyelvi almenüből történő kilépéshez.

## Környezet állapota

• Nyomja meg a 📣 gombot a Környezet állapota almenü megjelenítéséhez.

|         | ĸ   | ornyeze | t allapota |       |      |
|---------|-----|---------|------------|-------|------|
| T1      | 25  | Fan1    | 1100       | Fan11 | 1100 |
| Т2      | 25  | Fan2    | 1100       | Fan12 | 1100 |
| ТЗ      | 25  | Fan3    | 1100       | Fan13 | 1100 |
| Τ4      | 25  | Fan4    | 1100       | Fan14 | 1100 |
| Т5      | 25  | Fan5    | 1100       | Fan15 | 1100 |
| Т6      | 25  | Fan6    | 1100       |       |      |
| Т7      | 25  | Fan7    | 1100       |       |      |
| Т8      | 25  | Fan8    | 1100       |       |      |
| Т9      | 25  | Fan9    | 1100       |       |      |
| T10     | 25  | Fan10   | 1100       |       |      |
| T State | 1st |         |            |       |      |
|         |     | Menü=   | Kilépés    |       |      |

## Összes visszaállítása

 Nyomja meg a ← gombot az összes visszaállítása elem kiválasztásához, amire megjelenik az "összes visszaállításának jóváhagyása" felugró ablak.

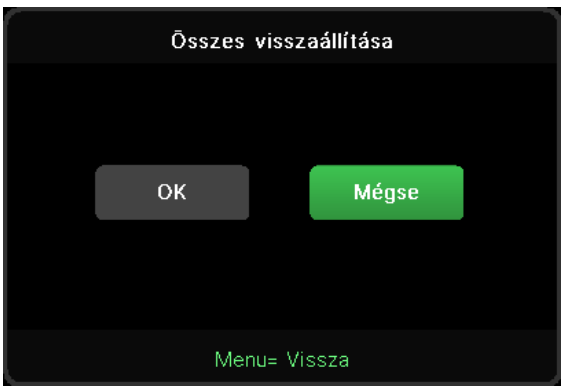

**Megjegyzés:** az OSD elérhető elemei a videó jelforrástól függően eltérhetnek. Például a Computer (Számítógép) menü Horizontal/Vertical Position (Vízszintes/Függőleges helyzet) elemei csak akkor módosíthatók, ha a kivetítő PC-hez csatlakozik. A rendelkezésre nem álló elemek nem választhatók ki és kiszürkítve jelennek meg.

## INFO képernyő

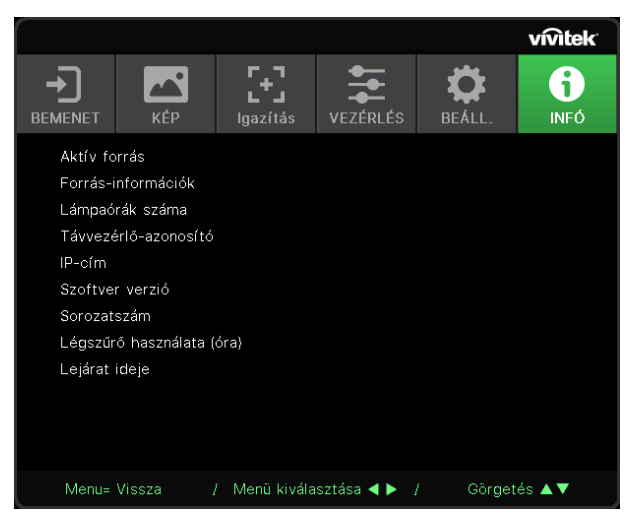

Ez a képernyő a kivetítő aktuális állapotára vonatkozó információkat jeleníti meg a műszaki támogatáshoz.

# 4. KARBANTARTÁS

## A levegőszűrő tisztítása

A levegőszűrő megakadályozza, hogy a vetítő belsejében levő optikai összetevőkön felgyűljön a por. Ha a légszűrő piszkos vagy eldugult, a kivetítő túlhevülhet vagy a vetített kép minősége romolhat.

- Kapcsolja ki a kivetítőt és húzza ki a váltóáramú tápkábelt a konnektorból.
- 2. A szűrő tisztítása porszívóval.

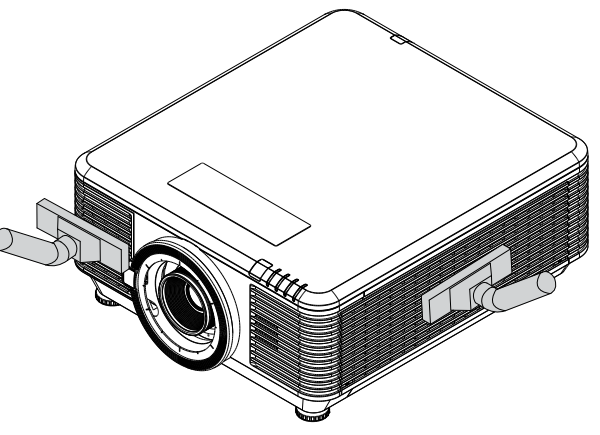

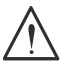

#### Vigyázat:

Azt ajánljuk, hogy a vetítőt ne használja poros vagy füstös környezetben, mert ez gyenge képminőséget eredményezhet.

Ha a szűrő nagyon eldugult és nem tisztítható, cserélje ki egy újra.

#### Megjegyzés:

A szűrő eléréséhez létra használata ajánlott. Ne szerelje le a kivetítőt a fali konzolról.

## Szűrőcsere

- **1.** Kapcsolja ki a kivetítőt és húzza ki a váltóáramú tápkábelt a konnektorból. Portalanítsa a kivetítő felületét és légkifúvó nyílások környezetét.
- 2. A szűrőmodulból távolítsa el a csavarokat.

**3.** Lazítsa meg a szűrőmodult rögzítő csavarokat.

4. Vegye ki a szűrőmodult a kivetítőből

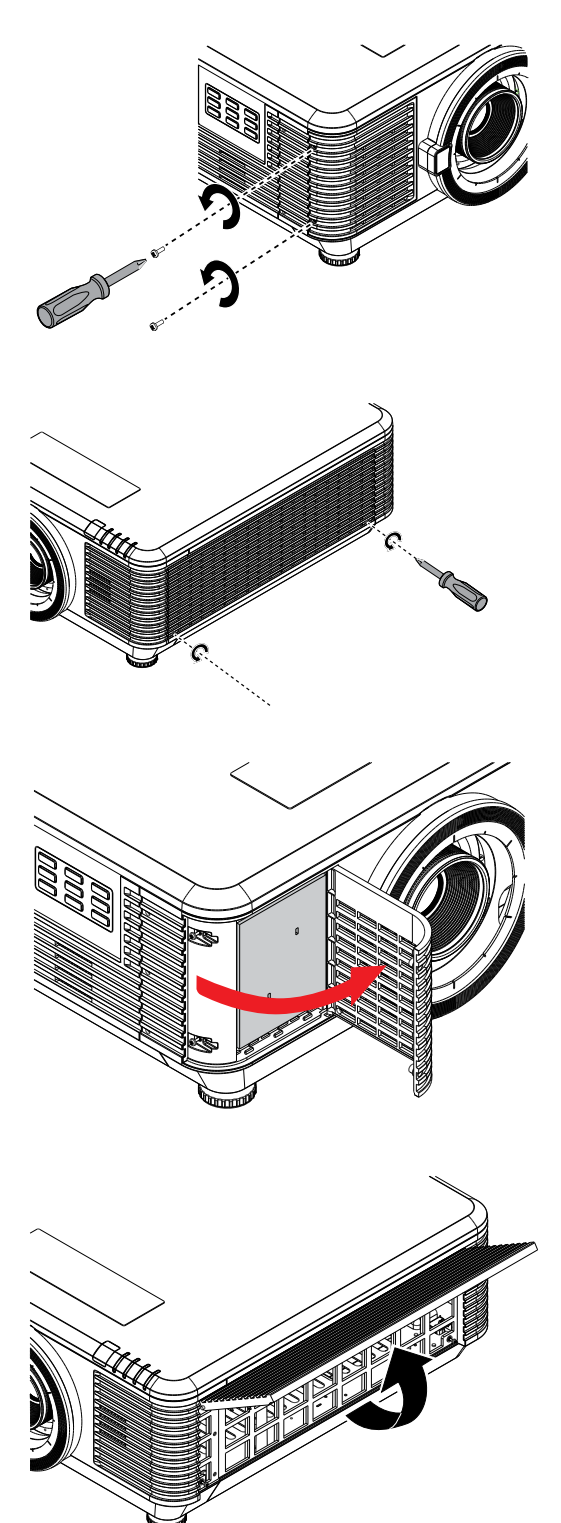

**5.** Emelje ki a szűrőt a szűrőfedélből.Helyezzen új szűrőt a fedélbe.

6. Helyezze vissza a szűrőfedelet a kivetítőre.

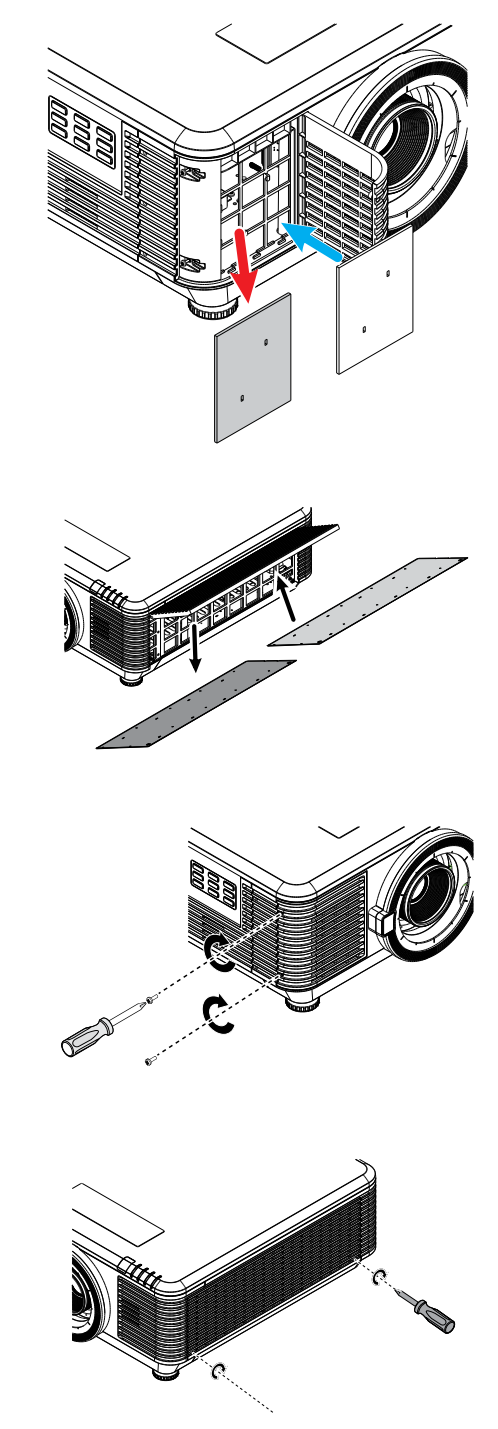

7. Kapcsolja be a kivetítőt, és állítsa vissza a légszűrő időzítőt a légszűrő cseréje után. Légszűrő időzítő visszaállítása:Nyomja meg a MENÜ gombot > Válassza ki a BEÁLLÍTÁSOK >> Légszűrő, majd az Időzítő visszaállítása lehetőséget. Nyomja meg az (Enter) gombot a légszűrő időzítő visszaállításához.

#### Figyelem:

Soha ne mossa ki a szűrőt vízzel vagy egyéb folyadékkal.

# A Szűrő

A Szűrő LED világít, amikor a szűrő szervizideje be van kapcsolva.Ha a szűrő elromlott, kérjük, használjon újat.

# 5. Hibaelhárítás

## Gyakran előforduló problémák és megoldásaik

Ezek a irányelvek tanácsot nyújtanak a kivetítő használata közben előforduló problémák megoldásában. Ha a probléma továbbra is fennáll, lépjen kapcsolatba a kereskedővel segítségért.

A hibakereséssel eltöltött idő után a probléma gyakra csupán egy laza csatlakozóra vezethető vissza.

Mielőtt a problémára jellemző megoldásokkal folytatná, ellenőrizze a következőket.

- Használjon egy másik elektromos készüléket a konnektor működőképességének ellenőrzéséhez.
- Győződjön meg arról, hogy a kivetítő be van kapcsolva.
- Győződjön meg arról, hogy az összes csatlakozó szorosan illeszkedik.
- Győződjön meg arról, hogy a csatlakoztatott eszköz be van kapcsolva.
- Győződjön meg arról, hogy a csatlakoztatott PC nincs felfüggesztett üzemmódban.
- Győződjön meg arról, hogy a csatlakoztatott notebook számítógép külső megjelenítésre van konfigurálva.

(Ezt általában egy Fn-billentyűkombináció megnyomásával lehet megtennie a notebook számítógépen.)

## Hibaelhárítási tanácsok

Az egyes, problémákra jellemző szakaszokban próbálkozzon a lépésekkel a javasolt sorrendben. Ez segíthet a probléma gyorsabb megoldásában.

Próbálkozzon a probléma behatárolásával és ezáltal elkerülni a hibátlan alkatrészek cseréjét.

Például, ha elemet cserél és a probléma megmarad, tegye vissza az eredeti elemeket és folytassa a következő lépéssel.

Vezessen nyilvántartást a hibaelhárítás során megtett lépésekről: ez az információ hasznos lehet, ha fel kell hívnia a műszaki támogatást, vagy továbbítani kell a szerviznek.

## LED-jelzőfény üzenetek

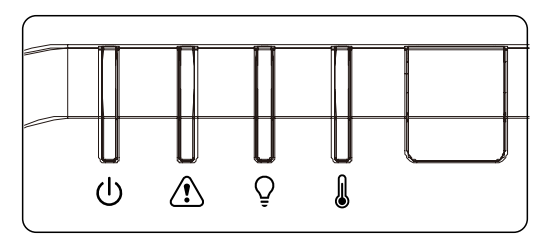

| LED hibaüzenet-kódok                                 | Működésjelző<br>LED<br>(Zöld) | Állapot<br>LED<br>(Vörös) | Lámpa<br>LED<br>(Vörös) | Hőmérséklet<br>LED<br>(Vörös) |
|------------------------------------------------------|-------------------------------|---------------------------|-------------------------|-------------------------------|
| Lámpa üzemkész                                       | BE                            | KI                        | KI                      | KI                            |
| Indítás                                              | Villog                        | KI                        | KI                      | KI                            |
| Hűtés                                                | Villog                        | KI                        | KI                      | KI                            |
| 1W MCU érzékelte, hogy méretező nem<br>működik       | 2 villanás                    | KI                        | KI                      | KI                            |
| Túlhevülés T1 / Érzékelő T1 kapcsolata<br>megszakadt | КІ                            | KI                        | 1 villanás              | BE                            |
| Túlhevülés T2 / Érzékelő T2 kapcsolata<br>megszakadt | кі                            | KI                        | 2 villanás              | BE                            |
| Túlhevülés T3 / Érzékelő T3 kapcsolata<br>megszakadt | кі                            | KI                        | 3 villanás              | BE                            |
| Túlhevülés T4 / Érzékelő T4 kapcsolata<br>megszakadt | кі                            | KI                        | 4 villanás              | BE                            |
| Túlhevülés T5 / Érzékelő T5 kapcsolata<br>megszakadt | кі                            | KI                        | 5 villanás              | BE                            |
| Túlhevülés T6 / Érzékelő T6 kapcsolata<br>megszakadt | КІ                            | KI                        | 6 villanás              | BE                            |
| Túlhevülés T7 / Érzékelő T7 kapcsolata<br>megszakadt | КІ                            | KI                        | 7 villanás              | BE                            |
| Túlhevülés T8 / Érzékelő T8 kapcsolata<br>megszakadt | КІ                            | KI                        | 8 villanás              | BE                            |
| Hőmérsékleti meghibásodás érzékelő<br>hibája         | КІ                            | 4 villanás                | KI                      | KI                            |
| Lézer fényforrás hibája                              | KI                            | 4 villanás                | 1 villanás              | KI                            |
| FAN1 ventilátorhiba                                  | KI                            | 6 villanás                | 1 villanás              | KI                            |
| FAN2 ventilátorhiba                                  | KI                            | 6 villanás                | 2 villanás              | KI                            |
| FAN3 ventilátorhiba                                  | KI                            | 6 villanás                | 3 villanás              | KI                            |
| FAN4 ventilátorhiba                                  | KI                            | 6 villanás                | 4 villanás              | KI                            |
| FAN5 ventilátorhiba                                  | KI                            | 6 villanás                | 5 villanás              | KI                            |
| FAN6 ventilátorhiba                                  | KI                            | 6 villanás                | 6 villanás              | KI                            |
| FAN7 ventilátorhiba                                  | KI                            | 6 villanás                | 7 villanás              | KI                            |
| FAN8 ventilátorhiba                                  | KI                            | 6 villanás                | 8 villanás              | KI                            |
| FAN9 ventilátorhiba                                  | KI                            | 6 villanás                | 9 villanás              | KI                            |
| FAN10 ventilátorhiba                                 | KI                            | 6 villanás                | 10<br>villanás          | KI                            |
| Burkolat felnyitva                                   | KI                            | 7 villanás                | KI                      | KI                            |
| Lencse nyitva                                        | KI                            | 7 villanás                | 1 villanás              | KI                            |
| DMD hiba                                             | KI                            | 8 villanás                | KI                      | KI                            |
| Színkerék hiba                                       | KI                            | 9 villanás                | KI                      | KI                            |
| Foszforkerék hibája                                  | KI                            | 9 villanás                | 1 villanás              | KI                            |

#### Megjegyzés:

Hiba esetén válassza le az AC tápkábelt és várjon egy (1) percig, mielőtt újraindítaná a kivetítőt. Ha a Működésjelző LED vagy a Fényforrás LED továbbra is villog, vagy a Túlhevülés LED világít, akkor forduljon a szervizközponthoz.

### Képproblémák K. és V.

K. NEM jelenik meg kép a vásznon.

- Ellenőrizze a notebook vagy asztali PC beállításait.
- Kapcsolja ki, majd be az összes készüléket a megfelelő sorrendben.

#### K. A kép homályos.

- Állítson a kivetítő Fókuszán.
- Győződjön meg arról, hogy a vetítővászon a kivetítőtől számítva, az előírt távolságon belül van.
- Győződjön meg arról, hogy a kivetítő lencséje tiszta.

#### K. A kép meg van fordítva.

• Ellenőrizze az OSD IGAZÍTÁS menüjének Vetítés beállítását.

#### K. A kép sávos.

- Állítsa alaphelyzetbe a Fázis és Órajel beállításokat az OSD Bemenet  $\rightarrow$  Analóg menüjében.
- Annak kizárása érdekében, hogy a problémát nem a csatlakoztatott PC videokártyája okozza, csatlakoztassa egy másik számítógéphez.

#### K. A kép tompa, kontraszt nélküli.

- Állítsa be a Kontraszt funkciót az OSD KÉP menüjében.
- K. A vetített kép színe nem egyezik a forráséval.
- Állítsa be a Színhőmérséklet és Gamma értékét az OSD KÉP > Speciális menüjében.

## Fényforrással kapcsolatos problémák

#### K. Nem bocsát ki fényt a kivetítő.

- Ellenőrizze, megfelelően csatlakozik-e a tápkábel.
- Győződjön meg arról, hogy működik a konnektor egy másik elektromos eszköz csatlakoztatásával.
- Indítsa újra a kivetítőt a helyes sorrendben és ellenőrizze, hogy világít-e a Bekapcsolt állapotot jelző LED.

## Távvezérlő problémák

#### K. A kivetítő nem reagál a távvezérlő jelére.

- Irányítsa a távvezérlőt a kivetítő távvezérlő-érzékelőjére.
- Ellenőrizze, hogy nincs-e akadály a távvezérlő és a távvezérlő-érzékelő között.
- Kapcsolja le a helyiségben lévő fénycsöves világítást.
- Ellenőrizze az elem polaritását.

54

- Cserélje ki az elemeket.
- Kapcsolja ki a közelben lévő, infravörös funkcióval rendelkező eszközöket.
- Vigye szervizbe a távvezérlőt.

## Audió problémák

#### K. Nincs hang.

- Állítsa be a hangerőt a távvezérlő segítségével.
- Állítsa be az audió jelforrás hangerejét.
- Ellenőrizze az audió kábel csatlakozását.
- Tesztelje a forrás audió kimenetét más hangszórókkal.
- Vigye szervizbe a kivetítőt.

#### K. A hang torz.

- Ellenőrizze az audió kábel csatlakozását.
- Tesztelje a forrás audió kimenetét más hangszórókkal.
- Vigye szervizbe a kivetítőt.

## A kivetítő szervizelése

Amennyiben nem tudja saját maga megoldani a problémát, el kell vinnie szervizbe a kivetítőt. A kivetítőt az eredeti kartondobozba csomagolja. Mellékeljen egy leírást a problémáról és egy tételes ellenőrző listát azon lépésekről, amelyeket a probléma megoldására megtett: ez az információ hasznos lehet a szerviz munkatársai számára. Javítás céljából a kivetítőt ugyanoda vigye vissza, ahol vásárolta.

## HDMI K. és V.

# K. Mi a különbség a "Szabványos" HDMI kábel és a "Nagysebességű" HDMI kábel között?

A HDMI Licensing, LLC nemrég bejelentette, hogy a kábeleket Szabványos vagy Nagysebességű besorolás céljából tesztelni fogják.

ٻA Szabványos (vagy "category 1") HDMI kábelek teljesítményét tesztelték 75 Mhz vagy legfeljebb 2,25 Gbps sebességen, ami egy 720p/1080i jellel egyenértékű.

ٻA Nagysebességű (vagy "category 2") HDMI kábelek teljesítményét tesztelték 340 Mhz vagy legfeljebb 10,2 Gbps sebességen, ami a HDMI kábelek eddigi legmagasabb sávszélessége, ami azt jelenti, hogy 1080p jelet képesek kezelni, beleértve azokat is, amelyek fokozott színmélységű és/vagy fokozott képfrissítési sebességű forrásból származnak. A nagysebességű kábelek a nagyobb felbontású megjelenítők, pl. WQXGA mozifilm monitorok (2560 x 1600 felbontású) jelét is képesek továbbítani.

#### K. Hogyan használhatok 10 méternél hosszabb HDMI kábelt?

Számos, a HDMI szabvány elfogadó fejlesztő dolgozik olyan HDMI megoldásokon, amelyek a kábel tényleges távolságát a jellemző 10 méteres tartományról sokkal nagyobbra terjeszti ki. E cégek számos megoldást gyártanak, beleértve az aktív kábeleket (a kábelekbe épített aktív elektronika erősítik és kiterjesztik a kábel jelét), jelerősítőket valamint a CAT5/6 és üvegszálas megoldásokat is.

#### K. Honnan tudom, hogy a kábelem HDMI hitelesítésű?

Valamennyi HDMI terméket a gyártónak hitelesítenie kell a HDMI Megfelelőségi Teszt Specifikáció részeként. Előfordulhatnak azonban olyan HDMI emblémával rendelkező kábelek, amelyeket nem teszteltek megfelelően. A HDMI Licensing, LLC tevékenyen vizsgálja az ilyen eseteket annak biztosítása érdekében, hogy a HDMI védjegyet megfelelően használják a piacon. Javasoljuk, hogy a fogyasztók a kábeleiket hiteles forrásból és megbízható cégtől szerezzék be.

# 6. Műszaki adatok

## A kivetítő méretei

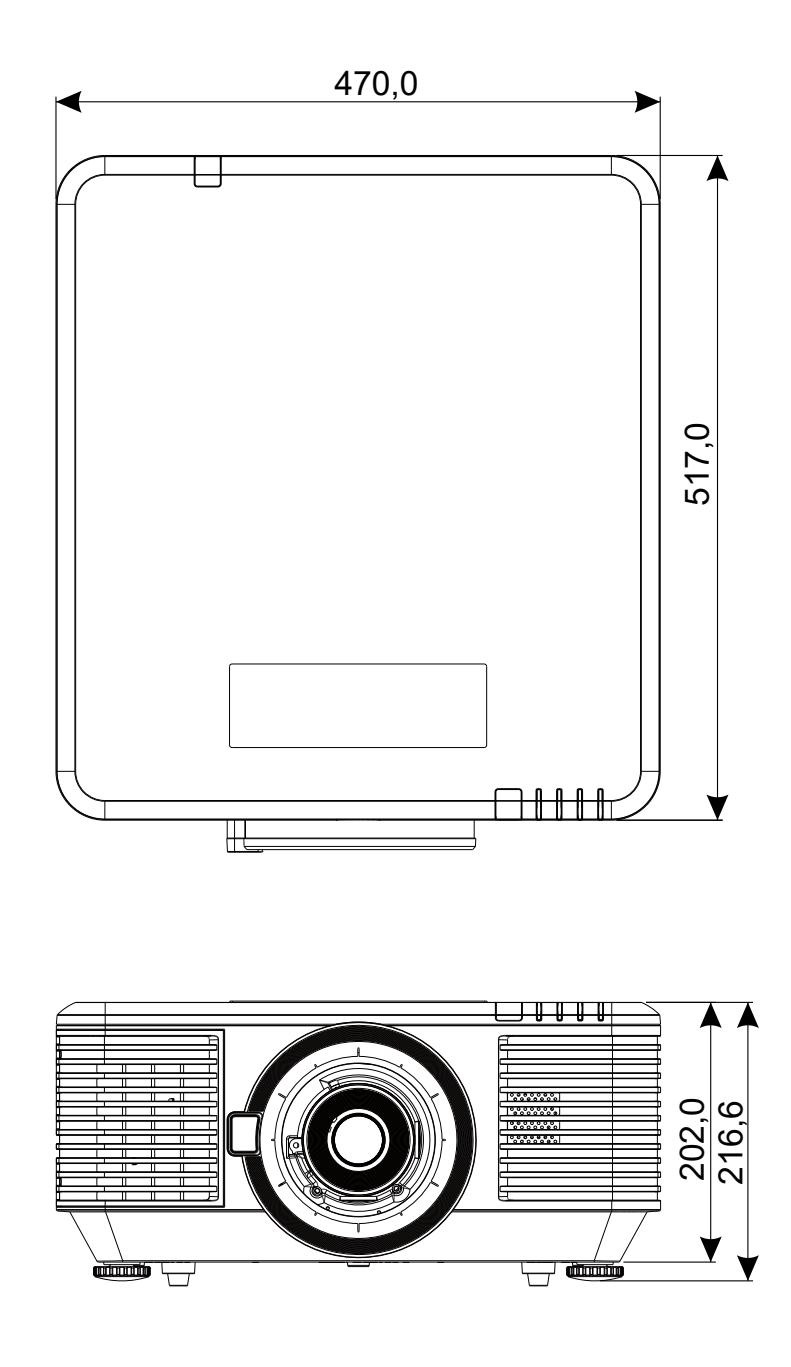

## Kivetítő adatlap

| Típusnév                         | DU7099Z+                                                                                                    | DU7199Z+                                                                                                    | DU7299Z+                                                                                                    |  |  |  |  |  |  |  |
|----------------------------------|----------------------------------------------------------------------------------------------------|----------------------------------------------------------------------------------------------------|----------------------------------------------------------------------------------------------------|--|--|--|--|--|--|--|
| Megjelenítés típusa              | 0,67 WUXGA, 1 DLP                                                                                                    |                                                                                                    |                                                                                                    |  |  |  |  |  |  |  |
| Fényerő                          | 7600 lumen 8600 lumen 9600 lumen                                                                                                    |                                                                                                    |                                                                                                    |  |  |  |  |  |  |  |
| Natív felbontás                  | WUXGA (1920 x 1200)                                                                                                    |                                                                                                    |                                                                                                    |  |  |  |  |  |  |  |
| Maximális felbontás              | 4K(3840×2160)@60H                                                                                                    | 4K(3840×2160)@60Hz                                                                                                    |                                                                                                    |  |  |  |  |  |  |  |
| Kontrasztarány                   | 1 300:1 (Natív) / 20 00                                                                                                    | )0:1 (Dinamikus) / 3 00                                                                                                    | 0 000:1 (Teljes be/Ki)                                                                                                    |  |  |  |  |  |  |  |
| Lézer élettartam/típus           | Akár 20 000 óra (Léze                                                                                                    | erfoszfor)                                                                                                    |                                                                                                    |  |  |  |  |  |  |  |
| Vetítővászon-távolság(*)         | 1,54 - 1,93                                                                                                    |                                                                                                    |                                                                                                    |  |  |  |  |  |  |  |
| Kép mérete (átlós)(*)            | 48,2" - 300"                                                                                                    |                                                                                                    |                                                                                                    |  |  |  |  |  |  |  |
| Vetítési távolság(*)             | 2 m~ 10 m (6,56 láb–                                                                                                    | 32,8 láb)                                                                                                    |                                                                                                    |  |  |  |  |  |  |  |
| Vetítőlencse(*)                  | F-szám 2,02~2,4, f= 2                                                                                                    | 22,84~28,61 mm                                                                                                    |                                                                                                    |  |  |  |  |  |  |  |
| Nagyítás mértéke(*)              | 1,25X kézi nagyítás, K                                                                                                    | ézi élességállítás                                                                                                    |                                                                                                    |  |  |  |  |  |  |  |
| Képarány                         | 16:10                                                                                                    |                                                                                                    |                                                                                                    |  |  |  |  |  |  |  |
| Trapézkorrekció                  | Függőleges/vízszintes                                                                                                    | s ±30°                                                                                                    |                                                                                                    |  |  |  |  |  |  |  |
| Vízszintes frekvencia            | 15 vagy 31 - 91,4 kHz                                                                                                    |                                                                                                    |                                                                                                    |  |  |  |  |  |  |  |
| Függőleges frekvencia            | 24 - 30 Hz, 47 - 120 H                                                                                                    | łz                                                                                                    |                                                                                                    |  |  |  |  |  |  |  |
| 3D-kompatibilitás                | lgen (DLP® Link™, HDMI v2.0 Blu-ray, egymás melletti,<br>képkockatömörítés, felül és alul)                                                                           |                                                                                                    |                                                                                                    |  |  |  |  |  |  |  |
| Hangszóró                        | Csúcs 10 W *2                                                                                                    |                                                                                                    |                                                                                                    |  |  |  |  |  |  |  |
| Lencsemozgatás<br>tartománya (*) | Függőleges: Alul 45% és felül 50% között, vízszintesen: Balra 12%-<br>ról jobbra 12%                                                                                 |                                                                                                    |                                                                                                    |  |  |  |  |  |  |  |
| Számítógépes<br>kompatibilitás   | VGA, SVGA, XGA, SXGA, SXGA+, UXGA, WUXGA, 4K@60hz, Mac                                                                                                    |                                                                                                    |                                                                                                    |  |  |  |  |  |  |  |
| I/O Csatlakoztatási<br>aljzatok  | HDMI v2 (x2) (HDCP v<br>(RGBHV), 3D-szink-be<br>(Mini-Jack), Monitorki<br>kimenet, USB Type A<br>RS-232-bemenet, RS-<br>vezetékes távvezérlő<br>(10/100Mbps), USB (s | /2.2 kompatibilis), DVI-<br>emenet, VGA-bemenet,<br>menet, Audiokimenet F<br>tápfeszültség (5 V/1,5 /<br>-232-kimenet, vezeték<br>kimenet, HDBaseT™ (10<br>zerviz). | D, Komponens (5 BNC)<br>, Audiobemenet<br>RCA (B/J), 3D szink-<br>A),12 V Trigger,<br>es távvezérlő bemenet,<br>DOMbps), RJ45 (LAN) |  |  |  |  |  |  |  |
| Vetítési módok                   | Asztali, mennyezetre :                                                                                                    | szerelt, álló (elölről vag                                                                                                    | y hátulról)                                                                                                    |  |  |  |  |  |  |  |
| Biztonsági megoldások            | Kensington® biztonsá                                                                                                    | gi nyílás, biztonsági rúo                                                                                                    | d, billentyűzár                                                                                                    |  |  |  |  |  |  |  |
| Méretek (Sz. x Mé. x Ma.)        | 470 x 517 x 202 mm (*                                                                                                    | 18,5" x 20,35" x 7,95") (                                                                                                    | (állítható láb nélkül)                                                                                                    |  |  |  |  |  |  |  |
| Tömeg                            | 20,6 kg (45,5 lbs)                                                                                                    |                                                                                                    | 23,5 kg (63,0 lbs)                                                                                                    |  |  |  |  |  |  |  |
| Rendelkezésre álló színek        | Fekete vagy fehér                                                                                                    |                                                                                                    |                                                                                                    |  |  |  |  |  |  |  |
| Zajszint                         | 34 dB/32 dB37 dB/34 dB40 dB/38 dB(Normál/Eco.(Normál/Eco.(Normál/Eco.üzemmód)üzemmód)üzemmód)                                                                        |                                                                                                    |                                                                                                    |  |  |  |  |  |  |  |
| Tápegység                        | AC 100-240 V, 50/60                                                                                                    | Hz                                                                                                    |                                                                                                    |  |  |  |  |  |  |  |
| Áromfoguacztác                   | 465 W (Normál)                                                                                                    | 540 W (Normál)                                                                                                    | 575 W (Normál)                                                                                                    |  |  |  |  |  |  |  |
| Aramiogyasztas                   | <0,5 W (Készenlét), <                                                                                                    | 2 W (bekapcsolás LAN                                                                                                    | által)                                                                                                    |  |  |  |  |  |  |  |
| Környezeti üzemi<br>feltételek   | 0 és 40°C közötti hőmérsékleten, 10% és 85% közötti relatív<br>páratartalom, nem lecsapódó                                                                           |                                                                                                    |                                                                                                    |  |  |  |  |  |  |  |
| Tárolási környezet<br>feltételei | -10 és 60°C közötti hőmérsékleten, 5% és 95% közötti relatív<br>páratartalom, nem lecsapódó                                                                          |                                                                                                    |                                                                                                    |  |  |  |  |  |  |  |

Megjegyzés:

"\*" : Normál lencse.

## Kivetítő Időzítési táblázat

| lel           | Felbontás                                            | V-SZINK. | F-SZINK. | Kompozit | Komponens | VGA/BNC              | DVI                | HDMI             | HDBaseT |
|---------------|------------------------------------------------------|----------|----------|----------|-----------|----------------------|--------------------|------------------|---------|
|               |                                                      | (kHz)    | (Hz)     | S_Video  | Komponeno | (Analóg)             |                    | (DIGITÁLIS)      |         |
| NTSC          | _                                                    | 15,734   | 60       | O(3D: S) | -         | -                    |                    | -                |         |
| PAL/<br>SECAM | _                                                    | 15,625   | 50       | 0        | -         | -                    |                    | _                |         |
| VESA          | 720 x 400                                            | 31,5     | 70,1     | -        | -         | 0                    |                    | 0                |         |
|               | 640 x 480                                            | 31,5     | 60       | -        | -         | O(3D: FS,TB,SBS)     | 0                  | O(3D: FS,TB,SBS) |         |
|               | 640 x 480                                            | 35       | 66,667   | -        | -         | MAC13                |                    | MAC13            |         |
|               | 640 x 480                                            | 37,86    | 72,8     | _        | _         | -                    |                    | 0                |         |
|               | 640 x 480                                            | 37,5     | 75       | -        | -         | 0                    |                    | 0                |         |
|               | 640 x 480                                            | 43,3     | 85       | -        | _         | 0                    |                    | 0                |         |
|               | 640 x 480                                            | 61,9     | 119,5    | _        | _         | 0                    |                    | 0                |         |
|               | 800 x 600                                            | 37,9     | 60,3     | -        | -         | O(3D: FS,TB,SBS)     | 0                  | (3D: FS,TB,SB    | S)      |
|               | 800 x 600                                            | 46,9     | 75       | -        | -         | 0                    |                    | 0                |         |
|               | 800 x 600                                            | 48,1     | 72,2     | -        | -         | 0                    |                    | 0                |         |
|               | 800 x 600                                            | 53,7     | 85,1     | -        | -         | 0                    |                    | 0                |         |
|               | 800 x 600                                            | 76,3     | 120      | -        | -         | O(3D: FS)            |                    | O(3D: FS)        |         |
|               | 832 x 624                                            | 49,722   | 74,546   | -        | -         | MAC16                |                    | MAC16            |         |
|               | 1024 x 768                                           | 48,4     | 60       | -        | -         | O(3D: FS,TB,SBS)     | 0                  | (3D: FS,TB,SB    | S)      |
|               | 1024 x 768                                           | 56,5     | 70,1     | -        | -         | 0                    |                    | 0                |         |
|               | 1024 x 768                                           | 60,241   | 75,02    | -        | -         | MAC19                |                    | MAC19            |         |
|               | 1024 x 768                                           | 60       | 75       | -        | -         | 0                    |                    | 0                |         |
|               | 1024 x 768                                           | 68,7     | 85       | -        | -         | 0                    |                    | 0                |         |
|               | 1024 x 768                                           | 97,6     | 120      | -        | -         | O(3D: FS)            |                    | O(3D: FS)        |         |
|               | 1152 x 870                                           | 68,68    | 75,06    | -        | -         | MAC21                |                    | MAC21            |         |
|               | 1280 x 720                                           | 45       | 60       | -        | -         | OO(3D:<br>FS,TB,SBS) | O(3D: FS,TB,S      |                  | S)      |
|               | 1280 x 720                                           | 90       | 120      | -        | -         | O(3D: FS)            | O(3D: FS)          | 0                | )       |
|               | 1280 x 768<br>(Csökkentett<br>képváltási<br>szünet)  | 47,4     | 60       | _        | _         | OO(3D:<br>FS,TB,SBS) | O(3D: FS,TB,SBS)   |                  | S)      |
|               | 1280 x 768                                           | 47,8     | 59,9     | _        | _         | OO(3D:<br>FS,TB,SBS) | 0                  | (3D: FS,TB,SB    | S)      |
|               | 1280 x 800                                           | 49,7     | 59,8     | _        | _         | OO(3D:<br>FS,TB,SBS) | 0                  | (3D: FS,TB,SB    | S)      |
|               | 1280 x 800                                           | 62,8     | 74,9     | -        | -         | 0                    |                    | 0                |         |
|               | 1280 x 800                                           | 71,6     | 84,9     | -        | -         | 0                    |                    | 0                |         |
|               | 1280 x 800                                           | 101,6    | 119,9    | _        | -         | O(3D: FS)            |                    | O(3D: FS)        |         |
|               | 1280 x 1024                                          | 64       | 60       | -        | _         | O<br>(3D: TB,SBS)    |                    | O(3D: TB,SBS     | )       |
|               | 1280 x 1024                                          | 80       | 75       | -        | -         | 0                    |                    | 0                |         |
|               | 1280 x 1024                                          | 91,1     | 85       | -        | -         | 0                    |                    | 0                |         |
|               | 1280 x 960                                           | 60       | 60       | -        | -         | O<br>(3D: TB,SBS)    |                    | O(3D: TB,SBS     | )       |
|               | 1280 x 960                                           | 85,9     | 85       | -        | -         | 0                    |                    | 0                |         |
|               | 1400 x 1050                                          | 65,3     | 60       | _        | _         | O<br>(3D: TB,SBS)    |                    | O(3D: TB,SBS     | )       |
|               | 1440 x 900                                           | 55,9     | 59,9     | _        | _         | O<br>(3D: TB,SBS)    |                    | O(3D: TB,SBS     | )       |
|               | 1600 x 1200                                          | 75       | 60       | -        | -         | O<br>(3D: TB,SBS)    | O (3D: TB,<br>SBS) | O(3E             | ): TB)  |
|               | 1680 x 1050<br>(Csökkentett<br>képváltási<br>szünet) | 64,67    | 59,88    | -        | _         | O(3D: TB,SBS)        |                    | O(3D: TB,SBS     | )       |
|               | 1680 x 1050                                          | 65,29    | 59,95    | _        | _         | O(3D: TB,SBS)        |                    | O(3D: TB,SBS     | )       |
|               | 1920 x 1080                                          | 67,5     | 60       | -        | -         | O(3D: TB,FS,SBS)     | 0                  | (3D: TB,FS,SB    | S)      |
|               | 1920 x 1200<br>(Csökkentett<br>képváltási<br>szünet) | 74,038   | 59,95    | _        | _         | O(3D: TB,FS,SBS)     | 0                  | (3D: TB,FS,SB    | :S)     |

| la l | Fallsantás  | V-S7INK | E-SZINK                                      | Kompozit | K         | VGA/BNC  | DVI | HDMI HDBa            |   |
|------|-------------|---------|----------------------------------------------|----------|-----------|----------|-----|----------------------|---|
| Jei  | Feidontas   | (kHz)   | (Hz)                                         | S_Video  | Komponens | (Analóg) |     | (DIGITÁLIS)          |   |
| VESA | 1280 x 1024 | 130     | 120<br>(Csökkentett<br>képváltási<br>szünet) | _        | -         | _        | -   | 0                    | _ |
|      | 1400 x 1050 | 93,9    | 85                                           | _        | _         | _        | _   | 0                    | _ |
|      | 1440 x 900  | 114,2   | 120<br>(Csökkentett<br>képváltási<br>szünet) | -        | _         | _        | _   | 0                    | _ |
|      | 1600 x 1200 | 87,5    | 70                                           | -        | -         | -        | -   | 0                    | - |
|      | 1600 x 1200 | 93,8    | 75                                           | -        | -         | _        | _   | 0                    | - |
|      | 1600 x 1200 | 106,3   | 85                                           | _        | _         | _        | _   | 0                    | _ |
|      | 1600 x 1200 | 152,4   | 120<br>(Csökkentett<br>képváltási<br>szünet) | -        | _         | _        | _   | 0                    | _ |
|      | 1680 x 1050 | 82,3    | 75                                           | -        | -         | -        | -   | 0                    | - |
|      | 1680 x 1050 | 93,9    | 85                                           | -        | -         | -        | -   | 0                    | - |
|      | 1680 x 1050 | 133,4   | 120<br>(Csökkentett<br>képváltási<br>szünet) | _        | -         | _        | _   | 0                    | - |
|      | 1920 x 1200 | 74,6    | 60                                           | -        | -         | _        | _   | O(3D: TB,<br>FS,SBS) | _ |
|      | 1920 x 1200 | 94      | 75                                           | -        | -         | _        | _   | 0                    | - |
|      | 1920 x 1200 | 107,2   | 85                                           | _        | -         | _        | _   | 0                    | - |
|      | 3840 x 2160 | 53,946  | 23,976                                       | _        | _         | _        | _   | (                    | C |
|      | 3840 x 2160 | 54      | 24                                           | -        | -         | _        | _   | (                    | C |
|      | 3840 x 2160 | 56,25   | 25                                           | _        | -         | _        | _   | (                    | C |
|      | 3840 x 2160 | 67,5    | 30                                           | _        | _         | _        | _   |                      | C |
|      | 3840 x 2160 | 112,5   | 50                                           | -        | -         | -        | _   | (                    | C |
|      | 3840 x 2160 | 135     | 60                                           |          |           | -        | _   | (                    | C |

| SDTV | 480i  | 15,734 | 60 | - | 0 | - | _ | (3D: FS)           |
|------|-------|--------|----|---|---|---|---|--------------------|
|      | 576i  | 15,625 | 50 | - | 0 | - |   | _                  |
| EDTV | 576p  | 31,3   | 50 | - | 0 | — |   | -                  |
|      | 480p  | 31,5   | 60 | - | 0 | - | - | (3D: FS)           |
| HDTV | 720p  | 37,5   | 50 | - | 0 | - | - | (3D: FP,TB,SBS)    |
|      | 720p  | 45     | 60 | - | 0 | - | - | (3D: FP,TB,FS,SBS) |
|      | 1080i | 33,8   | 60 | - | 0 | - |   | _                  |
|      | 1080i | 28,1   | 50 | - | 0 | - | _ | (3D: SBS)          |
|      | 1080p | 27     | 24 | - | 0 | - |   | -                  |
|      | 1080p | 28     | 25 | - | 0 | - |   | _                  |
|      | 1080p | 33,7   | 30 | - | 0 | - |   | -                  |
|      | 1080p | 56,3   | 50 | - | 0 | - | - | (3D: TB,SBS)       |
|      | 1080p | 67,5   | 60 | - | 0 | _ | - | (3D: TB,SBS)       |

O: Támogatott frekvencia

-: Nem támogatott frekvencia

FS ⇒ Mező szekvenciális

TB ⇒ Felül / Alul

SBS ⇒ Egymás melletti

FP ⇒ Képkocka-tömörítés

A panel natív felbontása 1920 x 1200 képpont. A natív felbontástól eltérő felbontás jelenhet meg egyenetlen szöveg- vagy sormérettel.

SDTV \ EDTV \ HDTV esetén csekély zaj jelenhet meg, ami nem zavaró.

# 7. Szabványoknak való megfelelés

## FCC figyelmeztetés

Az elvégzett tesztek eredményei alapján kijelenthető hogy a készülék az FCC szabályainak 15. szakasza alapján megfelel az A osztályú digitális berendezésekkel szemben támasztott követelményeknek. Ezek a követelmények úgy lettek kialakítva, hogy a kereskedelmi környezetben történő működtetés során megfelelő védelmet biztosíthassanak a káros kölcsönhatásokkal szemben.

A készülék rádiófrekvenciás sugárzást generál, használ és sugározhat. Ha nem a kezelési útmutatóban leírtak alapján helyezik üzembe, káros kölcsönhatásba léphet más, rádiókommunikációt használó berendezésekkel. Amennyiben a készülék a használata során a felhasználó környezetében káros kölcsönhatást okozna, a hatást a felhasználó a saját költségén köteles korrigálni.

A megfelelőségért felelős felek által kifejezetten jóvá nem hagyott változtatások, illetve módosítások érvényteleníthetik a felhasználó jogkörét, hogy a berendezést működtesse.

## Kanada

Ez a B osztályú digitális berendezés megfelel a kanadai ICES-003-nak.

## Biztonsági minősítések

FCC A osztály, CE, C-tick, CCC, KC/KCC, CU, CB, BIS, RoHS, PSB, ICES-003 (Kanada), cTUVus, BSMI és Kína CECP

## Ártalmatlanítás és újrahasznosítás

A termék egyéb elektronikus hulladékot tartalmazhat, ami veszélyforrás lehet, ha nem helyezik el megfelelően. A helyi, állami és szövetségi törvények szerint hasznosítsa újra vagy helyezze el. További információkat az Electronic Industries Alliance www.eiae.org című webhelyén talál.

# 8. RS-232 kommunikáció

## Kommunikációs paraméterek beállítása

A soros vezérlőparancsot használhatja a kivetítő vezérléséhez szükséges parancsok bevitelére vagy működési adatainak lekérdezésére a Windows kliens terminálszoftveren keresztül.

| Tétel Tétel         | Paraméter: |
|---------------------|------------|
| Bit per másodperc   | 9600 bps   |
| Adatbit             | 8 bites    |
| Paritás             | Nincs      |
| Stopbit             | 1          |
| Áramlás-szabályozás | Nincs      |

## Vezérlési parancsok

#### Vezérlési parancs szintaxisa

A vezérlési parancsot az "op" karakter előtagja előzi meg, amelyet az ellenőrző parancsok és beállítások követnek szóközzel elválasztva [SP], és a "CR", valamint

"ASCII hex 0D" kocsivissza páros zárja. A soros vezérlőparancsok szintaxisa:

op[SP]<vezérlési parancs>[SP]<Beállítás értéke>[CR]

op A vezérlési parancsot jelző állandó.

[SP] Egy szóközt jelöl.

[CR] A parancsot lezáró "CR" és "ASCII hex 0D" kocsivissza párost jelzi.

Beállítás értéke Vezérlési parancs beállítása

| Beállítási karaktersorok<br>típusai                 | Beállítások karakterei        | Leírás                                                                                                    |
|-----------------------------------------------------|-------------------------------|----------------------------------------------------------------------------------------------------|
| Az aktuális beállítás<br>lekérdezése                | ?                             | A kérdőjel "?" az aktuális beállítás<br>lekérdezését jelzi.                                                     |
| Beállítás                                           | = <beállítások></beállítások> | Szintaxis: "=" szimbólum beállítási értékekkel<br>kiegészítve                                                   |
| A beállítási tételek<br>sorrendjének növelése       | +                             | Egyes beállítások fokozatosan változnak.<br>A "+" szimbólum azt jelzi, hogy egy fokkal<br>feljebb kell váltani. |
| A beállítási tételek<br>sorrendjének<br>csökkentése | -                             | Egyes beállítások fokozatosan változnak.<br>A "-" szimbólum azt jelzi, hogy egy fokkal<br>lejjebb kell váltani. |
| Műveletparancs<br>végrehajtása                      | Nincs                         | Bizonyos műveleti parancsok a bevitel után<br>további beállítások vagy szabályozók nélkül<br>végrehajtódnak.    |

| Példák:                                |                      |                               |
|----------------------------------------|----------------------|-------------------------------|
| Ellenőrző tételek                      | Beviteli parancssor  | A kivetítő visszatérő üzenete |
| Az aktuális fényerő lekérdezése        | op bright ?[CR]      | OP BRIGHT = 50                |
| Fényerő beállítása                     | op bright = 100[CR]  | OP BRIGHT = 100               |
| Tartrományon kívül vagy nem támogatott | op bright = 200[CR]  | OP BRIGHT = NA                |
| Szabálytalan parancs                   | op abright = 100[CR] | *Illegal format#              |

| Funkció           | Működtetés       | Beállít | Lekér | Inc | Dec | EXE | Értékek               |
|-------------------|------------------|---------|-------|-----|-----|-----|-----------------------|
| Auto Source       | auto.src         | V       | V     |     |     |     | 0 = Off               |
|                   |                  |         |       |     |     |     | 1 = On                |
| HDMI Color Space  | color.space      | V       | V     |     |     |     | 0 : Auto              |
|                   |                  |         |       |     |     |     | 1 : RGB               |
|                   |                  |         |       |     |     |     | 2 : YUV               |
| HDMI Range        | hdmi.range       | V       | V     |     |     |     | 0 : Auto              |
|                   |                  |         |       |     |     |     | 1 : Full              |
|                   |                  |         |       |     |     |     | 2 : Limited           |
| HDMI Format       | hdmi.format      | V       | V     |     |     |     | 0 : Auto              |
|                   |                  |         |       |     |     |     | 1 : RGB Limited       |
|                   |                  |         |       |     |     |     | 2:RGB Full            |
|                   |                  |         |       |     |     |     | 3 : YUV Limited       |
|                   |                  |         |       |     |     |     | 4 : YUV Full          |
| Video AGC         | video.agc        | V       | V     |     |     |     | 0 : Off               |
|                   | J                |         |       |     |     |     | 1 : On                |
| Video Saturation  | video.saturation | V       | V     | V   | V   |     | 0 ~ 100               |
| Video Tint        | video.tint       | V       | V     | V   | V   |     | 0 ~ 100               |
| Closed Caption    | сс               | V       | V     |     |     |     | 0 : Off               |
|                   |                  |         |       |     |     |     | 1 : On                |
| H Position        | h.pos            | V       | V     | V   | V   |     | -5 ~ +5               |
|                   |                  |         |       |     |     |     | -100 ~ +100(Auto Svnc |
|                   |                  |         |       |     |     |     | Off)                  |
| V Position        | V.pos            | V       | V     | V   | V   |     | -5 ~ +5               |
|                   |                  |         |       |     |     |     | -100 ~ +100(Auto Svnc |
|                   |                  |         |       |     |     |     | Off)                  |
| Phase             | phase            | V       | V     | V   | V   |     | 0 ~ 31                |
| clock             | clock            | V       | V     | V   | V   |     | -5 ~ +5               |
| Auto Sync         | auto.sync        | V       | V     |     |     |     | 0 : Off               |
|                   |                  |         |       |     |     |     | 1 : On                |
| HDBaseT Control   | hdbaset          | V       | V     |     |     |     | 0 : Off               |
|                   |                  |         |       |     |     |     | 1 : On                |
| HDBaseT Connect   | hdbaset.         |         | V     |     |     |     | 0 : Disconnect        |
|                   | connect          |         |       |     |     |     | 1 : Connected         |
| 3D                | threed           | V       | V     |     |     |     | 0 : DLP-Link          |
|                   |                  |         |       |     |     |     | 1 : IR                |
| 3D Sync Invert    | threed.          | V       | V     |     |     |     | 0 = Off               |
| _                 | syncinvert       |         |       |     |     |     | 1 = On                |
| 3D Format         | threed.format    | V       | V     |     |     |     | 0 : Auto              |
|                   |                  |         |       |     |     |     | 1 : Top / Bottom      |
|                   |                  |         |       |     |     |     | 2 : Frame Sequential  |
|                   |                  |         |       |     |     |     | 3 : Frame Packing     |
|                   |                  |         |       |     |     |     | 4 : Side by side      |
|                   |                  |         |       |     |     |     | 5 : Off               |
| 3D Sync Out Delay | threed.          | V       | V     |     |     |     | 0 ~ 359               |
|                   | syncdelay        |         |       |     |     |     |                       |
| 3D Sync Input     | threed.          |         | V     |     |     |     | 0 : Internal          |
|                   | syncinput        |         |       |     |     |     | 1: External           |
| 3D Sync Output    | threed.          | V       | V     |     |     |     | 0 : Internal          |
|                   | syncoutput       |         |       |     |     |     | 1: External           |

| Funkció                | Működtetés      | Beállít | Lekér   | Inc     | Dec    | EXE | Értékek           |
|------------------------|-----------------|---------|---------|---------|--------|-----|-------------------|
| Picture Mode           | pic.mode        | V       | V       |         |        |     | 0: Presentation   |
|                        |                 |         |         |         |        |     | 1: Bright         |
|                        |                 |         |         |         |        |     | 2: Game           |
|                        |                 |         |         |         |        |     | 3: Movie          |
|                        |                 |         |         |         |        |     | 4: Vivid          |
|                        |                 |         |         |         |        |     | 5: Blending       |
|                        |                 |         |         |         |        |     | 6: sRGB           |
|                        |                 |         |         |         |        |     |                   |
|                        |                 |         |         |         |        |     | 8.   Isor         |
|                        |                 |         |         |         |        |     |                   |
|                        |                 |         |         |         |        |     |                   |
| Brightness             | bright          | V       | V       | V       | V      |     | 0 ~ 100           |
| Contrast               | contrast        | V       | V       | V       | V      |     | 0 ~ 100           |
| HDR Control            | hdr control     | V       | V       | v       | v      |     |                   |
|                        |                 | v       | v       |         |        |     | 1 · Off           |
|                        |                 |         |         |         |        |     |                   |
|                        | hdr modo        | V       | V       |         |        |     |                   |
| HDR Mode               | nui.mode        | v       | v       |         |        |     |                   |
|                        |                 |         |         |         |        |     |                   |
|                        |                 |         |         |         |        |     | 2 · PQ-L500       |
|                        |                 |         |         |         |        |     | 3 : PQ-L600       |
| Dura arraia Dia ak     |                 |         | N/      |         |        |     | 4 : PQ-L/00       |
| Dynamic віаск          | аріаск          | V       | V       |         |        |     |                   |
|                        |                 |         |         |         |        |     | 1 = On            |
| "Projector Light       | projector.light |         | V       |         |        |     |                   |
| (Light Off Timer)"     |                 |         |         |         |        |     | 1: 1 Sec          |
|                        |                 |         |         |         |        |     | 2: 2 Sec          |
|                        |                 |         |         |         |        |     | 3: 3 Sec          |
|                        |                 |         |         |         |        |     | 4: 4 Sec          |
| HSG/Red Gain           | hsg.r.gain      | V       | V       | V       | V      |     | 5 ~ 195           |
| HSG/Green Gain         | hsg.g.gain      | V       | V       | V       | V      |     | 5 ~ 195           |
| HSG/Blue Gain          | hsg.b.gain      | V       | V       | V       | V      |     | 5 ~ 195           |
| HSG/Cyan Gain          | hsg.c.gain      | V       | V       | V       | V      |     | 5 ~ 195           |
| HSG/Magenta Gain       | hsg.m.gain      | V       | V       | V       | V      |     | 5 ~ 195           |
| HSG/Yellow Gain        | hsg.y.gain      | V       | V       | V       | V      |     | 5 ~ 195           |
| HSG/Red/Saturation     | hsg.r.sat       | V       | V       | V       | V      |     | 0 ~ 199           |
| HSG/Green/Saturation   | hsg.g.sat       | V       | V       | V       | V      |     | 0 ~ 199           |
| HSG/Blue/Saturation    | hsg.b.sat       |         | V       | V       |        |     | 0 ~ 199           |
| HSG/Cyan/Saturation    | hsg.c.sat       | V       | V       | V       | V      |     | 0~199             |
| HSG/Magenta/Saturation | nsg.m.sat       | V       | V       | V       | V      |     | 0~199             |
| HSG/Yellow/Saturation  | nsg.y.sat       | V       | V       | V       | V      |     | 0~199             |
| HSG/Red/Hue            | nsg.r.nue       | V       | V       | V       |        |     | -99 ~ 99          |
| HSG/Green/Hue          | nsg.g.nue       | V       | V       | V       |        |     | -99 ~ 99          |
|                        | heg e bue       | V       | V       | V       |        |     | -99 ~ 99          |
|                        | hsg.c. nue      | V       | V       | V       |        |     | -99 ~ 99          |
|                        | hog y huo       | V       | V       | V       | V      |     | -99 ~ 99          |
| HSC/White/Ded Caip     | hog wr gain     | V       | V       | V       | V      |     | - <u>99</u> ~ 99  |
| HSC/White/Croop Cain   | hog wa goin     | V       | V       | V       | V      |     | 0 ~ 399           |
| HSG/White/Blue Gain    | hsg.wy.yain     | V       | V       | V       | V      |     | 0 ~ 300           |
| Brilliant Color        | hri color       | V<br>1/ | V<br>\/ | V<br>\/ | V<br>V |     | 0 ~ 399<br>0 ~ 10 |
| Sharphess              | sharp           | V       | V       | V       | V      |     | $0 \sim 10$       |
| Gamma                  | aamma           | V       | V       | v       |        |     | 0 - 18            |
| Carrina                | gamma           | v       | v       |         |        |     | 1 - 2 0           |
|                        |                 |         |         |         |        |     | 1 - 2.0           |
|                        |                 |         |         |         |        |     | z = z.z           |
|                        |                 |         |         |         |        |     | 3 - 2.4           |
|                        |                 |         |         |         |        |     | 4 = B&VV          |
|                        |                 |         |         |         |        |     | 5 = Linear        |

| Funkció                     | Működtetés     | Beállít | Lekér | Inc | Dec | EXE | Értékek                          |
|-----------------------------|----------------|---------|-------|-----|-----|-----|----------------------------------|
| Color Temperature           | color.temp     | V       | V     |     |     |     | 0 = Warm                         |
|                             | •              |         |       |     |     |     | 1 = Normal                       |
|                             |                |         |       |     |     |     | 2 = Cold                         |
| Input Balance /Red Offset   | red.offset     | V       | V     | V   | V   |     | -100 ~ +100                      |
| Input Balance /Green Offset | green.offset   | V       | V     | V   | V   |     | -100 ~ +100                      |
| Input Balance /Blue Offset  | blue.offset    | V       | V     | V   | V   |     | -100 ~ +100                      |
| Input Balance /Red Gain     | red.gain       | V       | V     | V   | V   |     | 0 ~ 200                          |
| Input Balance /Green Gain   | green.gain     | V       | V     | V   | V   |     | 0 ~ 200                          |
| Input Balance /Blue Gain    | blue.gain      | V       | V     | V   | V   |     | 0 ~ 200                          |
| Picture Mode Reset          | pic.mode.reset | V       |       |     |     |     | 0 = Current                      |
|                             | •              |         |       |     |     |     | 1 = All                          |
| Aspect Ratio                | aspect         | V       | V     |     |     |     | 0 = Fill                         |
|                             | •              |         |       |     |     |     | 1 = 4:3                          |
|                             |                |         |       |     |     |     | 2 = 16:9                         |
|                             |                |         |       |     |     |     | 3 = 1  etterBox                  |
|                             |                |         |       |     |     |     | A = 2.35.1                       |
|                             |                |         |       |     |     |     | 4 = 2.33.1<br>5 = 16.10          |
|                             |                |         |       |     |     |     | S = 10.10                        |
| Digital Zoom                | digi zoom in   | V       | V     | V   | V   |     | 0 - 400                          |
|                             | digi.zoom.out  | V       | V     | V   |     |     | $0 \sim +10$                     |
| H Imaga Shift               | ima hchift     |         | V     | V   |     |     | -40 ~ 0                          |
| H Intage Shift              | ing.nsnnt      |         | V     | V   |     |     | -50 ~ +50                        |
|                             | ulig.vstint    |         | V     | V   |     |     | -30 +30                          |
|                             | v.keystone     |         | V     | V   |     |     | -30 ~ +30                        |
|                             |                |         | V     | V   | V   |     | $-30 \approx +30$                |
| Auto Reystone               | auto.keystone  | v       | v     |     |     |     | 0 - 011<br>1 - 0n                |
| 4 Corpor Top Loft V         | 1 oorpor thy   |         | 1/    | V   | V   |     |                                  |
| 4 Corner Top Left X         | 4comer.tix     |         | V     | V   |     |     | $0 \sim +60$                     |
| 4 Corner Top Left Y         | 4comer.try     |         | V     | V   |     |     | $0 \sim +60$                     |
| 4 Corner Top Right X        | 4comer.try     |         | V     | V   |     |     | $0 \sim +60$                     |
| 4 Corner Pottem Left V      | 4comer.uy      |         | V     | V   |     |     | $0 \sim +60$                     |
| 4 Corner Bottom Left X      | 4corner.bly    |         | V     | V   |     |     | $0 \sim \pm 60$                  |
| 4 Corner Bottom Dight V     | 4comer.bry     |         | V     | V   |     |     | $0 \sim +60$                     |
| 4 Corner Bottom Dight v     | 4comer.brx     |         | V     | V   |     |     | $0 \sim \pm 60$                  |
| 4 Corner Bosot              | 4corner.bry    | V       | V     | V   | V   | V   | 0~+00                            |
| A comer Reset               | mack top       | V       | V     | V   | V   | V   | 0 ~ 100                          |
| Mask Rottom                 | mask bottom    | V       | V     | V   |     |     | 0 ~ 100                          |
| Mask Loft                   | mask left      | V       | V     | V   | V   |     | 0 ~ 100                          |
| Mask Pight                  | mask right     | V       | V     | V   | V   |     | 0 ~ 100                          |
| Projection                  | projection     | V       | V     | v   |     |     | 0 = Front                        |
| Tojection                   | projection     | v       | v     |     |     |     | 1 = Poar                         |
|                             |                |         |       |     |     |     | 2 = Coiling                      |
|                             |                |         |       |     |     |     | 2 = Cennig<br>2 = Dear + Ceiling |
| Soroon Format               | coroon format  | V       | V     |     |     |     |                                  |
| Screen Format               | screen.ionnat  | v       | v     |     |     |     | 1 . 10:10                        |
|                             |                |         |       |     |     |     | 1.10.9                           |
|                             |                |         |       |     |     |     | 2:4:3                            |
|                             | 1.10           |         | .,    |     |     |     | 3: 2.35: 1                       |
| Screen Position             | screen.shift   | V       | V     | V   | V   |     | 16:10 : Not Available            |
|                             |                |         |       |     |     |     | 16:9 : -60 ~ 60                  |
|                             |                |         |       |     |     |     | 4:3 : -160 ~ 160                 |
|                             |                |         |       |     |     |     | 2.35: 1 : -191 ~ 191             |
| Alignment Reset             | align.reset    |         |       |     |     | V   |                                  |

| Funkció              | Működtetés         | Beállít | Lekér    | Inc | Dec | EXE | Értékek                 |
|----------------------|--------------------|---------|----------|-----|-----|-----|-------------------------|
| Test Pattern         | test.pattern       | V       | V        |     |     |     | 0 = Grid                |
|                      |                    |         |          |     |     |     | 1 = White               |
|                      |                    |         |          |     |     |     | 2 = Red                 |
|                      |                    |         |          |     |     |     | 3 = Green               |
|                      |                    |         |          |     |     |     | 4 = Blue                |
|                      |                    |         |          |     |     |     | 5 = Black               |
|                      |                    |         |          |     |     |     | 6 - PGB Pamps           |
|                      |                    |         |          |     |     |     | 7 = Color Por           |
|                      |                    |         |          |     |     |     |                         |
|                      |                    |         |          |     |     |     |                         |
|                      |                    |         |          |     |     |     |                         |
|                      |                    |         |          |     |     |     | 10 = Horizontal Lines   |
|                      |                    |         |          |     |     |     | 11 = Vertical Lines     |
|                      |                    |         |          |     |     |     | 12 = Diagnoal Lines     |
|                      |                    |         |          |     |     |     | 13 = Horizontal Ramps   |
|                      |                    |         |          |     |     |     | 14 = Vertical Ramps     |
|                      |                    |         |          |     |     |     | 15 = Off                |
| Direct Power On      | direct.poweron     | V       | V        |     |     |     | 0 : Off                 |
|                      |                    |         |          |     |     |     | 1 : On                  |
| Signal Power On VGA  | signal.poweron.    | V       | V        |     |     |     | 0 : Off                 |
|                      | vga                |         |          |     |     |     | 1: On                   |
| Signal Power On HDMI | signai.poweron.    | V       | V        |     |     |     |                         |
| Light Mode           | nami<br>light mode | V       | V        |     |     |     | 1: Un                   |
| Light Mode           | light.mode         | V       | v        |     |     |     |                         |
|                      |                    |         |          |     |     |     |                         |
|                      |                    |         |          |     |     |     | 2: Custom Light         |
|                      | custom.light       | V       | V        | V   | V   |     | 25 ~ 100                |
| Fan Speed            | tanspeed           | V       | V        |     |     |     | U = Normal              |
| ID Control           | ir control         | V       |          |     |     |     | I = High                |
| IR CONTO             | II.CONTION         | v       | v        |     |     |     | 1 : Front ID On         |
|                      |                    |         |          |     |     |     |                         |
|                      |                    |         |          |     |     |     | 2 : Rear IR On          |
|                      |                    |         |          |     |     |     | 3 : Front + Rear IR Off |
|                      | remote.id          | V       | V        |     |     |     | $0 \sim 99$             |
|                      | edia.mode.         | V       | v        |     |     |     |                         |
|                      |                    | V       | <u> </u> |     |     |     |                         |
|                      | edia.mode.         | v       | v        |     |     |     |                         |
|                      | numiz              | V       |          |     |     |     |                         |
|                      | edid.mode.ndbt     | V       | v        |     |     |     |                         |
| NotWork Status       | not status         |         | V        |     |     |     |                         |
|                      | net.status         |         | v        |     |     |     |                         |
|                      | not dhan           | V       | V        |     |     |     |                         |
| Network / DHCP       | net.uncp           | v       | v        |     |     |     | 1 = On                  |
| NetWork / IP Address | net ipaddr         | V       | V        |     |     |     | <string></string>       |
| NetWork / Subnet     | net.subnet         | V       | V        |     |     |     | <string></string>       |
| NetWork / Gateway    | net.gateway        | V       | V        |     |     |     | <string></string>       |
| NetWork / DNS        | net.dns            | V       | V        |     |     |     | <string></string>       |
| NetWork Apply        | net.apply          | V       |          |     |     |     | 0 : Cancel              |
|                      |                    |         |          |     |     |     | 1 : OK                  |
| Standby Power        | standby.power      | V       | V        |     |     |     | 0: Normal               |
|                      |                    |         |          |     |     |     | 1: ECO                  |
|                      |                    |         |          |     |     |     | 2: On By Lan            |
|                      |                    |         |          |     |     |     | 3: On By HDBaseT        |
| No Signal Power Off  | nosignal.          | V       | V        |     |     |     | 0 ~ 36                  |
| Sloop Timor          | poweron            | 11      | 11       |     |     |     | 0 - 120                 |
|                      |                    |         | V        | V   | V   |     | 0 ~ 10                  |

| Funkció                  | Működtetés       | Beállít | Lekér | Inc | Dec | EXE | Értékek           |
|--------------------------|------------------|---------|-------|-----|-----|-----|-------------------|
| Mic Volume               | mic.volume       | V       | V     | V   | V   |     | 0 ~ 10            |
| Mic                      | mic              | V       | V     |     |     |     | 0 : Off           |
|                          |                  |         |       |     |     |     | 1 : On            |
| Air Filter Hours         | airfilter.hours  |         | V     |     |     |     | <string></string> |
| Air Filter Time Reminder | airfilter.       | V       | V     |     |     |     | 0 : Off (default) |
|                          | reminder         |         |       |     |     |     | 1 : 300 Hrs       |
|                          |                  |         |       |     |     |     | 2 : 500 Hrs       |
|                          |                  |         |       |     |     |     | 3 : 1000 Hrs      |
|                          |                  |         |       |     |     |     | 4 : 1500 Hrs      |
|                          |                  |         |       |     |     |     | 5 : 2000 Hrs      |
| Air Filter Reset Timer   | airfilter.reset  |         |       |     |     | V   |                   |
| Rental Mode Password     | rental.pwd.reset |         |       |     |     | V   |                   |
| Reset                    |                  |         |       |     |     |     |                   |
| Constant Brightness      | laser.cbc.enable | V       | V     |     |     |     | 0 : Off           |
|                          |                  |         |       |     |     |     | 1 : On            |
| Blank Screen Color       | blankscreen.     | V       | V     |     |     |     | 0 = Logo          |
|                          | color            |         |       |     |     |     | 1 = Black         |
|                          |                  |         |       |     |     |     | 2 = Red           |
|                          |                  |         |       |     |     |     | 3 = Green         |
|                          |                  |         |       |     |     |     | 4 = Blue          |
|                          |                  |         |       |     |     |     | 5 = White         |
| Logo                     | logo             | V       | V     |     |     |     | 0 = Std.1 = Black |
|                          |                  |         |       |     |     |     | 2 = Blue          |
| Message                  | message          | V       | V     |     |     |     | 0 : Off           |
|                          |                  |         |       |     |     |     | 1 : On            |
| MENU Position            | menu.position    | V       | V     |     |     |     | 0 : Center        |
|                          |                  |         |       |     |     |     | 1:Up              |
|                          |                  |         |       |     |     |     | 2 : Down          |
|                          |                  |         |       |     |     |     | 3:Left            |
|                          |                  |         |       |     |     |     | 4 : Right         |
| MENU Timer               | menu.timer       | V       | V     |     |     |     | 0 : Off           |
|                          |                  |         |       |     |     |     | 1:20 sec.         |
|                          |                  |         |       |     |     |     | 2 : 40 sec.       |
|                          |                  |         |       |     |     |     | 3 : 60 sec.       |
| MENU Translucent         | menu.trans       | V       | V     |     |     |     | 0 : Off           |
|                          |                  |         |       |     |     |     | 1:50%             |
|                          |                  |         |       |     |     |     | 2:100%            |
| Keypad Lock              | keypad.lock      | V       | V     |     |     |     | 0 : Off           |
|                          |                  |         |       |     |     |     | 1 : On            |
| Security Lock            | security.lock    | V       | V     |     |     |     | 1:Up              |
|                          |                  |         |       |     |     |     | 2 : Down          |
|                          |                  |         |       |     |     |     | 3:Left            |
|                          |                  |         |       |     |     |     | 4 : Right         |
| Security Unlock          | security.unlock  | V       |       |     |     |     | 1:Up              |
| -                        |                  |         |       |     |     |     | 2 : Down          |
|                          |                  |         |       |     |     |     | 3:Left            |
|                          |                  |         |       |     |     |     | 4 : Right         |

| Funkció                       | Működtetés   | Beállít  | Lekér | Inc | Dec | EXE | Értékek                     |
|-------------------------------|--------------|----------|-------|-----|-----|-----|-----------------------------|
| Language                      | lang         | V        | V     |     |     |     | 0 = English                 |
|                               |              |          |       |     |     |     | 1 = French                  |
|                               |              |          |       |     |     |     | 2 = German                  |
|                               |              |          |       |     |     |     | 3 = Spanish                 |
|                               |              |          |       |     |     |     | 4 = Portugues               |
|                               |              |          |       |     |     |     | 5 = Simplified Chinese      |
|                               |              |          |       |     |     |     | 6 = Traditional Chinese     |
|                               |              |          |       |     |     |     | 7 = Italian                 |
|                               |              |          |       |     |     |     | 8 = Norwegian               |
|                               |              |          |       |     |     |     | 9 = Swedish                 |
|                               |              |          |       |     |     |     | 10 = Dutch                  |
|                               |              |          |       |     |     |     | 11 = Pussian                |
|                               |              |          |       |     |     |     | 12 - Dolich                 |
|                               |              |          |       |     |     |     | 12 - Fulish<br>12 - Einnich |
|                               |              |          |       |     |     |     | 13 - Crook                  |
|                               |              |          |       |     |     |     | 14 - Gleek                  |
|                               |              |          |       |     |     |     | 15 - Kurdarian              |
|                               |              |          |       |     |     |     |                             |
|                               |              |          |       |     |     |     |                             |
|                               |              |          |       |     |     |     |                             |
|                               |              |          |       |     |     |     | 19 = Japanese               |
| Reset All                     | reset all    |          |       |     |     | V   | 20 = Danish                 |
| Source Info                   | source info  |          | V     |     |     |     | <string></string>           |
| Light Hours 1                 | light1.hours |          | v     |     |     |     | <string></string>           |
| Light Hours 1 Reset           | light1.reset |          |       |     |     | V   |                             |
| Remote Code                   | remote.code  |          | V     |     |     |     | <string></string>           |
| Software Version              | sw.ver       |          | V     |     |     |     | <string></string>           |
| Serial Number                 | ser.no       |          | V     |     |     |     | <string></string>           |
| Auto Image                    | auto.img     |          |       |     |     | V   |                             |
| Light 1 Status                | light1.stat  |          | V     |     |     |     | 0 = Off                     |
|                               |              |          |       |     |     |     | 1 = On                      |
| Model                         | model        |          | V     |     |     |     | <string></string>           |
| Pixel Clock                   | pixel.clock  |          | V     |     |     |     | <string></string>           |
| H Refresh Rate                | h.refresh    |          | V     |     |     |     | <string></string>           |
| V Refresh Rate                | v.refresh    |          | V     |     |     |     | <string></string>           |
| Blank                         | blank        | V        | V     |     |     |     | 0 = Off                     |
|                               |              |          |       |     |     |     | 1 = On                      |
| Power On<br>Dewer Off         | power.on     |          |       |     |     |     |                             |
| Power Off<br>Projector Status | power.on     |          | V     |     |     | V   |                             |
|                               | status       |          | v     |     |     |     | 1 · Standby                 |
|                               |              |          |       |     |     |     |                             |
|                               |              |          |       |     |     |     |                             |
|                               |              |          |       |     |     |     |                             |
|                               |              |          |       |     |     |     |                             |
|                               |              |          |       |     |     |     | 5 · Powerup                 |
| Muto                          | muto         | V        | V     |     |     |     |                             |
| Mute                          | mute         | v        | v     |     |     |     | 1 · On                      |
| Eroozo                        | fraazo       | V        | V     |     |     |     |                             |
| 116626                        | 116626       | v        | v     |     |     |     | 1 · On                      |
| Internal Speaker              | speaker      | 1/       | 1/    |     |     |     |                             |
|                               | Sheaver      | <b>v</b> | v     |     |     |     | 1 · On                      |
|                               | 1            |          |       |     |     |     |                             |

| Funkció                     | Működtetés       | Beállít | Lekér | Inc | Dec | EXE | Értékek                          |
|-----------------------------|------------------|---------|-------|-----|-----|-----|----------------------------------|
| Input Select                | input.sel        | V       | V     |     |     |     | 1 : VGA                          |
|                             |                  |         |       |     |     |     | 2: RGB2                          |
|                             |                  |         |       |     |     |     | 3: DVI                           |
|                             |                  |         |       |     |     |     | 4: Video                         |
|                             |                  |         |       |     |     |     | 5: S-Video                       |
|                             |                  |         |       |     |     |     | 6: HDMI 1                        |
|                             |                  |         |       |     |     |     | 7: BNC                           |
|                             |                  |         |       |     |     |     | 8: Component                     |
|                             |                  |         |       |     |     |     |                                  |
|                             |                  |         |       |     |     |     |                                  |
| Art-Not Epoblo              | artnot onablo    | V       | V     |     |     |     | 0 - Off                          |
|                             | ai thet.enable   | v       | v     |     |     |     | $1 = 0n(2 \times \times \times)$ |
|                             |                  |         |       |     |     |     | 1 = O(1)(2.3.3.3)                |
|                             |                  |         |       |     |     |     | 2 = OII(10.X.X.X)                |
|                             |                  |         |       |     |     |     | 3 = On (Manual)                  |
| Art Not SubNot              | artnet.net       |         | V     |     |     |     | 0~12/                            |
| Art Not Universe            | artnet.subnet    | V       | V     |     |     |     | 0~15                             |
| Art-Net Start Address       | artnet.universe  |         | V     |     |     |     | 0 ~ 15<br>1 ~ 509                |
|                             | addr             | V       | v     |     |     |     | 1 ~ 506                          |
| Art-Net Apply               | artnet.apply     | V       | V     |     |     |     | 0 : Cancel                       |
|                             |                  |         |       |     |     |     | 1 : OK                           |
| Art-Net Channel 1 Function  | artnet.ch1.func  | V       | V     |     |     |     | 0 = None                         |
|                             |                  |         |       |     |     |     | 1 = Power                        |
|                             |                  |         |       |     |     |     | 2 = PIC-MUTE                     |
|                             |                  |         |       |     |     |     | 3 = Power Level                  |
|                             |                  |         |       |     |     |     | 4 = Input                        |
|                             |                  |         |       |     |     |     | 5 = Channel Control              |
| Art-Net Channel 2 Function  | artnet.ch2.func  | V       | V     |     |     |     | 0 = None                         |
|                             |                  |         |       |     |     |     | 1 = Power                        |
|                             |                  |         |       |     |     |     | 2 = PIC-MUTE                     |
|                             |                  |         |       |     |     |     | 3 = Power Level                  |
|                             |                  |         |       |     |     |     | 4 = Input                        |
|                             |                  |         |       |     |     |     | 5 = Channel Control              |
| Art-Net Channel 3 Function  | artnet.ch3.func  | V       | V     |     |     |     | 0 = None                         |
|                             |                  |         | -     |     |     |     | 1 = Power                        |
|                             |                  |         |       |     |     |     | 2 = PIC - MI ITE                 |
|                             |                  |         |       |     |     |     | 3 = Power Level                  |
|                             |                  |         |       |     |     |     |                                  |
|                             |                  |         |       |     |     |     | 5 = Channel Control              |
| Art-Not Channel 4 Eurotion  | artnot ch4 func  | V       | V     |     |     |     |                                  |
| Art-Net Channel 4 I unction | ai thet.ch4.tunc | v       | v     |     |     |     | 1 = Rower                        |
|                             |                  |         |       |     |     |     |                                  |
|                             |                  |         |       |     |     |     |                                  |
|                             |                  |         |       |     |     |     | 3 = Power Level                  |
|                             |                  |         |       |     |     |     | 4 = input                        |
|                             |                  |         |       |     |     |     | 5 = Channel Control              |
| ALC-INEL CHANNEL 5 FUNCTION | arthet.cn5.tunc  | V       | V     |     |     |     |                                  |
|                             |                  |         |       |     |     |     |                                  |
|                             |                  |         |       |     |     |     | 2 = PIC-MUTE                     |
|                             |                  |         |       |     |     |     | 3 = Power Level                  |
|                             |                  |         |       |     |     |     | 4 = Input                        |
|                             |                  | 1       |       |     |     |     | 5 = Channel Control              |

## Lens related function

| Function          | Operation    | Set | Get | Inc | Dec | EXE | Values           |
|-------------------|--------------|-----|-----|-----|-----|-----|------------------|
| Lens Lock         | lens.lock    | V   | V   |     |     |     | 0: off           |
|                   |              |     |     |     |     |     | 1                |
| Lens zoom in      | zoom.in      |     |     |     |     | V   | 1. ON            |
| Lens zoom in 2    | zoom.in.2    |     |     |     |     | V   |                  |
| Lens zoom in 3    | zoom.in.3    |     |     |     |     | V   |                  |
| Lens zoom out     | zoom.out     |     |     |     |     | V   |                  |
| Lens zoom out 2   | zoom.out.2   |     |     |     |     | V   |                  |
| Lens zoom out 3   | zoom.out.3   |     |     |     |     | V   |                  |
| Lens focus near   | focus.near   |     |     |     |     | V   |                  |
| Lens focus near 2 | focus.near.2 |     |     |     |     | V   |                  |
| Lens focus near 3 | focus.near.3 |     |     |     |     | V   |                  |
| Lens focus far    | focus.far    |     |     |     |     | V   |                  |
| Lens focus far 2  | focus.far.2  |     |     |     |     | V   |                  |
| Lens focus far 3  | focus.far.3  |     |     |     |     | V   |                  |
| Lens up           | lens.up      |     |     |     |     | V   |                  |
| Lens up 2         | lens.up.2    |     |     |     |     | V   |                  |
| Lens up 3         | lens.up.3    |     |     |     |     | V   |                  |
| Lens down         | lens.down    |     |     |     |     | V   |                  |
| Lens down 2       | lens.down.2  |     |     |     |     | V   |                  |
| Lens down 3       | lens.down.3  |     |     |     |     | V   |                  |
| Lens left         | lens.left    |     |     |     |     | V   |                  |
| Lens left 2       | lens.left.2  |     |     |     |     | V   |                  |
| Lens left 3       | lens.left.3  |     |     |     |     | V   |                  |
| Lens right        | lens.right   |     |     |     |     | V   |                  |
| Lens right 2      | lens.right.2 |     |     |     |     | V   |                  |
| Lens right 3      | lens.right.3 |     |     |     |     | V   |                  |
| Lens center       | lens.center  |     |     |     |     | V   |                  |
| Lens type         | lens.type    | V   | V   |     |     |     | 0 : Non-UST Lens |
|                   |              |     |     |     |     |     | 1 · LIST Long    |
| Lens load         | lens.load    | V   |     |     |     |     | 1~8              |
| Lens save         | lens.save    | V   |     |     |     |     | 1~8              |
| Lens clear        | lens.clear   | V   |     | 1   |     |     | 1~8              |

# 9. Szerviz

#### Európa, Közel-Kelet és Afrika

Vivitek Service & Support Zandsteen 15 2132 MZ Hoofddorp The Netherlands Tel: Monday - Friday 09: 00 - 18: 00 English (UK): 0333 0031993 Germany: 0231 7266 9190 France: 018 514 8582 Russian: +7 (495) 276-22-11 International: +31 (0) 20 721 9318 Emai: support@vivitek.eu URL: http: //www.vivitek.eu/support/contact-support

### Észak-Amerika

Vivitek Service Center 15700 Don Julian Road, Suite B City of Industry, CA. 91745 U.S.A Tel: 855-885-2378 (Toll-Free) Email: T.services1@vivitekcorp.com URL: www.vivitekusa.com

## Ázsia és Tajvan

Vivitek Service Center 16 Tungyuan Rd., Chungli Industrial Zone, Taoyuan City 320023, Taiwan Tel: 886-3-4526107, ext. 8213 Tel: 0800-042-100 Email: wendy.cheng@deltaww.com URL: www.vivitek.com.tw

### 中国/China

Vivitek客服中心 上海市浦东新区华东路1675号1幢1层、7-8层 邮政编码: 201209 400客服热线: 400 888 3526 公司电话: 021-58360088 客服邮箱: service@vivitek.com.cn 官方网站: www.vivitek.com.cn

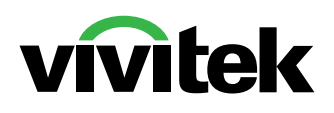

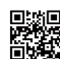

Visit www.vivitekcorp.com for more product info Copyright (c) 2023 Delta Electronics, Inc. All Rights Reserved

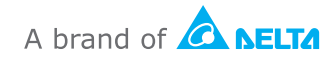